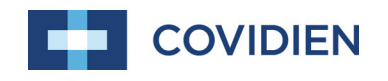

Manual del operador

## Sistema de monitoreo de pacientes Nellcor™Bedside SpO₂

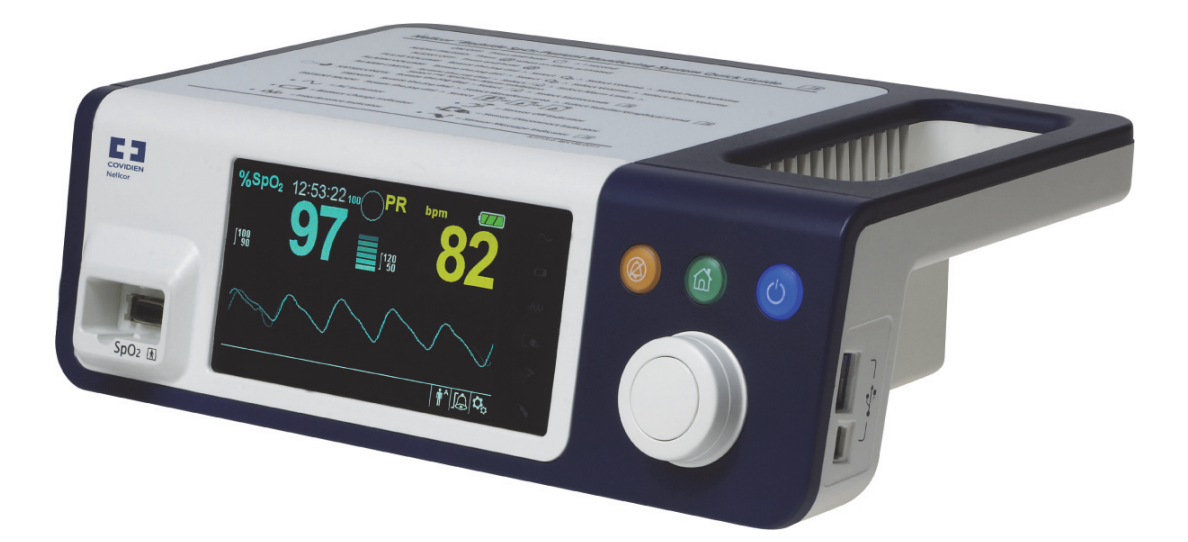

© 2018 Covidien. Todos los derechos reservados. COVIDIEN, COVIDIEN con logotipo y el logotipo de Covidien, así como Positive Results for Life son marcas comerciales de Covidien AG en EE. UU. y en todo el mundo. Las marcas <sup>™</sup> son marcas comerciales de sus respectivos propietarios. Las otras marcas son marcas comerciales de una empresa Covidien.

### Tabla de contenidos

#### 1 Introducción

| 1.1 |       | Descripción general             | 1-1 |
|-----|-------|---------------------------------|-----|
| 1.2 |       | Información de seguridad        | 1-1 |
|     | 1.2.1 | Símbolos de seguridad           | 1-1 |
|     | 1.2.2 | Advertencias                    | 1-2 |
|     | 1.2.3 | Precauciones                    | 1-4 |
| 1.3 |       | Obtención de asistencia técnica | 1-5 |
|     | 1.3.1 | Servicios Técnicos              | 1-5 |
|     | 1.3.2 | Documentos relacionados         | 1-5 |
| 1.4 |       | Información sobre la garantía   | 1-6 |

#### 2 Descripción general del producto

| 2.1<br>2.2 |       | Descripción general<br>Descripción del producto  | 2-1<br>2-1 |
|------------|-------|--------------------------------------------------|------------|
| 2.3        |       | Indicaciones de uso                              | 2-2        |
| 2.4        |       | Vistas del producto                              | 2-3        |
|            | 2.4.1 | Panel frontal y componentes de visualización     | 2-3        |
|            | 2.4.2 | Panel posterior                                  | 2-7        |
|            | 2.4.3 | Símbolos del producto y de la etiqueta de cartón | 2-7        |

#### 3 Instalación

| 3.1 |       | Descripción general                                  |  |
|-----|-------|------------------------------------------------------|--|
| 3.2 |       | Recordatorios de seguridad                           |  |
| 3.3 |       | Desempaque e inspección                              |  |
| 3.4 |       | Configuración                                        |  |
|     | 3.4.1 | Conexión a la alimentación                           |  |
|     | 3.4.2 | Uso de la batería interna                            |  |
|     | 3.4.3 | Conexión de un sensor de oximetría de pulso Nellcor™ |  |

#### 4 Funcionamiento

| 4.1 |       | Descripción general                  |  |
|-----|-------|--------------------------------------|--|
| 4.2 |       | Recordatorios de seguridad           |  |
| 4.3 |       | Interfaz del usuario                 |  |
|     | 4.3.1 | Encendido del Sistema de monitoreo   |  |
|     | 4.3.2 | Apagado del Sistema de monitoreo     |  |
| 4.4 |       | Navegación por las opciones del menú |  |
|     | 4.4.1 | Estructura del menú                  |  |
|     | 4.4.2 | Menús de ACCESO RÁPIDO               |  |
|     | 4.4.3 | Menú de OPCIONES                     |  |

| 4.7 |       | Recordatorio de mantenimiento                |      |
|-----|-------|----------------------------------------------|------|
| 4.6 |       | Configuración predeterminada                 |      |
|     | 4.5.2 | Indicadores visuales de la alarma            |      |
|     | 4.5.1 | Indicadores de la alarma audible             |      |
| 4.5 |       | Gestión de alarmas y límites de la alarma    |      |
|     | 4.4.6 | Menú de FORMA DE ONDA DE LA SpO <sub>2</sub> | 4-14 |
|     | 4.4.5 | Menú de MODO DE PACIENTE                     | 4-13 |
|     | 4.4.4 | Menú de ALARMA/LÍMITES                       | 4-11 |

#### 5 Gestión de datos

| 5.1 |       | Descripción general                | 5-1  |
|-----|-------|------------------------------------|------|
| 5.2 |       | Datos de tendencias tabulares      | 5-1  |
| 5.3 |       | Datos de tendencias gráficas       | 5-2  |
| 5.4 |       | Comunicación de datos externos     | 5-3  |
|     | 5.4.1 | Interfaz de llamada a la enfermera |      |
|     | 5.4.2 | Descarga de datos de tendencias    | 5-6  |
|     | 5.4.3 | Actualizaciones de firmware        | 5-17 |

#### 6 Consideraciones de rendimiento

| 6.1 |       | Descripción general                                     | 6-1 |
|-----|-------|---------------------------------------------------------|-----|
| 6.2 |       | Consideraciones de oximetría                            | 6-1 |
|     | 6.2.1 | Frecuencia de pulsos                                    | 6-1 |
|     | 6.2.2 | Saturación                                              | 6-1 |
| 6.3 |       | Consideraciones de rendimiento                          | 6-2 |
|     | 6.3.1 | Descripción general                                     | 6-2 |
|     | 6.3.2 | Afecciones de pacientes                                 | 6-2 |
|     | 6.3.3 | Consideraciones de rendimiento del sensor               | 6-3 |
|     | 6.3.4 | Reducción de las EMI (interferencias electromagnéticas) | 6-5 |
| 6.4 |       | Obtención de asistencia técnica                         | 6-6 |

#### 7 Mantenimiento preventivo

| 7.1 | Descripción general                    |     |
|-----|----------------------------------------|-----|
| 7.2 | Limpieza                               |     |
| 7.3 | Reciclaje y eliminación                |     |
| 7.4 | Mantenimiento de la batería            | 7-2 |
| 7.5 | Comprobaciones periódicas de seguridad | 7-3 |
| 7.6 | Mantenimiento                          |     |

### Tabla de contenidos

| Descripción general                                                                                                    |
|----------------------------------------------------------------------------------------------------|
| Devolución                                                                                                    |
| Accesorios                                                                                                    |
| Descripción general                                                                                                    |
| eoría de operaciones                                                                                                    |
| Descripción general10-1Principios teóricos10-1Calibración automática10-2Probadores funcionales y simuladores de pacientes10-2Tecnologías exclusivas10-3Saturación funcional frente a la fraccional10-3Saturación medida frente a la calculada10-3Período de actualización de datos, promedio de datos y procesamiento de la señal.10-4Función de gestión de la alarma SatSeconds™10-5Primer evento SpO210-6Segundo evento SpO2.10-7Tercer evento SpO2.10-8Red de seguridad de SatSeconds™.10-9 |
| specificaciones del producto                                                                                                    |
| Descripción general11-1Características físicas11-1Electricidad11-2Condiciones ambientales11-2Definición de tonos11-3Especificaciones de rendimiento11-4Proción do sonido11-5                                                                                                    |
|                                                                                                    |

11.8

Cumplimiento del producto

| 11.9   | Declaración del fabricante            |
|--------|---------------------------------------|
| 11.9.1 | Compatibilidad electromagnética (EMC) |
| 11.9.2 | Cumplimiento del sensor y del cable   |
| 11.9.3 | Pruebas de seguridad                  |
| 11.10  | Rendimiento esencial                  |

#### A Estudios clínicos

| A.1 | Descripción general             | A-1 |
|-----|---------------------------------|-----|
| A.2 | Métodos                         | A-1 |
| A.3 | Población del estudio           | A-2 |
| A.4 | Resultados del estudio          | A-2 |
| A.5 | Eventos adversos o desviaciones | A-3 |
| A.6 | Conclusión                      | A-4 |

### Lista de tablas

| Tabla 1-1.   | Definiciones de los símbolos de seguridad                     | 1-1  |
|--------------|---------------------------------------------------------------|------|
| Tabla 2-1.   | Colores de visualización                                      | 2-6  |
| Tabla 2-2.   | Descripción de los símbolos                                   | 2-7  |
| Tabla 3-1.   | Artículos estándar                                            | 3-2  |
| Tabla 4-1.   | Estructura del menú y opciones disponibles                    | 4-5  |
| Tabla 4-2.   | Problemas de la alarma 4                                      | l-17 |
| Tabla 4-3.   | Estado de audio 4                                             | -18  |
| Tabla 4-4.   | Rangos de parámetros y configuración predeterminada 4         | -20  |
| Tabla 5-1.   | Estados de los terminales del relé de llamada a la enfermera  |      |
|              | para polaridad NORMALMENTE +                                  | 5-5  |
| Tabla 5-2.   | Estados de los terminales del relé de llamada a la enfermera  |      |
|              | para polaridad NORMALMENTE –                                  | 5-5  |
| Tabla 5-3.   | Códigos de estado de funcionamiento 5                         | 5-10 |
| Tabla 8-1.   | Problemas comunes y resoluciones                              | 8-2  |
| Tabla 9-1.   | Modelos del sensor de oximetría de pulso Nellcor™ y tamaños   |      |
|              | de pacientes                                                  | 9-2  |
| Tabla 11-1.  | Rango de condiciones de transporte, almacenamiento            |      |
|              | y funcionamiento 1                                            | 1-2  |
| Tabla 11-2.  | Definiciones de tonos 1                                       | 1-3  |
| Tabla 11-3.  | Tendencias 1                                                  | 1-4  |
| Tabla 11-4.  | Precisión y rangos del sensor de oximetría de pulso 1         | 1-5  |
| Tabla 11-5.  | Presión sonora en decibeles 1                                 | 1-5  |
| Tabla 11-6.  | Directrices de emisiones electromagnéticas 1                  | 1-7  |
| Tabla 11-7.  | Directrices de inmunidad electromagnética 1                   | 1-8  |
| Tabla 11-8.  | Distancias de separación recomendadas1                        | 1-9  |
| Tabla 11-9.  | Especificaciones de prueba para la inmunidad del puerto de la | a    |
|              | caja al equipo de comunicaciones inalámbricas de RF11         | -10  |
| Tabla 11-10. | Cables y sensores11                                           | -11  |
| Tabla 11-11. | Corriente de fuga a tierra y de contacto11                    | -12  |
| Tabla 11-12. | Corriente de fuga del paciente11                              | -13  |
| Tabla A-1.   | Datos demográficos                                            | A-2  |
| Tabla A-2.   | Precisión de SpO <sub>2</sub> para sensores Nellcor™ frente   |      |
|              | a cooxímetros                                                 | A-2  |

Página en blanco a propósito

### Lista de figuras

| Figura 2-1.  | Componentes del panel frontal y lateral                                          | 2-3   |
|--------------|----------------------------------------------------------------------------------|-------|
| Figura 2-2.  | Componentes de visualización                                                     | 2-4   |
| Figura 2-3.  | Componentes del panel posterior                                                  | 2-7   |
| Figura 3-1.  | Conexión de un sensor de oximetría de pulso al cable de interfaz                 | 3-7   |
| Figura 4-1.  | Pantalla inicial de muestra                                                      | 4-3   |
| Figura 4-2.  | Pantalla para guardar cambios                                                    | 4-4   |
| Figura 4-3.  | Menú SpO <sub>2</sub> de ACCESO RÁPIDO con alarma de audio seleccionada          | 4-6   |
| Figura 4-4.  | Menú PR de ACCESO RÁPIDO con audio DESACTIVADO de la                             |       |
|              | alarma                                                                           | 4-7   |
| Figura 4-5.  | Selección de volumen                                                             | 4-8   |
| Figura 4-6.  | Selección de volumen                                                             | 4-9   |
| Figura 4-7.  | Menú de modo de respuesta                                                        | 4-10  |
| Figura 4-8.  | Elemento del menú de eliminación de todos los datos de                           |       |
|              | tendencias                                                                       | 4-11  |
| Figura 4-9.  | Opciones del menú de Alarma/Límites                                              | 4-13  |
| Figura 4-10. | Menú de modo de paciente                                                         | 4-14  |
| Figura 4-11. | Selección del área de visualización de la forma de onda                          | 4-15  |
| Figura 4-12. | Menú de forma de onda de la SpO <sub>2</sub>                                     | 4-15  |
| Figura 5-1.  | Pantalla de datos de tendencias tabulares                                        | 5-1   |
| Figura 5-2.  | Pantalla de datos de tendencias gráficas                                         | 5-3   |
| Figura 5-3.  | Distribución del terminal de la interfaz de llamada a la enfermera               | 5-4   |
| Figura 5-4.  | Opción de descarga de datos de tendencias                                        | 5-7   |
| Figura 5-5.  | Estado de la descarga de datos de tendencias                                     | 5-8   |
| Figura 5-6.  | Impresión de datos de tendencias de muestra                                      | 5-11  |
| Figura 5-7.  | Ventana de muestra del instalador del controlador de puente                      | 5-12  |
| Figura 5-8.  | Pantalla de muestra del asistente de instalación del nuevo                       |       |
|              | hardware                                                                         | 5-13  |
| Figura 5-9.  | Botón de muestra del administrador de dispositivos en la pestaña .               | ••••• |
|              | Hardware                                                                         | 5-14  |
| Figura 5-10. | Lista de hardware de muestra en la ventana del administrador de                  |       |
|              | dispositivos                                                                     | 5-15  |
| Figura 5-11. | Ventana de propiedades de muestra de USB a UART Bridge inicial                   | 5-16  |
| Figura 5-12. | Lista de velocidades en baudios de muestra en la pestaña                         |       |
|              | Configuración de puertos                                                         | 5-17  |
| Figura 10-1. | Curva de disociación de oxihemoglobina                                           | 10-4  |
| Figura 10-2. | Serie de eventos SpO <sub>2</sub>                                                | 10-5  |
| Figura 10-3. | Primer evento SpO <sub>2</sub> : Ninguna SatSeconds <sup>™</sup> alarma          | 10-6  |
| Figura 10-4. | Segundo evento SpO <sub>2</sub> : Ninguna SatSeconds™ alarma                     | 10-7  |
| Figura 10-5. | Tercer evento SpO <sub>2</sub> : Se genera una alarma de SatSeconds <sup>™</sup> | 10-8  |
| Figura A-1.  | Gráfico de Bland-Altman modificado                                               | A-3   |

Página en blanco a propósito

## 1 Introducción

### 1.1 Descripción general

En este manual se incluye información para el funcionamiento del sistema de monitoreo de pacientes Nellcor™ Bedside SpO<sub>2</sub>.

### Nota:

Antes de su uso, lea cuidadosamente este manual, *Instrucciones de uso* accesorio y toda la información y especificaciones de precaución.

### 1.2 Información de seguridad

En esta sección se incluye información importante de seguridad relativa al uso general del sistema de monitoreo de pacientes Nellcor™ Bedside SpO<sub>2</sub>. Aparece más información importante de seguridad en el manual. En este manual, el sistema de monitoreo de pacientes Nellcor™ Bedside SpO<sub>2</sub> se denominará el "sistema de monitoreo".

#### 1.2.1 Símbolos de seguridad

| Símbolo | Definición                                                                                                    |
|---------|----------------------------------------------------------------------------------------------------|
|         | ADVERTENCIA<br>Las advertencias alertan a los usuarios sobre posibles resultados graves (muerte,<br>lesiones o eventos adversos) para el paciente, el usuario o el entorno. |
| •       | Precaución<br>Identifica condiciones o prácticas que pueden derivar en daños al equipo u otra<br>propiedad.                                                                 |
|         | Nota<br>Las notas proporcionan directrices o información adicionales.                                                                                                    |

#### 1.2.2 Advertencias

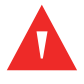

#### ADVERTENCIA:

Peligro de explosión: No utilice el sistema de monitoreo en presencia de anestésicos inflamables.

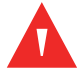

#### **ADVERTENCIA:**

Peligro de explosión: No utilice la batería con otras baterías del fabricante. No utilice distintos tipos o modelos de baterías, tales como baterías secas, baterías de níquel-metal hidruro o baterías de iones de litio en conjunto.

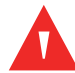

#### ADVERTENCIA:

No utilice ningún conector, cable o sensor de oximetría de pulso o de sistema de monitoreo aparentemente dañado.

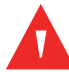

#### **ADVERTENCIA:**

Como con todos los equipos médicos, instale cuidadosamente los cables del paciente para reducir la posibilidad de que se enreden o de estrangulamiento.

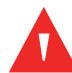

#### ADVERTENCIA:

No toque de manera simultánea al paciente y la entrada de señal, la salida de señal ni cualquier otro conector.

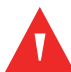

#### ADVERTENCIA:

No levante ni cargue el sistema de monitoreo a través del sensor de oximetría de pulso ni del cable de interfaz de oximetría de pulso. El cable se podría desconectar y causar que el sistema de monitoreo caiga sobre un paciente o podría dañar las superficies de sistema de monitoreo.

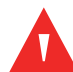

#### **ADVERTENCIA:**

Para garantizar la seguridad del paciente, no coloque el sistema de monitoreo en un lugar desde el que pueda caer sobre el paciente.

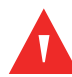

#### ADVERTENCIA:

El panel LCD contiene químicos tóxicos. No toque los paneles LCD rotos. El contacto físico con un panel LCD roto del podría derivar en la transmisión o ingesta de sustancias tóxicas.

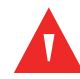

#### **ADVERTENCIA:**

Siempre desconecte y extraiga el sistema de monitoreo y los sensores durante la exploración por imágenes de resonancia magnética (IRM). Intentar utilizar el sistema de monitoreo durante un procedimiento de IRM podría causar quemaduras o afectar de manera adversa la imagen por RM o la precisión del sistema de monitoreo.

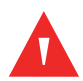

#### ADVERTENCIA:

El sistema de monitoreo está previsto solo como un accesorio en la evaluación de pacientes. Debe utilizarse en conjunto con signos y síntomas clínicos.

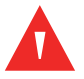

#### ADVERTENCIA:

Los valores que muestra el sistema de monitoreo se pueden ver afectados por las afecciones de pacientes, el movimiento excesivo del paciente, los sensores, las condiciones ambientales y las condiciones electromagnéticas externas circundantes.

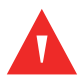

#### ADVERTENCIA:

El sistema de monitoreo está previsto para su uso en un hospital o en un entorno de tipo hospitalario por parte de personal médico capacitado.

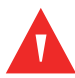

#### ADVERTENCIA:

Si no cubre el lugar del sensor de oximetría de pulso con material opaco en condiciones ambientales de alta luminosidad, se podrían realizar mediciones imprecisas. Consulte las secciones adecuadas de este manual para obtener información de seguridad específica.

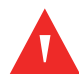

#### ADVERTENCIA:

El sistema de monitoreo no es a prueba de desfibriladores. Puede permanecer conectado al paciente durante la desfibrilación o durante el uso de una unidad electroquirúrgica; sin embargo, las lecturas podrían ser imprecisas durante la desfibrilación y al poco tiempo después de esta.

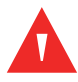

#### ADVERTENCIA:

El sistema de monitoreo podría retener datos de tendencias de varios pacientes si se transfiere el sistema de monitoreo de un paciente a otro.

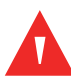

#### ADVERTENCIA:

Cualquier conexión entre este sistema de monitoreo y otros dispositivos debe cumplir con las normas de seguridad de sistemas médicos aplicables, como IEC 60601-1. De lo contrario, se podrían generar condiciones de conexión a tierra y fugas de corriente peligrosas.

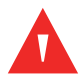

#### ADVERTENCIA:

No silencie ni disminuya el volumen de la alarma si la seguridad del paciente pudiera verse comprometida.

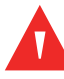

#### **ADVERTENCIA:**

No establezca distintos límites de la alarma para el mismo equipo o uno similar en una misma zona.

#### 1.2.3 Precauciones

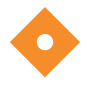

#### Precaución:

El sistema de monitoreo podría no funcionar correctamente si se hace funcionar o si se almacena en condiciones fuera de los rangos establecidos en este manual o si sufre impactos excesivos o si se cae.

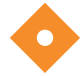

#### Precaución:

No rocíe, vierta ni derrame ningún líquido en el sistema de monitoreo, sus accesorios, conectores, interruptores ni aperturas en el chasis, ya que se podrían generar daños al sistema de monitoreo. Nunca coloque líquidos en el sistema de monitoreo. Si se derrama líquido en el sistema de monitoreo, extraiga las baterías, seque inmediatamente y solicite servicio técnico para garantizar que no existan daños.

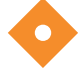

#### Precaución:

Los equipos accesorios conectados a la interfaz de datos del sistema de monitoreo deben contar con certificación en conformidad con IEC 60950-1 para equipos de procesamiento de datos. Todas las combinaciones de equipos deben cumplir con los requisitos de la norma IEC 60601-1 para sistemas médicos eléctricos. Cualquier persona que conecte equipos adicionales al puerto de entrada o salida de señal configura un sistema médico y, por lo tanto, es responsable de garantizar que el sistema cumpla con los requisitos de IEC 60601-1, IEC 60601-1-2:2007 e IEC 60601-1-2:2014.

#### Precaución:

Durante la conexión del sistema de monitoreo a cualquier instrumento, verifique el funcionamiento correcto antes del uso clínico. Tanto el sistema de monitoreo como el instrumento conectado a este deben estar conectados a una toma con conexión a tierra.

## $\diamond$

#### Precaución:

Para obtener el mejor rendimiento del producto y la mejor precisión de medición, utilice solo accesorios proporcionados o recomendados por Covidien. Utilice accesorios en conformidad con las instrucciones del fabricante para su uso y con las normas institucionales. Utilice solo accesorios que hayan aprobado la prueba de biocompatibilidad recomendada en cumplimiento de la norma ISO10993-1.

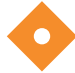

#### Precaución:

Si se duda de la integridad del conductor protector externo en la instalación o de su disposición, el sistema de monitoreo funciona con la batería.

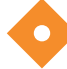

#### Precaución:

Este sistema de monitoreo genera, utiliza y puede irradiar energía de radiofrecuencias y, si no se instala y se utiliza según las instrucciones, podría causar interferencias peligrosas en otros dispositivos del entorno.

### Precaución:

Inspeccione el sistema de monitoreo y todos los accesorios antes de su uso para garantizar de que no existan signos de daños físicos ni de funcionamiento incorrecto. No lo utilice si presenta daños.

### 1.3 Obtención de asistencia técnica

#### 1.3.1 Servicios Técnicos

Para obtener información y asistencia técnica, comuníquese con Covidien o con un representante local de Covidien.

Servicios Técnicos deCovidien : Monitoreo de pacientes

15 Hampshire Street

Mansfield, MA 02048, EE. UU.

1.800.635.5267, 1.925.463.4635, o comuníquese con un representante de Covidien

www.covidien.com

Cuando llame a Covidien o a un representante local de Covidien, tenga listo el número de serie del sistema de monitoreo. Proporcione el número de versión del firmware presentado en la autoevaluación de encendido (POST).

#### 1.3.2 Documentos relacionados

#### Manual del operador del sistema de monitoreo de pacientes Nellcor™ Bedside SpO<sub>2</sub> —

Proporciona información básica para operar el sistema de monitoreo y resolución de errores o fallas. Antes de utilizar el sistema de monitoreo, lea minuciosamente este manual.

- **Instrucciones de uso para el sensor de oximetría de pulso Nellcor™** Orienta en la selección y el uso del sensor. Antes de instalar cualquiera de los diversos sensores de oximetría de pulso aprobados por Covidien para el sistema de monitoreo, consulte las *Instrucciones de uso* individuales.
- **Red de precisión de saturación** Proporciona guías específicas para el sensor relacionadas con las mediciones de precisión de saturación de SpO<sub>2</sub> deseadas. Se encuentra disponible en línea en <u>www.covidien.com</u>.

#### Manual de mantenimiento del sistema de monitoreo de pacientes Nellcor™ Bedside SpO<sub>2</sub> —

Proporciona información a técnicos de mantenimiento calificados para su uso durante el mantenimiento del sistema de monitoreo.

### 1.4 Información sobre la garantía

La información que se presenta en este documento está sujeta a modificaciones sin previo aviso. Covidien no otorga ninguna garantía de ningún tipo con respecto a este material, lo que incluye, entre otros elementos, las garantías implicadas o la comerciabilidad e idoneidad para un fin en particular. Covidien no será responsable de los errores incluidos en el presente documento ni de los daños accidentales o consiguientes relacionados con el equipo, su rendimiento ni con el uso de este material.

# 2 Descripción general del producto

### 2.1 Descripción general

#### ADVERTENCIA:

Las afecciones de pacientes pueden provocar lecturas erróneas. Si se sospecha de las mediciones, verifique la lectura con otro método de medición aceptado clínicamente.

En este capítulo se incluye información básica sobre el sistema de monitoreo de pacientes Nellcor™ Bedside SpO<sub>2</sub>. El sistema de monitoreo se basa en tecnología y diseño exclusivos de oximetría para proporcionar datos oportunos a hospitales, médicos y proveedores de atención de salud, lo que incluye una variedad de parámetros.

- Saturación de oxígeno en la sangre arterial (SpO<sub>2</sub>) Medición funcional de hemoglobina oxigenada relativa a la suma de oxihemoglobina y desoxihemoglobina
- Frecuencia de pulsos (PR) Pulsaciones cardíacas detectadas en latidos por minuto
- Forma de onda pletismográfica (Pleth) Forma de onda no normalizada que representa la fuerza pulsátil relativa
- Estado de funcionamiento Estado del sistema de monitoreo, incluidos los mensajes y los estados de la alarma
- Datos de pacientes Datos de tendencias en tiempo real del paciente actual
- Mensajes del sensor Detecta información en tiempo real en el sensor fijado del paciente

### 2.2 Descripción del producto

El sistema de monitoreo de pacientes Nellcor<sup>™</sup> Bedside SpO<sub>2</sub> proporciona monitoreo continuo y no invasivo de la saturación de oxígeno de la hemoglobina arterial (SpO<sub>2</sub>) y la frecuencia de pulsos funcionales.

### 2.3 Indicaciones de uso

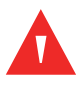

#### ADVERTENCIA:

El sistema de monitoreo está previsto solo como un accesorio en la evaluación de pacientes. Debe utilizarse en conjunto con signos y síntomas clínicos.

El sistema de monitoreo de pacientes Nellcor<sup>™</sup> Bedside SpO<sub>2</sub> está indicado para el monitoreo continuo y no invasivo de la saturación de oxígeno de la hemoglobina arterial (SpO<sub>2</sub>) y la frecuencia de pulsos funcionales. El sistema de monitoreo de pacientes Nellcor<sup>™</sup> Bedside SpO<sub>2</sub> está indicado solo para uso prescriptivo con pacientes neonatales, pediátricos y adultos, así como con pacientes con suministro bueno o deficiente de perfusión en hospitales, instalaciones de tipo hospitalario y el transporte intrahospitalario.

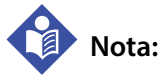

- El uso hospitalario, por lo general, abarca áreas tales como pisos de atención general, salas operatorias, áreas de procedimientos especiales, áreas de cuidado intensivo y crítico en el hospital y en instalaciones de tipo hospitalario.
- Entre las instalaciones de tipo hospitalario se incluyen instalaciones de consultas médicas, laboratorios
  para pruebas de trastornos del sueño, instalaciones para personal de enfermería capacitado, centros
  quirúrgicos y centros para atención de pacientes subagudos.
- El transporte intrahospitalario incluye el transporte de un paciente dentro del hospital o de la instalación de tipo hospitalario.

### 2.4 Vistas del producto

#### 2.4.1 Panel frontal y componentes de visualización

#### Panel frontal y lateral

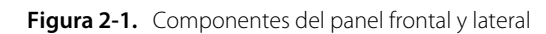

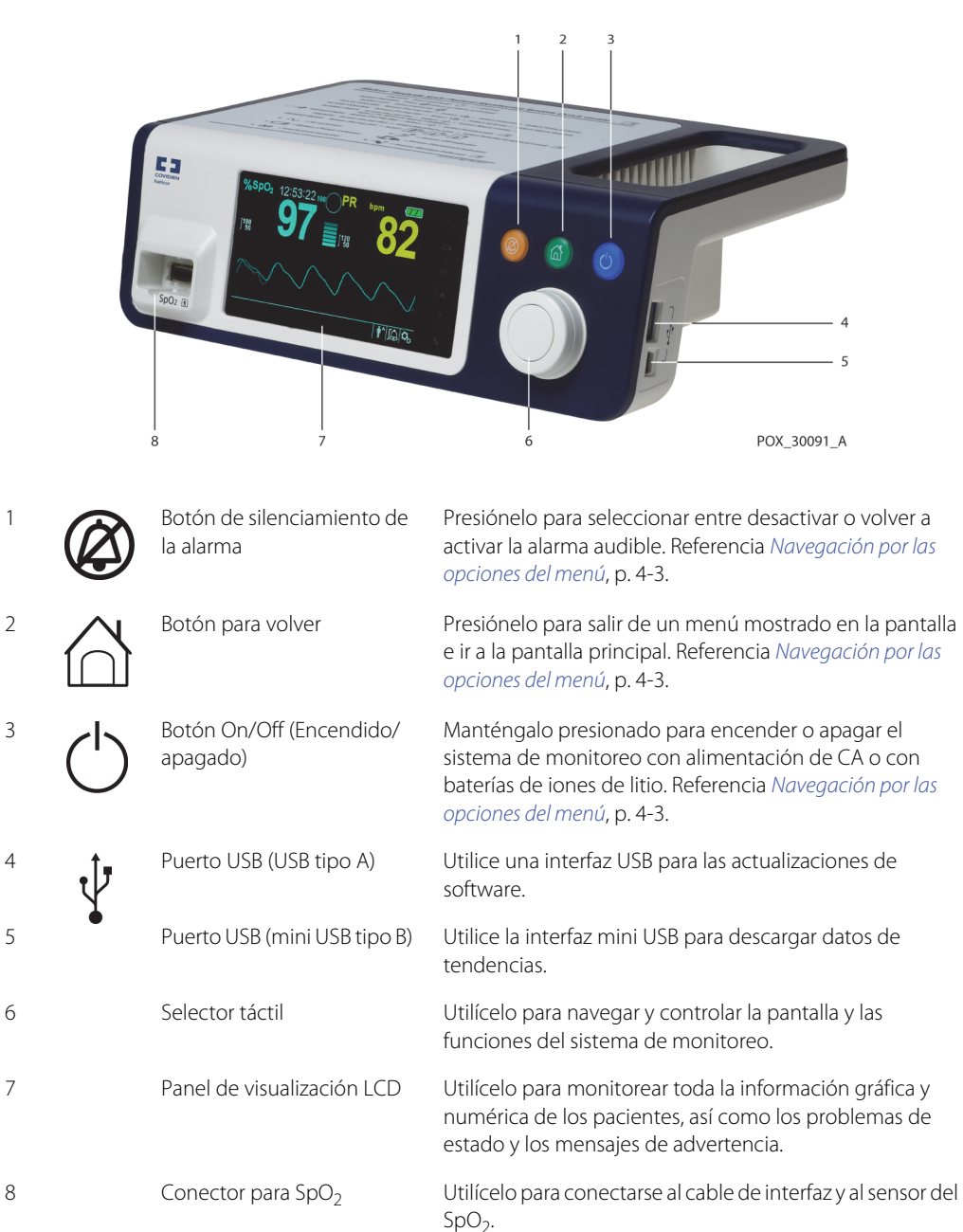

#### Visualización

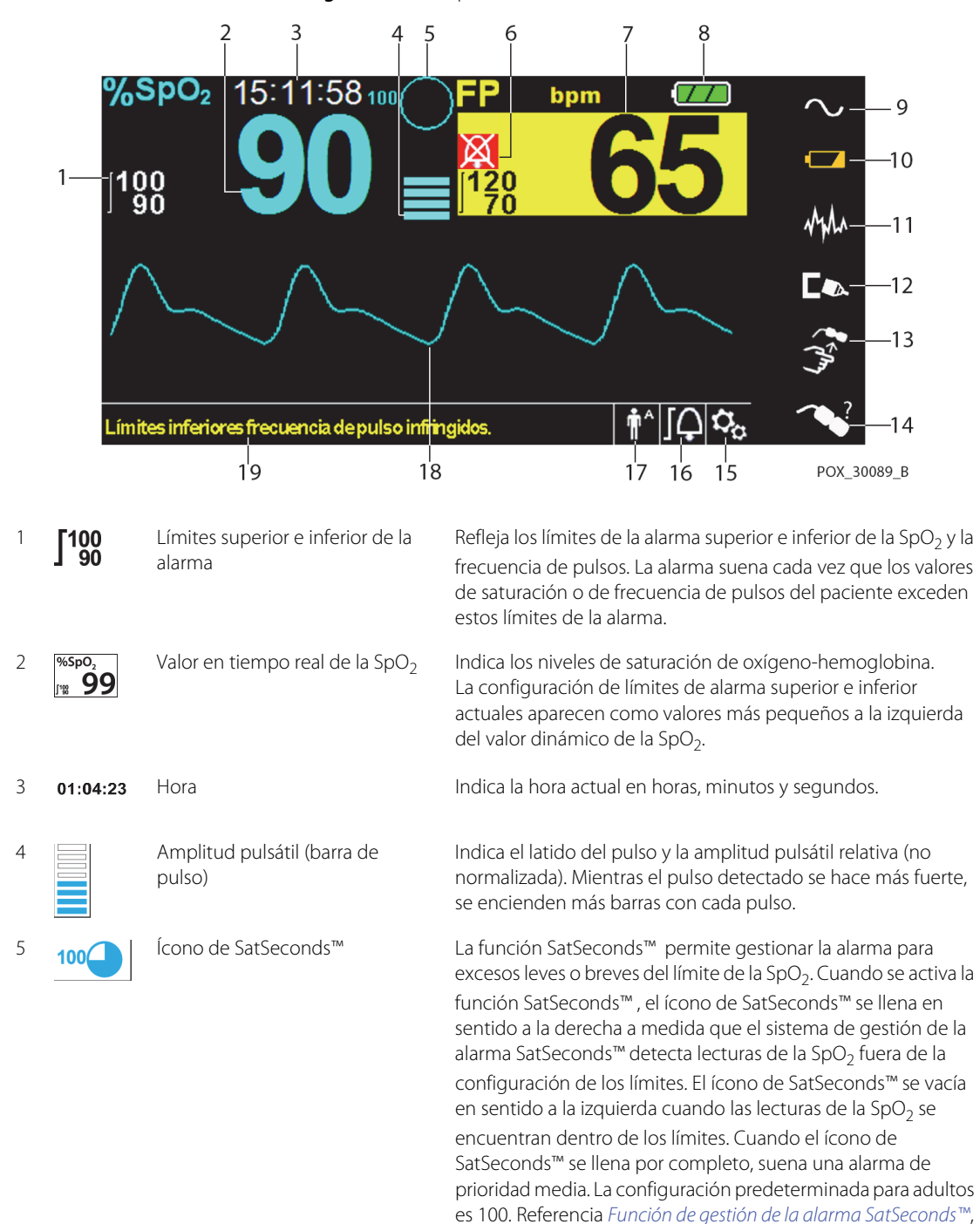

p. 10-5.

Figura 2-2. Componentes de visualización

| 6  | 芩                 | Ícono de silenciamiento<br>de la alarma            | El ícono amarillo indica el silenciamiento de la alarma.<br>Este indicador también muestra el tiempo restante en el<br>período de silenciamiento de la alarma.                                                                                                    |
|----|-------------------|----------------------------------------------------|----------------------------------------------------------------------------------------------------|
|    | $\mathbf{X}$      | Ícono de audio APAGADO                             | El ícono rojo indica que el audio está APAGADO.                                                                                                    |
| 7  | PR bpm<br>1122 80 | Valor en tiempo real de la<br>frecuencia de pulsos | Muestra la frecuencia de pulsos en latidos por minuto.<br>La configuración de límites de alarma superior e inferior<br>actuales aparece como valores más pequeños a la izquierda del<br>valor dinámico de la frecuencia de pulsos.                                                                                                    |
| 8  |                   | Ícono del estado de la batería                     | Muestra la carga restante de una batería interna de 5 o 10 horas.                                                                                                    |
|    |                   |                                                    | <ul> <li>Batería cargada — El ícono con una luz verde estable<br/>indica que el sistema de monitoreo funciona con<br/>alimentación de la batería interna y que la batería está<br/>totalmente cargada.</li> </ul>                                                                                                    |
|    |                   |                                                    | • <b>Batería baja</b> — Se genera una alarma de prioridad baja<br>cuando la alimentación de la batería restante solo es<br>suficiente para 15 minutos de funcionamiento. Aparece el<br>mensaje de alarma de color amarillo parpadeante Low<br>Battery (Batería baja). Los usuarios no pueden silenciar<br>esta alarma mientras funcione con alimentación de la<br>batería. Conecte el sistema de monitoreo a la alimentación<br>de CA para detener la alarma.                                                                                                    |
|    |                   |                                                    | • Batería críticamente baja — Se genera una alarma de prioridad alta durante al menos (5) minutos antes de que el sistema de monitoreo se apague. Aparece el mensaje de alarma de color rojo parpadeante Critically Low-Battery (Batería críticamente baja). Cuando no queda carga, el sistema de monitoreo se apaga automáticamente. Conecte el sistema de monitoreo a la alimentación de CA para evitar cualquier pérdida de datos de tendencias o configuración.                                                                                                    |
| 9  | $\sim$            | Indicador de alimentación de CA                    | Se ilumina continuamente cuando se conecta a alimentación de CA.                                                                                                    |
| 10 |                   | Indicador de carga de la batería                   | Se ilumina cuando el sistema de monitoreo está cargando una<br>batería interna de 5 o 10 horas.                                                                                                    |
| 11 | мулл              | Indicador de interferencia                         | Se ilumina cuando el sistema de monitoreo detecta una calidad degradada en la señal entrante. Es común que se ilumine de forma intermitente a medida que el sistema de monitoreo ajusta de manera dinámica la cantidad de datos requerida para realizar mediciones de la SpO <sub>2</sub> y de la frecuencia de pulsos. Cuando se ilumina de forma continua, el sistema de monitoreo ha extendido la cantidad de datos requeridos para realizar mediciones de la SpO <sub>2</sub> y la frecuencia de pulsos. En este caso, se puede reducir la fidelidad del seguimiento de cambios rápidos en estos valores. <sup>1</sup> |
| 12 |                   | Indicador de desconexión del<br>sensor             | Aparece cuando el sensor no está conectado al sistema de monitoreo.                                                                                                    |

| 13 |                       | Indicador de apagado del sensor               | Aparece cuando el sensor no está colocado en el paciente.                                                                                                    |
|----|-----------------------|-----------------------------------------------|----------------------------------------------------------------------------------------------------|
| 14 | ~?                    | Indicador de mensajes del<br>sensor           | Aparece cuando el sensor no es válido.                                                                                                    |
| 15 | $O_{O}$               | Área del menú de opciones                     | Visible cuando los usuarios utilizan el selector táctil para<br>seleccionar diversas opciones del menú para opciones y<br>funciones de personalización.                              |
| 16 | ΓĻ                    | Ícono del menú de los límites de<br>la alarma | Selecciónelo para personalizar los límites de la alarma audible.                                                                                                    |
| 17 |                       | Área de modo de pacientes                     | Refleja el modo de paciente actual seleccionado.                                                                                                    |
|    | <b>n</b> <sup>A</sup> |                                               | • <b>Modo adulto</b> — Visible en el área de modo de paciente cuando los límites de la alarma se establecen según los valores del límite de adultos. Este es el modo predeterminado. |
|    | <b>↑</b> <sup>P</sup> |                                               | <ul> <li>Modo pediátrico — Visible en el área de modo de<br/>paciente cuando los límites de la alarma se establecen<br/>según los valores del límite pediátrico.</li> </ul>          |
|    | ÷                     |                                               | <ul> <li>Modo neonatal — Visible en el área de modo de<br/>paciente cuando los límites de la alarma se establecen<br/>según los valores del límite neonatal.</li> </ul>              |
| 18 |                       | Forma de onda pletismográfica<br>(pleth)      | Esta forma de onda no normalizada utiliza señales en tiempo<br>real del sensor, lo que refleja una fuerza pulsátil relativa de<br>señales entrantes.                                 |
| 19 |                       | Área de mensajes informativos                 | Contiene mensajes para notificar al usuario de un problema o<br>una solicitud de acción.                                                                                             |

1. La degradación puede estar causada por la luz ambiente, la colocación deficiente del sensor, el ruido de electricidad, la interferencia electroquirúrgica, la actividad del paciente u otras causas.

| Color                                         | Problema    | Función                                                      |
|-----------------------------------------------|-------------|--------------------------------------------------------------|
| Números turquesa                              |             | Valor y forma de onda pletismográfica de la $\mathrm{SpO}_2$ |
| Números amarillos                             | Constante   | Valor de la frecuencia de pulsos                             |
| Fondo negro                                   |             | Antecedentes generales                                       |
| Fondo rojo                                    | Parpadoanto | Problema de la alarma de prioridad alta                      |
| Fondo amarillo                                | Faipadeante | Problema de la alarma                                        |
| Fuente verde                                  | Constanto   | Mensaje informativo                                          |
| Fuente amarilla                               | Constante   | Mensaje de prioridad media o baja                            |
| Fuente roja                                   | Parpadeante | Mensaje de prioridad alta                                    |
| Ícono verde, amarillo o rojo de la<br>batería | Constante   | Estado de batería normal, baja o críticamente<br>baja        |

Tabla 2-1. Colores de visualización

### 2.4.2 Panel posterior

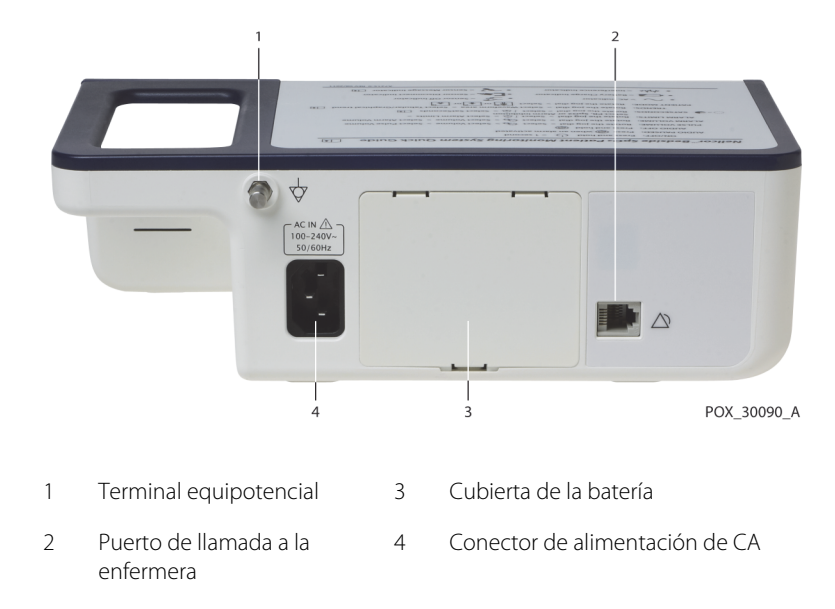

Figura 2-3. Componentes del panel posterior

### 2.4.3 Símbolos del producto y de la etiqueta de cartón

| Símbolo                | Descripción                                    | Símbolo           | Descripción          |
|------------------------|------------------------------------------------|-------------------|----------------------|
| Ť                      | Tipo BF                                        | Ĵ.                | Puerto de datos      |
| \$                     | Equipotencialidad                              | $\sim$            | Fecha de fabricación |
| RX                     | Dispositivo solo con prescripción              | Ĵ                 | Mantener seco        |
| <u>.</u>               | Atención, consulte los documentos<br>incluidos |                   | Frágil               |
| -795 mmHg<br>+1060 hPa | Limitaciones de la presión atmosférica         |                   | UL presentado        |
| 15%                    | Limitaciones de humedad                        | <b>CE</b><br>0123 | Marca CE             |

| Tabla 2-2. | Descripción | i de los | símbolos     |
|------------|-------------|----------|--------------|
|            | Beschiperor |          | 5111110 0105 |

| Símbolo    | Descripción                                 | Símbolo | Descripción                                                              |
|------------|---------------------------------------------|---------|--------------------------------------------------------------------------|
| -20°C      | Límites de temperatura                      |         | Fabricante                                                               |
| <u>†</u> † | Este lado hacia arriba                      | EC REP  | Representante de la UE                                                   |
|            | Debe consultar las instrucciones de<br>uso  |         | Eliminación adecuada de desechos de<br>equipos eléctricos y electrónicos |
| IPX2       | Protección contra el ingreso de<br>líquidos |         |                                                                          |

| Tabla 2-2. | Descripción | de los símb | polos (continua | ción) |
|------------|-------------|-------------|-----------------|-------|

## 3 Instalación

### 3.1 Descripción general

En este capítulo se incluye información acerca de la instalación y configuración del sistema de monitoreo de pacientes Nellcor™ Bedside SpO<sub>2</sub> antes de su primer uso.

### 3.2 Recordatorios de seguridad

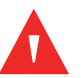

#### ADVERTENCIA:

Asegúrese de que el altavoz no esté obstruido. Si no lo hace, podría generarse un tono de alarma inaudible.

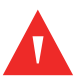

#### ADVERTENCIA:

Con la finalidad de garantizar un rendimiento preciso y de prevenir fallas en el dispositivo, no exponga el sistema de monitoreo a humedad extrema, como exposición directa a la lluvia. Dicha exposición podría causar un rendimiento impreciso o fallas en el dispositivo. Referencia *Especificaciones del producto*, p. 11-1.

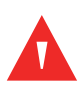

#### ADVERTENCIA:

El sistema de monitoreo no se debe utilizar de forma adyacente a otros equipos ni apilado a estos. Si resulta necesario utilizarlo de forma adyacente o apilado a otros equipos, observe el sistema de monitoreo para verificar el funcionamiento normal con la configuración deseada.

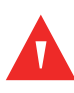

#### ADVERTENCIA:

No utilice ningún sistema de monitoreo, cable, conector o sensor de oximetría de pulso aparentemente dañado.

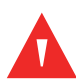

#### ADVERTENCIA:

Utilice solo sensores de oximetría de pulso y cables de oximetría de pulso aprobados por Nellcor™ para la conexión con el conector del sensor. La conexión de cualquier otro cable o sensor afecta la precisión de los datos del sensor, lo que podría generar resultados adversos.

#### ADVERTENCIA:

Utilice solo el cable de interfaz de oximetría de pulso Nellcor™ con el sistema de monitoreo. El uso de otro cable de interfaz tendrá efectos negativos en el rendimiento.

#### Precaución:

Siga las normativas gubernamentales locales y las instrucciones de reciclaje relativas a la eliminación o el reciclaje de componentes del dispositivo, incluidos sus accesorios.

### 3.3 Desempaque e inspección

El sistema de monitoreo se envía en una sola caja de cartón. Examine con cuidado la caja de cartón para verificar que no presente daños. Comuníquese de inmediato con Servicios Técnicos de Covidien si la caja de cartón parece presentar daños. No devuelva todo el material de empaque ni el sistema de monitoreo antes de comunicarse con Covidien. Referencia *Servicios Técnicos*, p. 1-5.

### Nota:

Un técnico en mantenimiento calificado debe verificar el rendimiento del sistema de monitoreo en conformidad con los procedimientos estipulados en el *Manual de mantenimiento* del sistema de monitoreo de pacientes Nellcor™ Bedside SpO<sub>2</sub> antes de iniciar la instalación en un entorno clínico.

El sistema de monitorio se envía con un conjunto de artículos estándar, pero también podría incluir algunos accesorios optativos. Compruebe que todos los artículos que figuran en la lista de empaque se encuentren en la caja de envío.

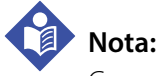

Comuníquese con Servicios Técnicos de Covidien para obtener información de precios y solicitudes.

| Artículo                                                            | Cantidad |
|---------------------------------------------------------------------|----------|
| Sistema de monitoreo de pacientes Nellcor™ Bedside SpO <sub>2</sub> | 1        |
| Cable de interfaz de oximetría de pulso Nellcor™                    | 1        |
| Disco compacto (CD) o Manual del operador <sup>1</sup>              | 1        |
| Paquete de baterías de iones de litio, M-BPL-1 (21) 5 horas         | 1        |
| Cable de alimentación de CA                                         | 1        |

 Covidien proporciona una copia electrónica de los manuales del sistema de monitoreo en un disco compacto de fácil acceso e impresión bajo demanda. Solicite sin costo una copia impresa del Manual del operador del sistema de monitoreo de pacientes Nellcor™ Bedside SpO<sub>2</sub> o una copia impresa con cargo del Manual de mantenimiento del sistema de monitoreo de pacientes Nellcor™ Bedside SpO<sub>2</sub> por medio de Servicios Técnicos de Covidien o un representante local de Covidien.

### 3.4 Configuración

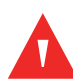

#### ADVERTENCIA:

En EE. UU., no lo conecte a una toma eléctrica controlada con un tomacorriente, ya que aumenta el riesgo de pérdida de alimentación de CA hacia el sistema de monitoreo.

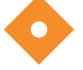

#### Precaución:

El sistema de monitoreo se debe conectar a una fuente de alimentación adecuada.

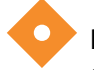

#### Precaución:

Si duda de la integridad de la fuente de alimentación de CA, asegúrese de que la batería interna del sistema de monitoreo esté totalmente cargada.

#### 3.4.1 Conexión a la alimentación

El sistema de monitoreo funciona con alimentación de CA o con la carga de la batería interna. Antes de conectarlo a la alimentación, realice una comprobación de seguridad del equipo. Referencia *Comprobaciones periódicas de seguridad*, p. 7-3.

#### Para conectar el cable de alimentación de CA:

- 1. Asegúrese de que la toma de CA esté conectada correctamente a tierra y que suministre el voltaje y la frecuencia especificados (100-240 V~ 50-60 Hz).
- 2. Conecte el extremo del conector hembra del cable de alimentación de CA al conector de alimentación de CA en el panel trasero del sistema de monitoreo.
- 3. Enchufe el extremo del conector macho del cable de alimentación de CA a una toma de CA conectada correctamente a tierra.
- 4. Si es necesario, conecte el cable a tierra.
  - Conecte el conector del cable a tierra al terminal equipotencial del panel posterior.
  - Adjunte el extremo con pinzas del cable a tierra al terminal de conexión a tierra en la pared.
- **5**. Asegúrese de que el **Indicador de carga de la batería** se ilumine.

### Nota:

Incluso si no se enciende el sistema de monitoreo, el *Indicador de carga de la batería* se ilumina si el cable de alimentación de CA está conectado a la toma de corriente. Referencia *Resolución de problemas*, p. 8-1 si el indicador de carga de la batería no se ilumina cuando se conecta a la alimentación.

#### Para solucionar que el indicador de carga de la batería no se enciende:

- 1. Compruebe el cable de alimentación.
- 2. Compruebe la entrada de alimentación de CA.
- 3. Compruebe la electricidad/toma de corriente.
- 4. Asegúrese de que la batería interna esté correctamente instalada y cargada.
- 5. Comuníquese con un técnico en mantenimiento calificado o con un proveedor local para obtener ayuda.

#### 3.4.2 Uso de la batería interna

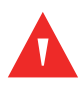

#### ADVERTENCIA:

La cantidad de tiempo entre la alarma de batería baja y el apagado se reduce a medida que la batería acumula ciclos de carga/descarga.

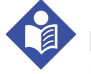

#### Nota:

Extraiga la batería si es probable que el sistema de monitoreo no se utilice durante seis (6) meses.

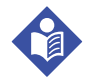

#### Nota:

Covidien recomienda encarecidamente recargar totalmente la batería cuando el tiempo entre recargas exceda los seis (6) meses.

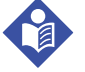

Nota:

Es posible que el sistema de monitoreo no funcione si la carga de la batería es críticamente baja.

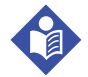

#### Nota:

Covidien recomienda encarecidamente mantener el sistema de monitoreo conectado a la alimentación de CA durante el funcionamiento o para recargar la batería interna.

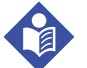

#### Nota:

Recargar la batería durante un período podría acortar el tiempo entre la alarma de batería baja y el apagado. Disponga que un técnico en servicio técnico calificado compruebe la batería interna o que la reemplace si es necesario.

El sistema de monitoreo cuenta con una batería interna que da energía al sistema de monitoreo cuando no se dispone de alimentación de CA. El sistema de monitoreo no funciona con la batería totalmente descargada. Un ícono de estado de la batería encendido indica que el sistema de monitoreo funciona con la alimentación de la batería.

Antes de utilizar la batería interna, realice una comprobación de seguridad del equipo. Referencia *Comprobaciones periódicas de seguridad*, p. 7-3.

Una nueva batería opcional totalmente cargada proporcionará su cantidad óptima de horas de funcionamiento en las siguientes condiciones normales:

- Funcionamiento en modo normal (medición de SpO<sub>2</sub> y PR con visualización de pletismógrafo)
- La configuración del indicador de pitido del puso está en ACTIVADO (volumen del pulso: 4 [predeterminado])
- La configuración de SatSeconds™ está en ACTIVADO
- No se activa una alarma
- Funcionamiento a temperatura ambiente 25 °C (±5 °C)

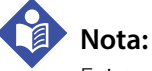

### Existen dos tipos de batería disponible: la estándar de 5 horas y la optativa de 10 horas.

Nota:

Incluso si el sistema de monitoreo está apagado, el *Indicador de carga de la batería* permanece encendido mientras la batería se recarga.

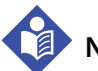

### Nota:

La carga completa de una batería descargada requiere más de cuatro (4) horas para una batería de 5 horas u ocho (8) horas para una batería de 10 horas.

Enchufe el sistema de monitoreo a una toma de CA para cargar la batería durante un mínimo de tres (3) minutos antes de encender cualquier sistema de monitoreo con una batería completamente descargada. Durante el funcionamiento con la batería interna, el ícono de estado de la batería del sistema de monitoreo indica el estado de carga de la batería.

#### Para cargar la batería interna:

- 1. Conecte el sistema de monitoreo a la alimentación de CA para cargar una batería baja o descargada. Referencia *Conexión a la alimentación*, p. 3-3.
- 2. Verifique que el *Indicador de carga la batería* se encienda.

#### 3.4.3 Conexión de un sensor de oximetría de pulso Nellcor™

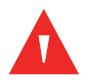

#### ADVERTENCIA:

La aplicación o el uso incorrectos de un sensor para SpO<sub>2</sub> puede causar daño en el tejido. No coloque el sensor muy apretado, no aplique cinta complementaria ni deje un sensor por demasiado tiempo en un lugar. Inspeccione el lugar del sensor según lo señalado en las *Instrucciones de uso* para garantizar la integridad de la piel, el posicionamiento y la adhesión correctos del sensor.

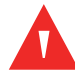

#### **ADVERTENCIA:**

No utilice ningún otro cable para extender la longitud del cable de interfaz aprobado por Covidien. Aumentar la longitud degrada la calidad de la señal, lo que puede derivar en mediciones imprecisas.

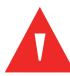

#### ADVERTENCIA:

Utilice solo el sensor de oximetría de pulso y los cables de interfaz aprobados por Covidien. El uso de otro cable puede tener un efecto adverso en el rendimiento. No conecte ningún cable previsto para el uso de computadoras al puerto del sensor.

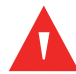

#### ADVERTENCIA:

Si no cubre el sensor de oximetría de pulso aplicado con material opaco durante el funcionamiento en condiciones de alta luminosidad ambiental, se podrían realizar mediciones imprecisas.

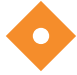

#### Precaución:

Para obtener el mejor rendimiento del producto y la mejor precisión de medición, utilice solo accesorios proporcionados o recomendados por Covidien. Utilice los accesorios en conformidad con las *Instrucciones de uso*. Utilice solo accesorios que hayan aprobado la prueba de biocompatibilidad recomendada en cumplimiento de la norma ISO10993-1.

Antes de conectar un sensor, realice una comprobación de seguridad del equipo. Referencia *Comprobaciones periódicas de seguridad*, p. 7-3. Referencia *Sensores de oximetría de pulso Nellcor*™, p. 9-1 para obtener más información acerca de la selección de sensores.

#### Para conectar completamente un sensor de oximetría de pulso Nellcor™:

- Seleccione un sensor de oximetría de pulso Nellcor™ compatible para el paciente y para la aplicación deseada. Cuando seleccione un sensor, considere el peso y la actividad del paciente, la idoneidad de la perfusión, la disponibilidad de lugares para el sensor, la necesidad de esterilizar y la duración anticipada del monitoreo.
- 2. Coloque cuidadosamente el sensor en el paciente después de leer las *Instrucciones de uso* incluidas con el sensor. Respete todas las advertencias y precauciones de las *Instrucciones de uso*.
- 3. Conecte el cable de interfaz al puerto del sensor en la parte frontal del panel y conecte firmemente el cable de interfaz al sensor de oximetría de pulso. Cuando el sistema de monitoreo detecta un pulso válido, ingresa al modo de monitoreo y muestra los datos del paciente en tiempo real.

Figura 3-1. Conexión de un sensor de oximetría de pulso al cable de interfaz

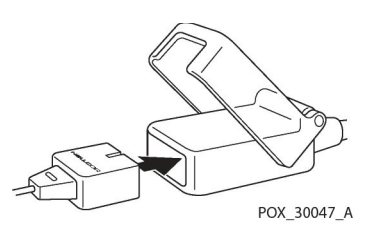

Aparece un *Mensaje del sensor* cuando el dispositivo no puede obtener un nivel de SpO<sub>2</sub> o la frecuencia de pulsos.

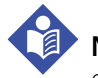

### Nota:

Si el sensor no está conectado firmemente, el sistema de monitoreo podría perder la señal del paciente.

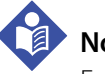

### Nota:

Entre las condiciones fisiológicas, los procedimientos médicos o los agentes externos que puedan interferir en la capacidad del sistema de monitoreo de detectar y mostrar mediciones, se incluye un nivel disfuncional de hemoglobina, tinciones arteriales, baja perfusión, pigmento oscuro y agentes colorantes de aplicación externa, tales como esmalte de uñas, tinturas o cremas con pigmentación.

Página en blanco a propósito

## 4 Funcionamiento

### 4.1 Descripción general

En este capítulo se identifican los métodos para visualizar y obtener datos de saturación de oxígeno de pacientes mediante el uso del sistema de monitoreo de pacientes Nellcor™ Bedside SpO<sub>2</sub>. Antes de operar el sistema de monitoreo, lea minuciosamente este manual.

### 4.2 Recordatorios de seguridad

#### ADVERTENCIA:

El sistema de monitoreo está previsto solo como un accesorio en la evaluación de pacientes. Debe utilizarse en conjunto con signos y síntomas clínicos.

#### ADVERTENCIA:

El daño de tejido puede ser consecuencia de la aplicación o uso incorrectos de un sensor de oximetría de pulso. No coloque el sensor de oximetría de pulso muy apretado, no aplique cinta complementaria ni lo deje por demasiado tiempo en un lugar. Inspeccione el lugar del sensor de oximetría de pulso según lo señalado en las *Instrucciones de uso* para garantizar la integridad de la piel, un posicionamiento y una adhesión correctos.

#### ADVERTENCIA:

Supervise rigurosamente a los pacientes durante el monitoreo. Es posible, aunque poco probable, que las señales electromagnéticas irradiadas de fuentes externas al paciente y al sistema de monitoreo puedan causar lecturas de medición imprecisas. No confíe plenamente en las lecturas del sistema de monitoreo para realizar evaluaciones de pacientes. Este dispositivo se sometió a pruebas y se determinó que cumple con los límites para dispositivos médicos relacionados con IEC 60601-1-2: 2007 e IEC 60601-1-2:2014. Estos límites se designan para proporcionar protección razonable contra interferencias peligrosas en una instalación médica típica.

#### ADVERTENCIA:

Para obtener el mejor rendimiento del producto y la mejor precisión de medición, utilice solo accesorios proporcionados o recomendados por Covidien. Utilice accesorios en conformidad con sus respectivas *Instrucciones de uso*.

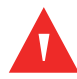

#### ADVERTENCIA:

No utilice sensores de oximetría de pulso dañados. No lo utilice con componentes ópticos expuestos. No lo sumerja completamente en agua, solventes ni soluciones de limpieza, ya que los sensores y los conectores de oximetría de pulso no son resistentes al agua. No esterilice mediante irradiación, vapor ni óxido de etileno. Consulte las instrucciones de limpieza en las *Instrucciones de uso* para sensores reutilizables.

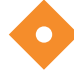

#### Precaución:

No conecte al conector del puerto del sensor ningún cable previsto para uso en computadoras.

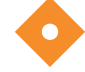

#### Precaución:

El mensaje de error de desconexión del sensor y la alarma pertinente indican que el sensor de oximetría de pulso se desconectó o tiene cables defectuosos. Compruebe la conexión y, si es necesario, reemplácela, ya sea el cable de oximetría de pulso o ambas.

### 4.3 Interfaz del usuario

#### 4.3.1 Encendido del Sistema de monitoreo

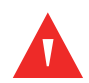

#### ADVERTENCIA:

Asegúrese de que el altavoz no esté obstruido. Si no lo hace, se podría generar un tono inaudible.

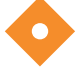

#### Precaución:

Si algún indicador o elemento de visualización no se enciende, o si el altavoz no suena, no encienda el sistema de monitoreo. Por el contrario, comuníquese con un técnico en mantenimiento calificado.

Antes de utilizar el sistema de monitoreo en un entorno clínico, asegúrese de que el sistema de monitoreo funcione adecuadamente y que es seguro utilizarlo.

Cuando el sistema de monitoreo completa la autoevaluación de encendido (POST), suena un tono de aprobación de la POST. Esto funciona como una confirmación audible del rendimiento correcto del altavoz. Si el altavoz no funciona, los sonidos de advertencia de la alarma permanecen inaudibles.

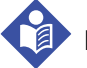

#### Nota:

Presionar cualquier botón debería provocar un tono válido o inválido. Si al presionar un botón, este no suena, comuníquese con un técnico en mantenimiento calificado.

#### Para encender el sistema de monitoreo:

- 1. Presione el **Botón Power on/off (Encendido/Apagado)** durante más de un (1) segundo.
- Asegúrese de que la versión de software, el indicador de alarma de SpO<sub>2</sub> y el indicador de alarma de la frecuencia de pulsos se encienda durante aproximadamente dos (2) segundos.

#### Figura 4-1. Pantalla inicial de muestra

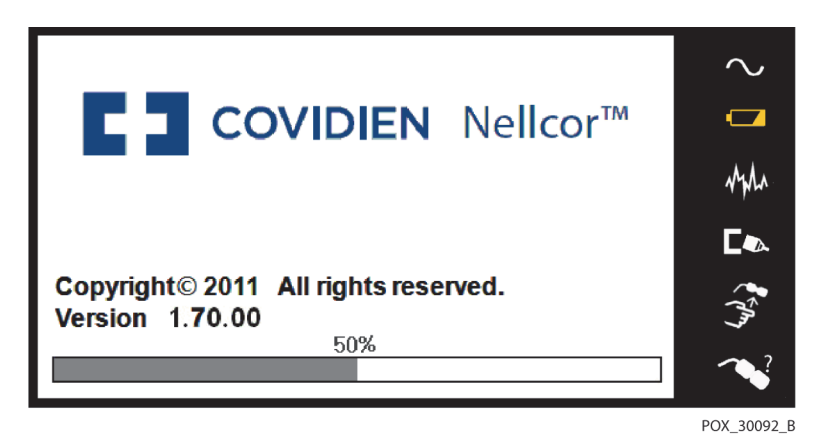

3. Asegúrese de que el tono de *aprobación de la POST* suene cuando se complete la POST.

### Nota:

No utilice el sistema de monitoreo si se produce un tono de alarma agudo y repetitivo en el encendido. Por el contrario, comuníquese con Servicios Técnicos o con un técnico en mantenimiento calificado.

#### 4.3.2 Apagado del Sistema de monitoreo

Después de utilizar el sistema de monitoreo, apáguelo de forma segura.

#### Para apagar el sistema de monitoreo:

- 1. Presione el botón Power On/Off (Encendido/apagado) que se encuentra a la derecha del dispositivo durante aproximadamente un segundo.
- 2. Observe el mensaje System is shutting down (El sistema se apagará) en la pantalla.

### Nota:

Presione el botón Power On/Off (Encendido/apagado) durante al menos 15 segundos para apagar el sistema de monitoreo después de cualquier situación que se relacione con reinicios continuos o con un bloqueo del sistema.

### 4.4 Navegación por las opciones del menú

Navegar por las opciones del menú en el sistema de monitoreo requiere el control manual de los tres botones y del selector táctil.

Presione el **botón de interfaz** deseado.

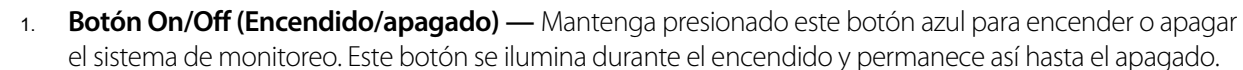

2. **Botón para volver** — Presione este botón verde durante menos de dos (2) segundos para salir de los elementos del menú y volver a la pantalla principal de monitoreo. Este botón se ilumina durante el encendido y permanece así hasta el apagado.

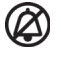

. **Botón de silenciamiento de la alarma** — Presione este botón naranja durante más de dos (2) segundos para desactivar o reactivar alarmas audibles. Este botón se ilumina durante el encendido y permanece así hasta el apagado.

Gire o presione el **selector táctil** para navegar entre los diversos lugares de la pantalla y seleccionar elementos del menú.

### Nota:

Si un usuario mantiene presionado el botón RETURN (Volver) mientras accede a un elemento del menú, pero antes de guardar cualquier cambio, el sistema de monitoreo requiere que el usuario confirme una cancelación de todos los cambios pendientes, aparece un mensaje para el usuario y este debe guardar todos los cambios pendientes (guardar valor nuevo) o cancelarlos (volver al valor anterior) antes de realizar alguna acción.

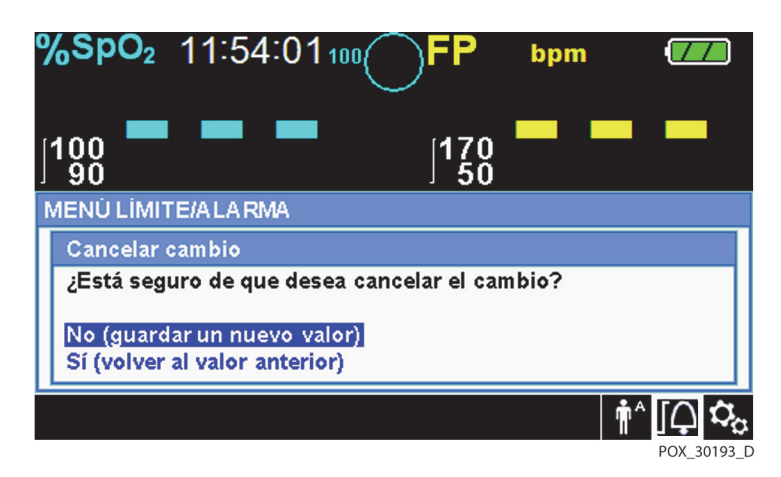

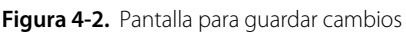

- 1. **Navegación** Gire el selector táctil hacia la derecha o hacia la izquierda hasta que una selección resaltada en color rodee el área deseada. Cualquier giro del selector táctil permite navegar o cambiar el ajuste de la opción deseada.
- 2. Selección Presione el selector táctil para seleccionar esa área deseada, luego continúe girando el selector táctil hasta seleccionar la opción deseada del menú y luego vuelva a presionar.

El LCD muestra el panel y los usuarios con valores numéricos de fácil lectura para la saturación de oxígeno del paciente y la frecuencia de pulsos en color turquesa y amarillo, respectivamente. Consulte *Tabla 2-1*. en la página 2-6.
# 4.4.1 Estructura del menú

| Artículo Selecciones disponibles                  |                                                                                                    | Valor prede-<br>terminado                           |  |  |  |  |
|---------------------------------------------------|----------------------------------------------------------------------------------------------------|-----------------------------------------------------|--|--|--|--|
| Menús de LÍMITES DE ALARMA DE ACCESO RÁPIDO       |                                                                                                    |                                                     |  |  |  |  |
| Menú de SpO <sub>2</sub>                          | Configuración de gestión de la alarma SatSeconds™<br>(Desactivada, 10, 25, 50, 100)                                                                                                    | 100<br>Depende del                                  |  |  |  |  |
|                                                   | Límite superior de la alarma de la SpO <sub>2</sub> (21-100)<br>Límite inferior de la alarma de la SpO <sub>2</sub> (20-99)<br>Inhibición de la alarma para alarmas de la SpO <sub>2</sub>              | modo<br>paciente.<br>Consulte<br>Tabla 4-4, en la   |  |  |  |  |
| Menú de FRECUENCIA DE<br>PULSOS (PR)              | Límite superior de la alarma de la frecuencia de pulsos (30-245)<br>Límite inferior de la alarma de la frecuencia de pulsos (25-240)<br>Inhibición de la alarma para alarmas de la frecuencia de pulsos | página 4-20                                         |  |  |  |  |
|                                                   | Menú de OPCIONES                                                                                                    |                                                     |  |  |  |  |
| VOLUMEN                                           | Volumen de la alarma (1-8)                                                                                                    | 5                                                   |  |  |  |  |
|                                                   | Volumen del sonido de las teclas (Desactivado, 1-7)                                                                                                    | 4                                                   |  |  |  |  |
|                                                   | Volumen de pulso (Desactivado, 1-7)                                                                                                    | 4                                                   |  |  |  |  |
| MODO (modo de respuesta)                          | Normal, rápida                                                                                                    | Normal                                              |  |  |  |  |
| DESCARGA DE DATOS DE<br>TENDENCIAS                | Inicio (Cancelar o volver), volver                                                                                                    |                                                     |  |  |  |  |
| ELIMINAR TODOS LOS<br>DATOS DE TENDENCIAS         | No, sí                                                                                                    |                                                     |  |  |  |  |
| MENÚ DE MANTENIMIENTO                             | (solo para técnicos de mantenimiento calificado)                                                                                                    |                                                     |  |  |  |  |
|                                                   | Menú de ALARMA/LÍMITES                                                                                                    |                                                     |  |  |  |  |
| Opciones de LÍMITES de SpO <sub>2</sub>           | Límite superior de la alarma de la $SpO_2$ (21-100)<br>Límite inferior de la alarma de la $SpO_2$ (20-99)<br>Inhibición de la alarma para alarmas de la $SpO_2$                                         | Depende del<br>modo<br>paciente.                    |  |  |  |  |
| Opciones de LÍMITES DE LA<br>FRECUENCIA DE PULSOS | Límite superior de la alarma de la frecuencia de pulsos (30-245)<br>Límite inferior de la alarma de la frecuencia de pulsos (25-240)<br>Inhibición de la alarma para alarmas de la frecuencia de pulsos | Consulte<br><i>Tabla 4-4.</i> en la<br>página 4-20. |  |  |  |  |
| Opción SATSECONDS                                 | Configuración de gestión de la alarma de SatSeconds™<br>(Desactivada, 10, 25, 50, 100)                                                                                                    | 100                                                 |  |  |  |  |
|                                                   | Menú de MODO DE PACIENTE                                                                                                    |                                                     |  |  |  |  |
| Opción ADULTO                                     | Establece los límites de alarma en los umbrales predeterminados estándar para pacientes adultos                                                                                                    |                                                     |  |  |  |  |
| Opción PEDIÁTRICA                                 | Establece los límites de alarma en los umbrales predeterminados estándar para pacientes pediátricos                                                                                                    | Consulte<br>Tabla 4-4. en la<br>página 4-20         |  |  |  |  |
| Opción NEONATO                                    | Establece los límites de alarma en los umbrales predeterminados estándar para pacientes neonatos                                                                                                    |                                                     |  |  |  |  |

| Tabla 4-1 | Estructura | del mer | ηύ ν ο | nciones | dispa | onihl  | po  |
|-----------|------------|---------|--------|---------|-------|--------|-----|
|           | Lotiuctura | acrinci | iu y O | perones | uispu | JIIIDI | C., |

| Artículo                       | Selecciones disponibles                                      | Valor prede-<br>terminado |  |  |  |  |
|--------------------------------|--------------------------------------------------------------|---------------------------|--|--|--|--|
|                                | Menú de FORMA DE ONDA DE LA SpO <sub>2</sub>                 |                           |  |  |  |  |
| Opción VELOCIDAD DE<br>BARRIDO | 6,25 mm/s, 12,5 mm/s, 25 mm/s                                | 25 mm/s                   |  |  |  |  |
| Opción TENDENCIA<br>TABULAR    | Vista de las tendencias tabulares de los datos de tendencias |                           |  |  |  |  |
| Opción TENDENCIA<br>GRÁFICA    | Vista de las tendencias gráficas de los datos de tendencias  |                           |  |  |  |  |

#### Tabla 4-1. Estructura del menú y opciones disponibles (continuación)

## 4.4.2 Menús de ACCESO RÁPIDO

Para el acceso rápido a la configuración de límites de alarma, utilice las opciones del menú que se presentan aquí.

Menú de SpO<sub>2</sub> — Brinda acceso a la configuración de límites de alarma de SpO<sub>2</sub>, inhibición de la alarma y la opción de gestión de la alarma de SatSeconds<sup>™</sup>. Referencia *Menú de ALARMA/LÍMITES*, p. 4-11 para obtener información básica. La configuración predeterminada para adultos de la opción de gestión de la alarma de SatSeconds<sup>™</sup> es 100. Otras opciones incluyen DESACTIVADA, 10, 25 y 50. Referencia *Función de gestión de la alarma SatSeconds<sup>™</sup>*, p. 10-5.

Figura 4-3. Menú SpO<sub>2</sub> de ACCESO RÁPIDO con alarma de audio seleccionada

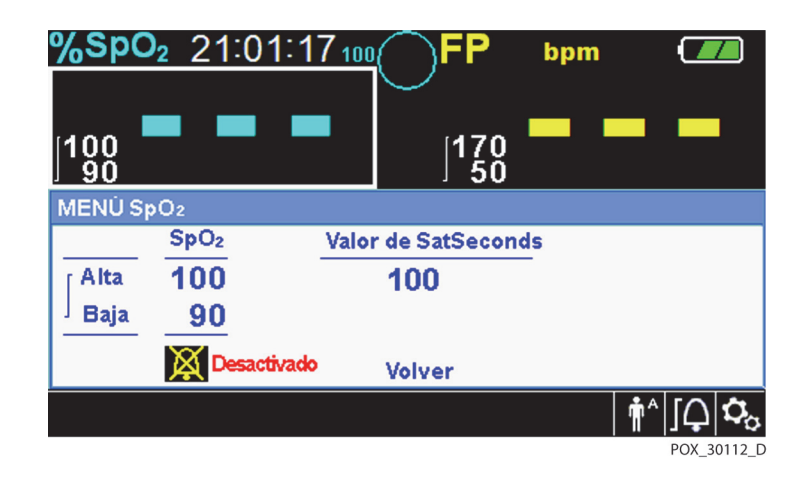

2. **Menú PR** — Brinda acceso a la configuración de límites de la alarma de frecuencia de pulsos (PR) y a la inhibición de la alarma. Referencia *Menú de ALARMA/LÍMITES*, p. 4-11.

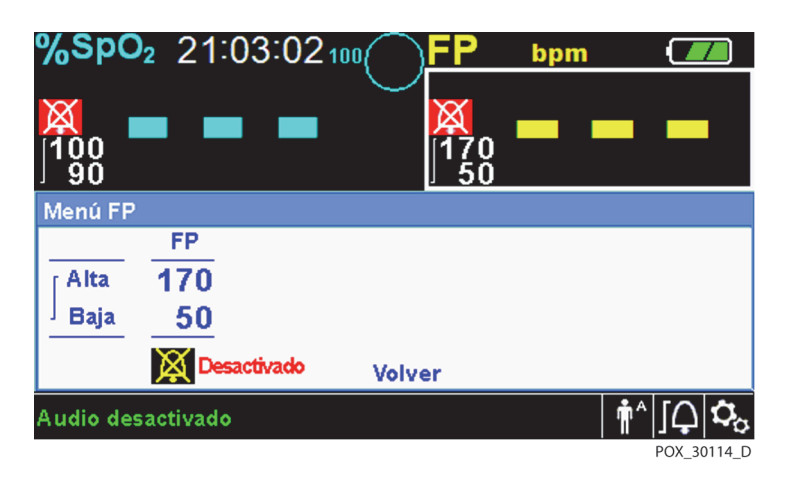

Figura 4-4. Menú PR de ACCESO RÁPIDO con audio DESACTIVADO de la alarma

### Para seleccionar la configuración de límites de la alarma a través del menú de acceso rápido:

- 1. Gire el selector táctil hasta que la selección de color blanco aparezca sobre el campo de valor en tiempo real de la frecuencia de pulsos (PR) o SpO<sub>2</sub>.
- 2. Presione el selector táctil.
- 3. Gire el selector táctil hasta llegar al campo deseado.
  - Umbrales de límites de la alarma de la SpO<sub>2</sub> disponibles
    - Los valores de gestión de la alarma de la SatSeconds<sup>™</sup> incluyen DESACTIVADA, 10, 25, 50, 100. El valor predeterminado es 100. Referencia *Función de gestión de la alarma SatSeconds*<sup>™</sup>, p. 10-5.
    - Umbrales de límites superior e inferior de la alarma de la SpO<sub>2</sub>
    - Inhibición de la alarma de la SpO<sub>2</sub> para desactivar alarmas audibles de exceso del límite de SpO<sub>2</sub>
  - Límites de la alarma de la frecuencia de pulsos
    - Umbrales de los límites superior e inferior de la alarma de la frecuencia de pulsos
    - Inhibición de la alarma de la frecuencia de pulsos para desactivar alarmas audibles de excesos del límite de la frecuencia de pulsos
- 4. Presione el selector táctil para seleccionar el campo.
- 5. Gire el selector táctil para cambiar el campo.
- 6. Salga del menú con una de las estrategias que se presentan.
  - Gire el selector táctil para seleccionar la opción Return (Volver) y presionar el selector táctil.
  - Presione el botón Return (Volver) hasta que la pantalla LCD vuelva a su pantalla original.

### 4.4.3 Menú de OPCIONES

Los proveedores de atención de salud pueden elegir desde volumen, modo u opciones del menú de datos de tendencias.

### Para acceder al menú de OPCIONES:

- $\Omega_{0}$  1. Gire el selector táctil para seleccionar el ícono del menú OPTIONS (Opciones).
  - 2. Presione el selector táctil para acceder al menú de opciones.

### Volumen

Acceda a esta opción del menú para ajustar los controles de volumen.

### Para establecer el volumen deseado del tono audible:

- Ω<sub>2</sub> 1. Acceda al menú de OPCIONES.
  - 2. Gire el selector táctil para seleccionar VOLUMEN.

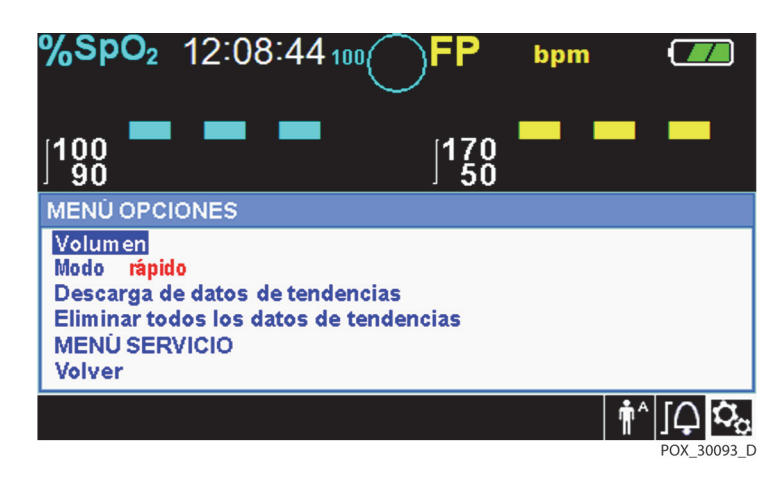

#### Figura 4-5. Selección de volumen

- 3. Presione el selector táctil para acceder a Volumen de la alarma, Volumen del sonido de las teclas o Volumen de pulsos.
  - El volumen de alarma controla el volumen (1-8) de las alarmas.
  - El volumen del sonido de las teclas controla el volumen (Desactivado, 1-7) de cualquier botón presionado.
  - El volumen de pulsos controla el volumen (Desactivado, 1-7) de la forma de onda pletismográfica.
- 4. Gire el selector táctil para seleccionar el nivel deseado de volumen.
- 5. Presione el selector táctil para guardar el nivel deseado de volumen.

#### ∕SpO₂ 12:09:55 100/ bpm 170 50 100 90 MENÚ OPCIONES Volumen Volumen de alarma ...... Tecla del volumen del tono **1** •••••]••• Volumen de pulso Volver Sensor Sp02 desactivado

#### Figura 4-6. Selección de volumen

### Modo (modo de respuesta)

El modo de respuesta (normal o rápida) establece la velocidad a la que el sistema de monitoreo responde frente a los cambios en los datos de SpO<sub>2</sub>. Ni el cálculo de la frecuencia de pulsos ni el registro de los datos de tendencias se ven afectados. La configuración del modo de respuesta no afecta el cálculo del algoritmo de la frecuencia de pulsos ni influye en el registro de datos de tendencias que se produce en intervalos de un segundo. La configuración predeterminada es el modo de respuesta normal.

### Para establecer el modo de respuesta:

- ♀ 1. Acceda al menú de OPCIONES.
  - 2. Gire el selector táctil para seleccionar el MODE (Modo).
  - 3. Presione el selector táctil para seleccionar el modo de respuesta normal o rápida.
    - **Modo de respuesta normal** Responde a los cambios en la saturación de oxígeno en la sangre en el plazo de cinco (5) a siete (7) segundos.
    - **Modo de respuesta rápida** Responde a los cambios en la saturación de oxígeno en la sangre en el plazo de dos (2) a cuatro (4) segundos. Este modo puede resultar especialmente útil en situaciones que requieran monitoreo riguroso.

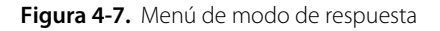

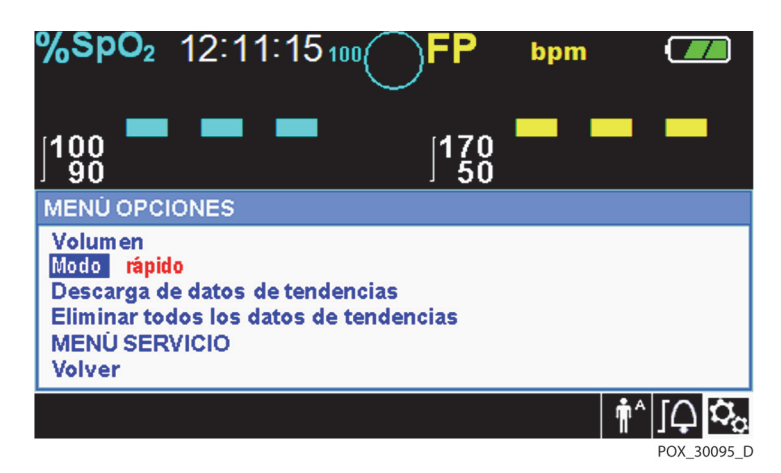

# Nota:

Una vez en el modo de respuesta rápida, el sistema de monitoreo puede generar más alarmas de la SpO<sub>2</sub> y de la frecuencia de pulsos que lo previsto.

### Descarga de datos de tendencias

Acceda a esta opción del menú para descargar datos de tendencias de pacientes. Referencia Descarga de datos de tendencias, p. 5-6.

### Eliminar todos los datos de tendencias

Acceda a esta opción del menú para eliminar de la memoria todos los datos de tendencias de pacientes.

### Para eliminar todos los datos de tendencias:

- Qn 1. Acceda al menú de OPCIONES.
  - 2. Gire el selector táctil para seleccionar ELIMINAR TODOS LOS DATOS DE TENDENCIAS.

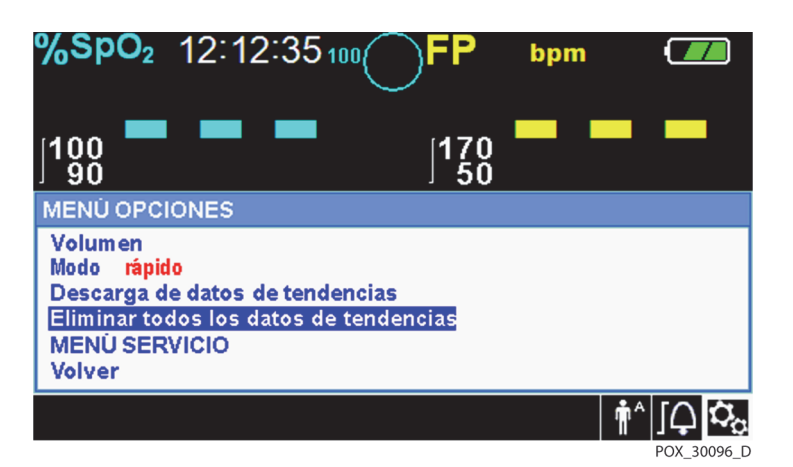

Figura 4-8. Elemento del menú de eliminación de todos los datos de tendencias

- 3. En el mensaje "¿Seguro que desea borrar todos los datos de tendencias?", seleccione una de las siguientes opciones.
  - Presione el selector táctil para seleccionar "NO" y mantener todos los datos de tendencias.
  - Gire el selector táctil para seleccionar "SÍ" y luego presione para eliminar todos los datos de tendencias.
  - Gire el selector táctil para seleccionar VOLVER y luego presione para acceder al menú OPCIONES.

### Menú de mantenimiento

Solo un técnico en mantenimiento calificado puede cambiar la configuración del menú de mantenimiento. Se requiere un código de autorización para tener acceso. Consulte el *Manual de mantenimiento* para conocer las instrucciones.

### 4.4.4 Menú de ALARMA/LÍMITES

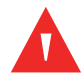

### ADVERTENCIA:

No silencie la alarma audible ni disminuya su volumen si la seguridad del paciente pudiera verse comprometida.

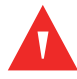

### ADVERTENCIA:

Antes de cada uso del sistema de monitoreo, compruebe los límites de la alarma para asegurarse de que son los adecuados para el paciente monitoreado. Asegúrese de que los límites de la alarma no excedan los umbrales estándar establecidos por la institución.

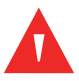

### **ADVERTENCIA:**

No establezca distintos límites de la alarma para el mismo equipo o uno similar en una misma zona.

Los proveedores de atención de salud pueden elegir ajustar la alarma de la SpO<sub>2</sub> y de la frecuencia de pulsos (PR) a partir de los valores predeterminados según sea necesario. Estos cambios permanecen vigentes hasta que se vuelven a modificar o hasta que se produzca un ciclo de encendido. Los cambios en los umbrales de la alarma de la SpO<sub>2</sub> y de la frecuencia de pulsos (PR) aparecen en su respectiva área numérica. Además, los proveedores de atención de salud puede elegir la opción de alarma de SatSeconds<sup>™</sup> para gestionar la frecuencia de los excesos del límite de la alarma de SpO<sub>2</sub> mediante el ajuste de la configuración de SatSeconds<sup>™</sup>. Cuanto mayor sea el valor, menor es la frecuencia de la alarma.

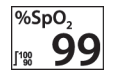

ΓΩ

**Área numérica de la SpO<sub>2</sub>** — Indica los niveles de saturación de oxígeno-hemoglobina. El valor de visualización muestra ceros parpadeantes durante las alarmas de pérdida de pulso y muestra un valor de SpO<sub>2</sub> en un fondo de color amarillo si la saturación excede los límites de la alarma. Durante la búsqueda de pulsos, el sistema de monitoreo sigue actualizando la pantalla. La configuración de límites de alarma superior e inferior actuales aparecen como valores más pequeños a la izquierda del valor dinámico de la SpO<sub>2</sub>. Referencia *Configuración predeterminada*, p. 4-20 para conocer la configuración predeterminada del límite de la alarma.

**Area numérica de la frecuencia de pulsos (PR)** — Muestra la frecuencia de pulsos en latidos por minuto (lpm). El valor de visualización muestra ceros parpadeantes durante las alarmas de pérdida de pulso y muestra un valor de la frecuencia de pulsos en un fondo de color amarillo cuando si la frecuencia de pulsos excede los límites de la alarma. Durante la búsqueda de pulsos, el sistema de monitoreo sigue actualizando la pantalla. Las frecuencias de pulsos que exceden el rango de la frecuencia de pulsos de 20 a 250 lpm se muestran como 0 y 250, respectivamente. La configuración de límites de alarma superior e inferior actuales aparece como valores más pequeños a la izquierda del valor dinámico de la frecuencia de pulsos. Referencia *Configuración predeterminada*, p. 4-20 para conocer la configuración predeterminada del límite de la alarma.

### Para establecer los límites de la alarma:

- 1. Gire el selector táctil para seleccionar el ícono de LÍMITES DE LA ALARMA.
- 2. Presione el selector táctil para mostrar el menú de ALARMA/LÍMITES.
  - Los límites de la alarma incluyen los rangos de límite de alarma de la frecuencia de pulsos (PR) y de la SpO<sub>2</sub>.
  - La opción de alarma de SatSeconds™ proporciona gestión de la alarma de los excesos del límite de la alarma de la SpO<sub>2</sub>.
  - El ícono de inhibición de la alarma les proporciona a los proveedores de atención de salud la opción de inhibir la alarma para las alarmas de la SpO<sub>2</sub> o la frecuencia de pulsos.
- 3. Gire el selector táctil para seleccionar la opción deseada.
- 4. Presione el selector táctil para seleccionar la opción deseada.

| %SpO       | 2 21:09:2        | 2 100 F    | P bpm         |                   |
|------------|------------------|------------|---------------|-------------------|
| ]100<br>90 |                  | <b>_</b> 1 | 70 <b>- </b>  |                   |
| MENÚ LÌI   | MITE/ALARMA      |            |               |                   |
|            | SpO <sub>2</sub> | FP         | Valor de SatS | econds            |
| Alta       | 100              | 170        | 100           |                   |
| Baja       | 90               | 50         |               |                   |
|            | Activado         | Activado   | Volver        |                   |
|            |                  |            |               | †^ [ <b>_ ்</b> ₀ |
|            |                  |            |               | POX_30099_D       |

Figura 4-9. Opciones del menú de Alarma/Límites

- 5. Gire el selector táctil para cambiar el valor de la opción deseada. Referencia *Estructura del menú*, p. 4-5 para conocer las opciones de límites para adultos, pediátricos y neonatos.
  - Umbrales de límites de la alarma de la SpO<sub>2</sub> disponibles
    - Umbrales de límites superior e inferior de la alarma de la SpO<sub>2</sub>
    - Inhibición de la alarma de la SpO<sub>2</sub> para desactivar alarmas audibles de exceso del límite de SpO<sub>2</sub>
  - Límites de la alarma de la frecuencia de pulsos
    - Umbrales de los límites superior e inferior de la alarma de la frecuencia de pulsos
    - Inhibición de la alarma de la frecuencia de pulsos para desactivar alarmas audibles de excesos del límite de la frecuencia de pulsos
  - Los valores de gestión de la alarma de la SatSeconds<sup>™</sup> incluyen DESACTIVADA, 10, 25, 50, 100.
     El valor predeterminado es 100. Referencia *Función de gestión de la alarma SatSeconds*<sup>™</sup>, p. 10-5.
- 6. Presione el selector táctil para guardar el valor deseado.
- 7. Gire el selector táctil para seleccionar otra opción deseada o para VOLVER al menú de OPCIONES.

# 4.4.5 Menú de MODO DE PACIENTE

Acceda a esta opción del menú para seleccionar el MODO DE PACIENTE deseado: Adulto, pediátrico o neonatal.

### Para establecer el modo de paciente:

- 1. Gire el selector táctil para seleccionar el ícono de modo de paciente.
  - 2. Presione el selector táctil para mostrar el MODO DE PACIENTE.

Figura 4-10. Menú de modo de paciente

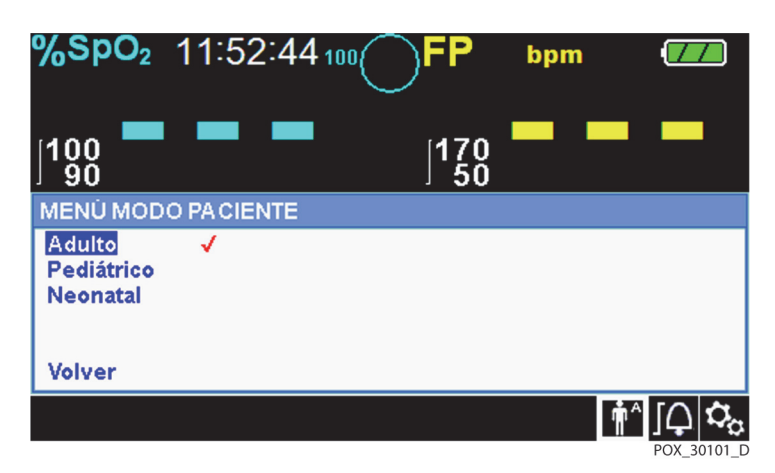

3. Gire el selector táctil para seleccionar la opción de modo deseada: Adulto, pediátrico o neonatal. Utilice el modo de paciente y el sensor de oximetría de pulso adecuados en función del peso corporal. Consulte las *Instrucciones de uso* del sensor de oximetría de pulso.

 Adulto: Uso para adultos.

- Pediátrico: Uso para niños.
- Neonato: Uso para recién nacidos.
- 4. Presione el selector táctil para guardar el modo deseado.
- 5. Presione el botón RETURN (Volver) para salir del MODO DE PACIENTE.

# 4.4.6 Menú de FORMA DE ONDA DE LA SpO<sub>2</sub>

Los proveedores de atención de salud pueden elegir configurar la velocidad de barrido de la forma de onda pletismográfica y optar por visualizar la pantalla de tendencias tabulares o gráficas.

### Para acceder el menú de FORMA DE ONDA:

1. Gire el selector táctil para seleccionar el área de visualización de forma de onda.

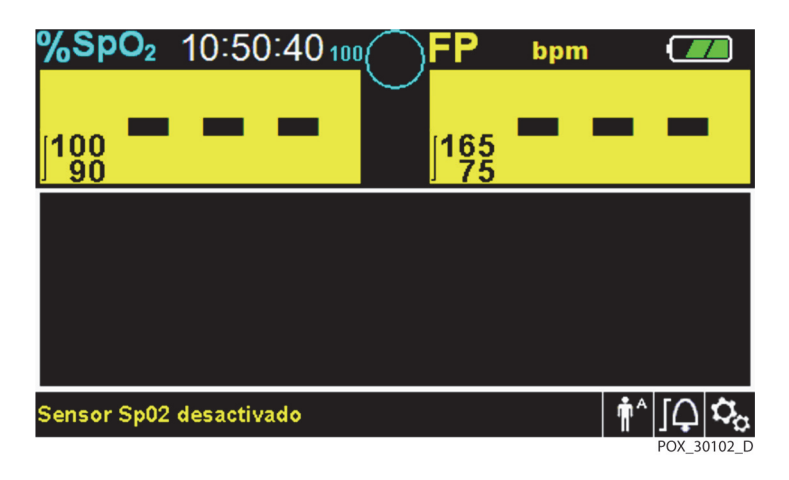

Figura 4-11. Selección del área de visualización de la forma de onda

2. Presione el selector táctil para visualizar el menú FORMA DE ONDA DE LA SpO<sub>2</sub>.

Figura 4-12. Menú de forma de onda de la SpO<sub>2</sub>

| <b>%SpO₂</b> 10:52:                                                  | 10 100    | ) <b>FP</b> | bpm |                   |
|----------------------------------------------------------------------|-----------|-------------|-----|-------------------|
| 100 <b></b>                                                          | -         | 165<br>75   |     |                   |
| MENÚ FORMA DE OND                                                    | DA SpO2   |             |     |                   |
| Velocidad de barrido<br>Tabla de tendencias<br>Gráfica de tendencias | 25.0 mm/s |             |     |                   |
| Volver                                                               |           |             |     |                   |
| Sensor Sp02 desactivad                                               | lo        |             |     | †^^] <b>_ ⊅</b> ; |

- Velocidad de barrido Acceda para establecer la velocidad a la que la traza de forma de onda de la SpO<sub>2</sub> se mueve por la pantalla. Cuanto mayor es el valor de la velocidad de barrido, mayor cantidad de datos aparecen en la pantalla. Las opciones de la velocidad de barrido son 6,25 mm/s, 12,5 mm/s y 25 mm/s.
- **Tendencia tabular** Acceda para mostrar la vista de tendencias tabulares. Referencia *Datos de tendencias tabulares*, p. 5-1.
- **Tendencia gráfica** Acceda para mostrar la vista de tendencias gráficas. Referencia *Datos de tendencias gráficas*, p. 5-2.

# 4.5 Gestión de alarmas y límites de la alarma

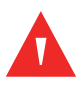

### **ADVERTENCIA:**

La configuración de los límites de la alarma en los valores apagado o sumamente altos y bajos reduce la eficacia de la alarma.

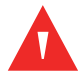

### ADVERTENCIA:

No silencie la alarma audible ni disminuya su volumen si la seguridad del paciente pudiera verse comprometida.

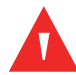

### ADVERTENCIA:

Antes de cada uso del sistema de monitoreo, compruebe los límites de la alarma para asegurarse de que son los adecuados para el paciente monitoreado. Asegúrese de que los límites de la alarma no excedan los umbrales estándar establecidos por la institución.

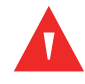

### ADVERTENCIA:

Asegúrese de que el altavoz no esté obstruido. Si no lo hace, podría generarse un tono de alarma inaudible.

Cuando el sistema de monitoreo detecta ciertas condiciones que requieran la atención del usuario, el sistema de monitoreo entra en un estado de alarma.

El sistema de monitoreo utiliza indicadores tanto visuales como audibles para identificar alarmas de prioridad alta, media y baja. Las alarmas audibles incluyen tonos agudos, pitidos y un tono vibrante. Las alarmas de prioridad alta predominan con respecto a las alarmas de prioridad media y baja. Referencia *Resolución de problemas*, p. 8-1.

| Prioridad   | Tasa                                      | Color                          | Mensajes                                                   |
|-------------|-------------------------------------------|--------------------------------|------------------------------------------------------------|
| Alta        | Suena cada 4 s                            | Rojo<br>Monsaio constanto      | Pérdida de pulsos de SpO <sub>2</sub>                      |
|             | El valor numérico<br>parpadea rápidamente |                                | Condición de batería críticamente baja                     |
| Media       | Suena cada 8 s                            | Amarillo<br>Mensaje constante, | Se excedieron los límites altos de la frecuencia de pulsos |
|             |                                           | parpadea lentamente            | Se excedieron los límites bajos de la frecuencia de pulsos |
|             |                                           |                                | Se excedieron los límites altos de la SpO <sub>2</sub>     |
|             |                                           |                                | Se excedieron los límites bajos de la SpO <sub>2</sub>     |
| Baja        | Suena cada 16 s                           | Amarillo constante             | Desconexión del sensor/cable de la SpO <sub>2</sub>        |
|             |                                           |                                | Sensor del SpO <sub>2</sub> apagado                        |
|             |                                           |                                | Batería baja                                               |
|             |                                           |                                | Error del sistema técnico: EEE 001                         |
| Informativo |                                           |                                | Búsqueda de pulsos de la SpO <sub>2</sub>                  |
|             |                                           |                                | Se detectó un artefacto de señal                           |
|             |                                           |                                | Último apagado anómalo                                     |
|             |                                           |                                | Audio APAGADO, alarma silenciada                           |
|             |                                           |                                | Presione el botón Volver para salir                        |

Tabla 4-2. Problemas de la alarma

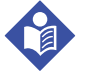

### Nota:

Las alarmas audibles y visuales del sistema de monitoreo, utilizadas en conjunto con signos y síntomas clínicos, son las fuentes principales para notificar al personal médico de que existe un problema con la alarma del paciente.

# Nota:

Si el sistema de monitoreo no funciona según lo especificado, comuníquese con Covidien Servicios Técnicos, un técnico en mantenimiento calificado o un proveedor local para obtener ayuda.

# 4.5.1 Indicadores de la alarma audible

## ADVERTENCIA:

No silencie la alarma audible ni disminuya su volumen si la seguridad del paciente pudiera verse comprometida.

### **ADVERTENCIA:**

# Presionar el botón de silenciamiento de la alarma silencia todas las alarmas audibles, excepto "Batería críticamente baja".

Los indicadores de la alarma audible incluyen tonos agudos y pitidos. Los proveedores de atención de salud pueden elegir silenciar la alarma audible para el período de *Silenciamiento de la alarma* de 30, 60, 90 o 120 segundos. Las alarmas visuales continúan durante este período. La configuración predeterminada del período de silenciamiento de la alarma audible es de 60 segundos. Para establecer uno de los períodos alternativos presentados como una configuración institucional, disponga que un técnico en mantenimiento calificado establezca el período deseado a través del menú de MANTENIMIENTO.

# Nota:

Las demoras de la alarma no deben exceder los 10 segundos, a menos que se especifique lo contrario en este manual.

| Ícono de<br>alarma | Estado            |  |  |  |
|--------------------|-------------------|--|--|--|
| ×                  | Alarma silenciada |  |  |  |
| *                  | Audio APAGADO     |  |  |  |

Tabla 4-3. Estado de audio

### Para silenciar una alarma audible:

- Presione el botón de silenciamiento de la alarma para silenciar inmediatamente el tono de la alarma. La alarma se reanuda después del período de silenciamiento de la alarma si continúa el problema de la alarma.
- 2. Adopte la medida correctiva adecuada.

**(**)

# Nota:

(Ø)

 $(\not\!\!\!\Delta)$ 

Presione el botón de *silenciamiento de la alarma* para silenciar las alarmas audibles causadas por errores técnicos. Es posible silenciar las alarmas audibles por problemas fisiológicos. Sin embargo, requieren una acción correctiva. Presione el botón de *silenciamiento de la alarma* para descartar una alarma por apagado del sensor para SpO<sub>2</sub> o una alarma por desconexión del cable/sensor para SpO<sub>2</sub>.

Para volver a activar los tonos de audio durante el período de *silenciamiento de la alarma*, vuelva a presionar el botón de *silenciamiento de la alarma*.

### Para silenciar una alarma audible:

- 1. Presione el botón de *silenciamiento de la alarma*.
- 2. Para volver a activarla, vuelva a presionar el botón de silenciamiento de la alarma.

Si se activa el período de *silenciamiento de la alarma*, la alarma audible no se activa durante el intervalo especificado y el ícono de *silenciamiento de la alarma* aparece sobre el ícono del límite de la alarma adecuado. Un cronómetro indica el tiempo restante de silenciamiento.

# Nota:

Para desactivar alarmas por excesos del límite, utilice los menús de límites de la alarma. Referencia *Menú de ALARMA/LÍMITES*, p. 4-11.

# 4.5.2 Indicadores visuales de la alarma

Las alarmas visuales aparecen en la pantalla en orden de mayor prioridad, independientemente de cualquier estado de alarma audible. Consulte *Tabla 4-2.* en la página 4-17.

# 4.6 Configuración predeterminada

El sistema de monitoreo se envía con la configuración predeterminada de fábrica. Para establecer las distintas configuraciones institucionales, comuníquese con un técnico en mantenimiento calificado.

| Parámetro                                                  | Rangos/selección              | Configu | Configuración predeterminad |          |  |  |  |  |  |
|------------------------------------------------------------|-------------------------------|---------|-----------------------------|----------|--|--|--|--|--|
|                                                            |                               | Adulto  | Pediátrico                  | Neonatal |  |  |  |  |  |
| SpO <sub>2</sub>                                           |                               |         |                             |          |  |  |  |  |  |
| Límite superior de la alarma<br>de %SpO <sub>2</sub>       | 21 % a 100 % (pasos del 1 %)  | 10      | 0 %                         | 95 %     |  |  |  |  |  |
| Límite inferior de la alarma<br>de %SpO <sub>2</sub>       | 20 % a 99 % (pasos del 1 %)   | 90      | ) %                         | 85 %     |  |  |  |  |  |
| Inhibición de la alarma<br>del límite de %SpO <sub>2</sub> | Activada, desactivada         |         | Desactivada                 |          |  |  |  |  |  |
| Alarma SatSeconds™                                         | Desactivada, 10, 25, 50, 100  |         | 100                         |          |  |  |  |  |  |
|                                                            | Frecuencia de pulsos          |         |                             |          |  |  |  |  |  |
| Límite superior de la alarma<br>de la frecuencia de pulsos | 30 a 245 lpm (pasos de 5 lpm) | 170     | 170 lpm 200 l               |          |  |  |  |  |  |
| Límite inferior de la alarma de la frecuencia de pulsos    | 25 a 240 lpm (pasos de 5 lpm) | 50 lpm  | 75 lpm                      | 100 lpm  |  |  |  |  |  |
| Inhibición de la alarma del<br>límite de la PR             | Activada, desactivada         |         | Desactivada                 |          |  |  |  |  |  |
|                                                            | Tendencias tabulares          |         |                             |          |  |  |  |  |  |
| Desplazamiento                                             | 1, 5, 100, 500                |         | 1                           |          |  |  |  |  |  |
|                                                            | Tendencias gráficas           |         |                             |          |  |  |  |  |  |
| SpO <sub>2</sub>                                           | Activada, desactivada         |         | Activada                    |          |  |  |  |  |  |
| PR                                                         | Activada, desactivada         |         | Activada                    |          |  |  |  |  |  |
|                                                            | Otros                         |         |                             |          |  |  |  |  |  |
| Modo de paciente                                           | Adulto, pediátrico, neonatal  |         | Adulto                      |          |  |  |  |  |  |
| Volumen de la alarma                                       | 1, 2, 3, 4, 5, 6, 7, 8        |         | 5                           |          |  |  |  |  |  |
| Volumen del sonido de las<br>teclas                        | Apagado, 1, 2, 3, 4, 5, 6, 7  |         | 4                           |          |  |  |  |  |  |
| Volumen del pulso                                          | Apagado, 1, 2, 3, 4, 5, 6, 7  |         | 4                           |          |  |  |  |  |  |
| Configuración de fecha/hora <sup>1</sup>                   | aa/mm/dd, mm/dd/aa, dd/mm/aa  |         | aa/mm/dd                    |          |  |  |  |  |  |

Tabla 4-4. Rangos de parámetros y configuración predeterminada

| Parámetro                                                            | Rangos/selección                                                                                                    | Configuración predeterminada |  | terminada                    |  |          |
|----------------------------------------------------------------------|----------------------------------------------------------------------------------------------------|------------------------------|--|------------------------------|--|----------|
|                                                                      |                                                                                                    | Adulto Pediátrico Neonata    |  | Neonatal                     |  |          |
| Duración del silenciamiento<br>de la alarma <sup>1</sup>             | 30, 60, 90, 120 s                                                                                                    | 60 s                         |  | 60 s                         |  |          |
| Recordatorio de desactivación<br>de la alarma <sup>1</sup>           | APAGADO, 3, 10 min                                                                                                    | 3 min                        |  | 3 min                        |  |          |
| Modo (modo de respuesta)                                             | Normal, rápida                                                                                                    | Normal                       |  |                              |  |          |
| Configuración de descarga de<br>los datos de tendencias <sup>1</sup> | Velocidad en baudios: 19 200, 38 400, 57 600,<br>115 200 bps                                                                                                    | 19 200 bps                   |  | 19 200 bps                   |  |          |
|                                                                      | Protocolo: ASCII 1, ASCII 2                                                                                                    | ASCII 1                      |  |                              |  |          |
|                                                                      | Configuración de llamada a la enfermera:<br>NORMALMENTE +, NORMALMENTE –                                                                                                    | NORMALMENTE –                |  | E–                           |  |          |
| Velocidad de barrido                                                 | 6,25, 12,5, 25 mm/s                                                                                                    | 25 mm/s                      |  |                              |  |          |
| Configuración de encendido <sup>1</sup>                              | Valores predeterminados, ultima configuración, configuración institucional                                                                                                    | Configuración predeterminada |  | Configuración predeterminada |  | erminada |
| ldioma <sup>1</sup>                                                  | Chino, checo, danés, neerlandés, inglés,<br>finlandés, francés, alemán, griego, italiano,<br>japonés, coreano, noruego, polaco, portugués,<br>ruso, eslovaco, español, sueco, turco | Inglés                       |  |                              |  |          |

Tabla 4-4. Rangos de parámetros y configuración predeterminada (continuación)

1. Para modificar este parámetro, un técnico en mantenimiento calificado debe acceder al menú de Mantenimiento, según lo descrito en el Manual de mantenimiento.

# 4.7 Recordatorio de mantenimiento

Agende comprobaciones regulares de mantenimiento y seguridad con un técnico en mantenimiento calificado cada 24 meses. Referencia *Comprobaciones periódicas de seguridad*, p. 7-3. En el caso de que se produzca algún daño mecánico o funcional, comuníquese con Covidien o con un representante local de Covidien. Referencia *Obtención de asistencia técnica*, p. 1-5.

Página en blanco a propósito

# 5 Gestión de datos

# 5.1 Descripción general

En este capítulo se incluye información para acceder a los datos de tendencias de pacientes obtenidos mediante el sistema de monitoreo de pacientes Nellcor<sup>™</sup> Bedside SpO<sub>2</sub>. Los datos de tendencias se pueden visualizar en cualquier momento en que las tendencias de pacientes se almacenen en el sistema de monitoreo.

El sistema de monitoreo almacena hasta 96 horas de datos de tendencias. Cuando el sistema de monitoreo comienza a medir los signos vitales, guarda datos cada cuatro (4) segundos. También guarda todos los problemas y errores fisiológicos de la alarma. El historial de datos de tendencias permanece en la memoria incluso si el sistema de monitoreo está apagado. El sistema de monitoreo almacena nuevos datos sobre los datos más antiguos cuando el búfer está lleno.

# 5.2 Datos de tendencias tabulares

El sistema de monitoreo presenta información de tendencias en formato tabular para todos los parámetros monitoreados cuando los usuarios activan esta opción. Los valores de datos más nuevos aparecen en la parte superior.

| %SpO₂ 15:21:37₁               | 00                | <b>-P</b> b       | pm  |
|-------------------------------|-------------------|-------------------|-----|
| <sup>100</sup> /5             |                   | 160<br>75         | 60  |
| Fecha/Hora                    | SpO <sub>2</sub>  | FP                | +-  |
| 2012/01/04 10:43:12           | <b>75</b> ↓       | <mark>60</mark> ↓ |     |
| 2012/01/04 10:43:08           | <mark>75</mark> ↓ | <mark>60</mark> ↓ | 5   |
| 2012/01/04 10:43:05           | <mark>75</mark> ↓ | <mark>59</mark> ↓ |     |
| 2012/01/04 10:43:04           | 75                | <u>59</u>         |     |
| 2012/01/04 10:43:01           | 75                | <mark>60</mark> 1 | 500 |
| Límites inferiores SpO2 infri | ngidos            |                   |     |

Figura 5-1. Pantalla de datos de tendencias tabulares

### Para seleccionar Tendencias tabulares:

- 1. Gire el selector táctil para seleccionar el área de visualización de forma de onda.
  - 2. Presione el selector táctil para visualizar el menú FORMA DE ONDA DE LA SpO<sub>2</sub>.
  - 3. Seleccione *Tendencias tabulares*.

#### Para desplazarse a través de los datos de tendencias tabulares:

- 1. Gire el selector táctil para desplazarse a través de los datos de tendencias.
  - Al girar hacia la derecha se avanza hacia los datos más recientes.
  - Al girar hacia la izquierda se retrocede a los datos más antiguos.
- 2. Vuelva a presionar el selector táctil para ajustar el nivel de detalle de desplazamiento. Los valores más grandes se desplazan más rápido a través de más datos.

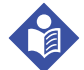

### Nota:

Para realizar un desplazamiento más eficiente, ajuste el nivel de detalle de desplazamiento más de una vez. Por ejemplo, utilice el nivel +/-500 para desplazarse rápidamente a la marca de hora deseada, luego vuelva a presionar el selector táctil para alcanzar el nivel +/-1 para desplazarse a través de cada evento individual en ese período.

3. Después de revisar los datos de tendencias, presione el botón RETURN (Volver) para salir de la vista de tendencias tabulares.

# 5.3 Datos de tendencias gráficas

El sistema de monitoreo presenta información de tendencias en un solo gráfico para todos los parámetros monitoreados cuando los usuarios activan esta opción. El rango vertical de una tendencia gráfica aparece como un valor fijo. El rango horizontal es de 24 minutos. Los valores de datos más nuevos aparecen a la derecha.

### Para seleccionar Tendencia gráfica:

- 1. Gire el selector táctil para seleccionar el área de visualización de forma de onda.
- 2. Presione el selector táctil para visualizar el menú Forma de onda de la SpO<sub>2</sub>.
- 3. Seleccione *Tendencias gráficas*.

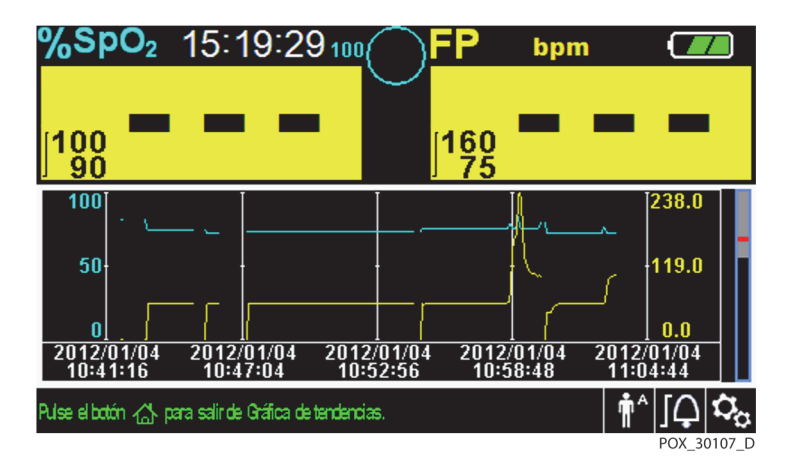

Figura 5-2. Pantalla de datos de tendencias gráficas

### Para desplazarse a través de los datos de tendencias gráficas:

- 1. Gire el selector táctil para seleccionar Scroll (Desplazarse).
- 2. Presione el selector táctil para activar el desplazamiento.
- 3. Gire el selector táctil para desplazarse a través de los datos de tendencias.
  - Al girar hacia la derecha se avanza hacia los datos más recientes.
  - Al girar hacia la izquierda se retrocede a los datos más antiguos.
- 4. Después de revisar los datos de tendencias, presione el botón RETURN (Volver) para salir de la vista de tendencias gráficas.

# 5.4 Comunicación de datos externos

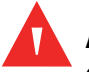

### ADVERTENCIA:

Cualquier conexión entre este sistema de monitoreo y otro dispositivo debe cumplir con las normas de seguridad de sistemas médicos aplicables, como IEC 60601-1. Si no se cumple con ellos, se podrían generar condiciones de conexión a tierra y fugas de corriente peligrosas.

El sistema de monitoreo cuenta con conectores externos en los paneles derecho y posterior para permitir la comunicación de datos.

- Interfaz de llamada a la enfermera (RJ11) Permite que los proveedores de atención de salud monitoreen de manera remota las alarmas de los pacientes a través del sistema de llamada a la enfermera de la institución.
- Interfaz USB Permite actualizaciones del firmware. Consulte el Manual de mantenimiento.
- Interfaz mini USB Permite descargas de datos de tendencias y la conexión a una computadora personal (PC).

## 5.4.1 Interfaz de llamada a la enfermera

# ADVERTENCIA:

No utilice la función de llamada a la enfermera como la fuente principal de notificación de alarmas. Las alarmas audibles y visuales del sistema de monitoreo, utilizadas en conjunto con signos y síntomas clínicos, son las fuentes principales para notificar al personal médico que existe un problema con la alarma.

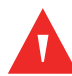

### ADVERTENCIA:

La función de llamada a la enfermera no funciona si las alarmas del sistema de monitoreo están silenciadas.

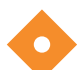

### Precaución:

Pruebe la función de llamada a la enfermera antes de usarla, especialmente durante la instalación del sistema de monitoreo en una nueva ubicación. Una forma de probar la función de llamada a la enfermera es crear un problema de la alarma (por ejemplo, desconectar el sensor) y verificar que el sistema de llamada a la enfermera se active adecuadamente.

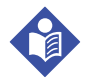

### Nota:

La comunicación (interfaz de llamada a la enfermera) se limita al interior de una sola institución.

La función de llamada a la enfermera del sistema de monitoreo trabaja en conjunto con el sistema de llamada a la enfermera de la institución cuando el sistema de monitoreo produce una alarma audible. Funciona independientemente de si el sistema de monitoreo utiliza alimentación de CA o por batería y siempre que exista una conexión adecuada entre el puerto de llamada a la enfermera y el sistema anfitrión.

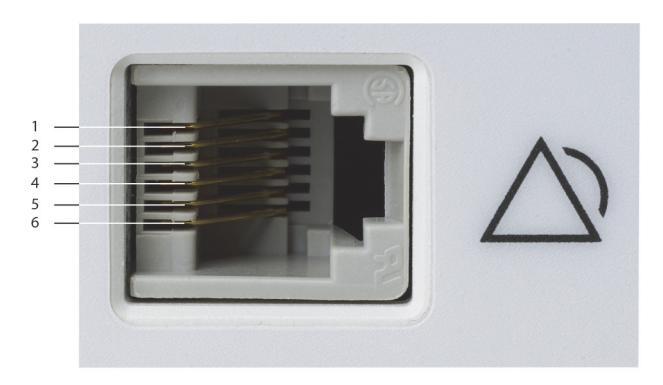

Figura 5-3. Distribución del terminal de la interfaz de llamada a la enfermera

POX\_30108\_A

### Para conectar el cable de llamada a la enfermera:

- 1. Sujete el extremo RJ11 del cable.
- 2. Insértelo con firmeza el puerto de llamada a la enfermera.
- 3. Conecte el extremo alternativo del cable al sistema anfitrión.

### Para desconectar el cable de llamada a la enfermera:

1. Sujete el extremo RJ11 del cable y presione hacia abajo la pestaña plástica en el conector del cable.

No intente retirar el conector sin presionar hacia abajo la pestaña.

2. Tire suavemente del conector RJ11 hacia afuera del puerto de llamada a la enfermera.

La función de llamada a la enfermera utiliza un cierre de relé para señalizar la estación de la enfermera si se producen problemas de la alarma. La polaridad de la llamada a la enfermera se puede establecer en NORMALMENTE + o NORMALMENTE –. Un técnico en mantenimiento calificado puede establecer la polaridad de la llamada a la enfermera mediante el procedimiento descrito en el *Manual de mantenimiento*.

Cuando se establece la polaridad de llamada a la enfermera en NORMALMENTE +, el funcionamiento del relé de llamada a la enfermera es como se indica a continuación:

|                         | Sistema de monit                      | Sistema de monitoreo |         |
|-------------------------|---------------------------------------|----------------------|---------|
| NORMALMENTE +           | Ninguna alarma o<br>alarma silenciada | Alarma audible       | APAGADO |
| Terminal 1 y terminal 2 | Abierta                               | Cerrada              | Cerrada |
| Terminal 2 y terminal 3 | Cerrada                               | Abierta              | Abierta |

Tabla 5-1. Estados de los terminales del relé de llamada a la enfermera para polaridad NORMALMENTE +

Cuando se establece la polaridad de llamada a la enfermera en NORMALMENTE –, el funcionamiento del relé de llamada a la enfermera es como se indica a continuación:

Tabla 5-2. Estados de los terminales del relé de llamada a la enfermera para polaridad NORMALMENTE –

|                         | Sistema de monit                      | Sistema de monitoreo |         |
|-------------------------|---------------------------------------|----------------------|---------|
| NORMALMENTE -           | Ninguna alarma o<br>alarma silenciada | Alarma audible       | APAGADO |
| Terminal 1 y terminal 2 | Cerrada                               | Abierta              | Cerrada |
| Terminal 2 y terminal 3 | Abierta                               | Cerrada              | Abierta |

El terminal 2 es una derivación común para ambos relés.

## 5.4.2 Descarga de datos de tendencias

### Precaución:

Cualquier persona que conecta una PC al puerto de salida de datos configura un sistema médico y, por lo tanto, es responsable de garantizar que el sistema cumpla con los requisitos de la norma IEC 60601-1-1 y la norma IEC 60601-1-2 de compatibilidad electromagnética.

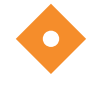

### Precaución:

Los artefactos de señal, derivados de una variedad de factores externos, pueden comprometer la presencia o la precisión de los valores mostrados.

Conecte el puerto mini USB a una PC para descargar datos de tendencias. Cualquier PC conectada al puerto de datos debe contar con certificación de la norma IEC 60950. Todas las combinaciones de equipos deben cumplir con los requisitos del sistema de la norma IEC 60601-1-1. Utilice cualquier protocolo de comunicación ASCII.

- Protocolo ASCII Nellcor™ (ASCII 1)
- Formato ASCII compatible con varios programas de hojas de cálculo (ASCII 2)

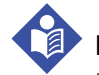

### Nota:

Los usuarios pueden elegir importar datos de tendencias de pacientes a un programa de hojas de cálculo. Para ello, los usuarios deben exportar datos de tendencias mediante la opción de formato ASCII 2. Disponga que un técnico en mantenimiento calificado establezca esta opción antes de intentar descargar datos.

### Prerrequisitos de compatibilidad del sistema

- Windows<sup>™</sup>\* Vista/XP/Server 2003/2000
- CPU Pentium<sup>™</sup>\* 100 MHz
- 256 MB de RAM
- HyperTerminal<sup>™</sup>\* o software equivalente

### Hardware

- Cable de descarga de datos mini USB
- CD, si se requiere controlador USB

El puerto COM que se encuentra en el costado del sistema de monitoreo proporciona acceso a los datos de tendencias obtenidos. La transferencia de datos depende de los controladores de software de comunicación para dispositivos USB instalados en la computadora, por lo que no debería requerir ninguna modificación de los controladores utilizados por la interfaz USB. Si, por algún motivo, la computadora no tiene el controlador USB correcto, utilice el controlador del dispositivo que se encuentra en el CD del producto o el proporcionado por Servicios Técnicos. Referencia *Alternativas para el controlador USB del puerto COM*, p. 5-12.

# Nota:

Cualquier descarga de datos de tendencias depende de la configuración predeterminada o de la configuración institucional establecida por un técnico en mantenimiento calificado antes de su uso. Esto incluye la selección de la velocidad en baudios y del protocolo de comunicación.

### Para descargar datos de tendencias

- 1. Encienda el sistema de monitoreo presionando el botón.
- 2. Gire el selector táctil para seleccionar el ícono del menú OPTIONS (Opciones).
- 3. Presione el selector táctil para acceder al menú de opciones.
- 4. Gire el selector táctil para seleccionar la opción del submenú TREND DATA DOWNLOAD (Descargar datos de tendencias).

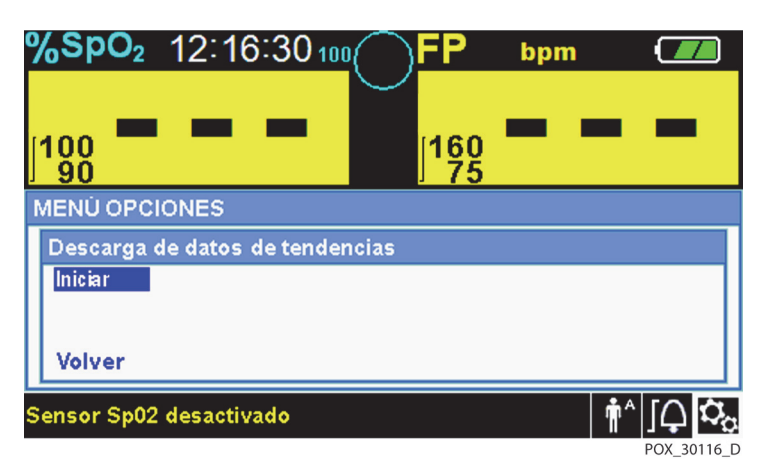

Figura 5-4. Opción de descarga de datos de tendencias

- 5. Presione el selector táctil para acceder al menú TREND DATA DOWNLOAD (Descargar datos de tendencias).
- 6. Conecte un cable mini USB desde el sistema de monitoreo a la computadora.
  - a. Sujete el extremo mini USB del cable.
  - b. Insértelo con firmeza en el puerto de datos mini USB inferior.
  - c. Inserte con firmeza el extremo USB del cable en un puerto USB en el sistema anfitrión.

- 7. Asegúrese de que la computadora identifique adecuadamente el sistema de monitoreo. Si no es así, siga el procedimiento para cargar el controlador correcto. Referencia *Para instalar un controlador USB desde el disco compacto*, p. 5-12.
- 8. Ejecute HyperTerminal<sup>™\*</sup>. Consulte p. 5-8.
- 9. Presione el selector táctil otra vez, ya que el elemento seleccionado es la opción START (Inicio). Aparece la barra de progreso que indica el porcentaje total de la descarga y la opción START (Inicio) cambia inmediatamente a la opción CANCEL (Cancelar).

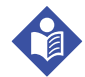

### Nota:

Los usuarios pueden elegir cancelar la operación de descarga en cualquier momento del proceso de descarga mediante la selección de CANCEL (Cancelar) y luego RETURN (Volver).

| FP        | bpm             |                       |
|-----------|-----------------|-----------------------|
|           |                 |                       |
| 160<br>75 |                 |                       |
|           |                 |                       |
|           |                 |                       |
|           |                 |                       |
|           |                 | 60%                   |
|           |                 |                       |
|           |                 | in^ [∩ <b>Ω</b>       |
|           | FP<br>160<br>75 | FР bpm<br> 160<br> 75 |

Figura 5-5. Estado de la descarga de datos de tendencias

- 10. Confirme que el sistema de monitoreo envíe datos de tendencias a una computadora personal (PC) mediante la observación de la pantalla de la computadora para desplazarse por el registro de datos de tendencias. Si no aparecen valores de tendencias, compruebe la conectividad y asegúrese de que la computadora personal tenga instalado el software HyperTerminal<sup>™\*</sup>. Si todo está operativo, verifique que exista el historial de datos de tendencias de pacientes en el sistema de monitoreo. Comuníquese con Servicios Técnicos o con un técnico en mantenimiento calificado para obtener ayuda.
- 11. Espere que aparezca el mensaje OUTPUT COMPLETE (Salida completa) que indica que se completó la descarga.
- 12. Guarde los datos de tendencias de pacientes en el disco de la computadora personal o en una fuente alternativa, según los requisitos institucionales.

### Para ejecutar HyperTerminal<sup>™</sup>\*:

- 1. Haga clic en el menú START (Inicio) en la barra de tareas principal.
- 2. Coloque el puntero del mouse sobre el submenú PROGRAMS (Programas), luego ACCESSORIES (Accesorios), luego COMMUNICATIONS (Comunicaciones) y luego la opción HYPERTERMINAL.

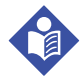

### Nota:

Si es la primera vez que se ejecuta el programa HyperTerminal<sup>™</sup>\*, le solicitará al usuario que lo establezca como el programa Telnet predeterminado. Según los requisitos institucionales, los usuarios pueden elegir SÍ o NO.

- 3. Haga clic en la opción HYPERTERMINAL.
- 4. Cuando se abre la ventana de descripción de la conexión, escriba el nombre deseado del archivo en el campo de nombre.
- 5. Localice el ícono adecuado desplazándose hasta llegar al extremo derecho del campo de íconos.

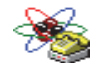

Seleccione el ícono.

7. Haga clic en el botón OK (Aceptar).

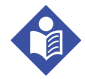

### Nota:

Si la computadora personal no está conectada por el USB al cable mini USB al sistema de monitoreo, la opción de puerto COM no aparecerá en la lista.

- 8. Cuando se abre la ventana Conectar a, busque la opción CONNECT USING (Conectar mediante) y haga clic en la flecha hacia abajo para identificar posibles opciones del módem.
- 9. Seleccione el puerto COM deseado.
- 10. Haga clic en el botón OK (Aceptar).
- 11. En la ventana COM PROPERTIES (Propiedades COM), establezca los valores adecuados.
  - a. Establezca la velocidad de baudios (bits por segundo) compatible con el sistema de monitoreo. La velocidad en baudios predeterminada es 19 200 bits por segundo (bps).
  - b. Asegúrese de que el bit de datos se establezca en 8.
  - c. Asegúrese de que el bit de paridad se establezca en ninguno.
  - d. Asegúrese de que el bit de detención se establezca en 1.
  - e. Garantice que el control de flujo se establezca en ninguno.
- 12. Haga clic en el botón OK (Aceptar).

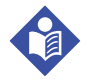

### Nota:

Para probar la conectividad de descarga de datos, proceda con la descarga presionando la opción START (Inicio). Si no aparecen valores de datos en HyperTerminal<sup>™</sup>\*, intente con un puerto COM diferente, seleccione el menú FILE (Archivo), haga clic en NEW CONNECTION (Nueva conexión) y seleccione un puerto COM diferente hasta que los valores de datos se desplacen por la pantalla HyperTerminal<sup>™</sup>\*.

### Para interpretar datos de tendencias descargados:

1. Examine los datos de tendencias en la pantalla HyperTerminal<sup>™</sup>\*, en una hoja de cálculos o en una impresión de la computadora personal.

| Código | Definición                                 | Código | Definición                                            |
|--------|--------------------------------------------|--------|-------------------------------------------------------|
| AO     | Alarma desactivada                         | PH     | Alarma de límite superior de la frecuencia de pulsos  |
| AS     | Silenciamiento de la alarma                | PL     | Alarma de límite inferior de la frecuencia de pulsos  |
| BU     | Batería en uso                             | PS     | Búsqueda de pulsos                                    |
| LB     | Batería baja                               | SD     | Desconexión del sensor                                |
| LM     | Pérdida de pulso con artefacto<br>de señal | SH     | Alarma de límite superior de la tasa<br>de saturación |
| LP     | Pérdida de pulsos                          | SL     | Alarma de límite inferior de la tasa<br>de saturación |
| ID     | Se detectó un artefacto de señal           | SO     | Sensor apagado                                        |
| MO     | Artefacto de señal                         |        |                                                       |

#### Tabla 5-3. Códigos de estado de funcionamiento

| 1 — Covic                       | lien VERSION<br>AD        | l 1.00.00<br>ULT | TRE<br>1005       | ND<br>AT-S      | SpO2 Limit:         | 90-100%    | PR Limit: 50-120BPM     |
|---------------------------------|---------------------------|------------------|-------------------|-----------------|---------------------|------------|-------------------------|
| 2 — TIME                        |                           | %SPO2            | PR                | PA              | Status              |            |                         |
| 11-Fe                           | b-26 16:16:40             |                  |                   |                 | SD                  |            |                         |
| 11-Fe                           | b-26 16:16:44             |                  |                   |                 | SO                  |            |                         |
| 11-Fe                           | b-26 16:16:48             | 75               | 201               | 127             |                     |            |                         |
| 11-Fe                           | b-26 16:16:50             | 75               | 200               | 127             |                     |            |                         |
| 11-Fe                           | b-26 16:16:52             | 75               | 200               | 127             |                     |            |                         |
| 11-Fe                           | b-26 16:16:56             | 75               | 200               | 127             |                     |            |                         |
| 11-Fe                           | b-26 16:17:00             | 75               | 200               | 127             |                     |            |                         |
| 11-Fe                           | b-26 16:17:04             | 75               | 201               | 127             |                     |            |                         |
| 11-Fe                           | b-26 16:17:08             | 75               | 201               | 129             |                     |            |                         |
| 11-Fe                           | b-26 16:17:12             | 75               | 200               | 133             |                     |            |                         |
| 11-Fe                           | b-26 16:17:16             | 75               | 200               | 129             |                     |            |                         |
| 3 — 11-Fe<br>Outp               | ut Complete               | /5<br> <br>5     | 154<br> <br>6     | 106             | PS<br> <br>8        |            | POX_30109_A             |
| Encabezados o<br>del producto   | de las column             | as Fi<br>de      | uente<br>el siste | de da<br>ema    | itos, versión (     | de firmw   | are y configuración     |
| Encabezados o<br>de datos de pa | de las column<br>acientes | as Pi            | resent            | a enc           | abezados de         | e hora y c | datos adecuados         |
| Columna de h                    | ora                       | N                | larca c           | le fec          | ha y hora de        | l reloj en | tiempo real             |
| Salida complet                  | ta                        | N<br>di          | lensaje<br>e tend | e que<br>lencia | indica la fina<br>s | alización  | de la descarga de datos |
| %SpO <sub>2</sub>               |                           | V                | alor de           | e satu          | ración actua        | I          |                         |
| PR                              |                           | Fi               | recuer            | ncia d          | e pulsos actu       | ual        |                         |
| PA                              |                           | A                | mplitu            | ıd de           | pulsos actua        | al         |                         |
| Estado                          |                           | Es               | stado             | de fur          | ncionamient         | o del sist | ema de monitoreo        |

Figura 5-6. Impresión de datos de tendencias de muestra

- 2. Asegúrese de que la configuración de datos de pacientes coincida con la configuración prevista. Esto incluiría la versión del firmware y su código CRC, el cual debería contener solo ceros; el método actual de visualización de datos: forma de onda, tendencia o gráfico; configuración del límite de la alarma; modo de paciente y configuración de SatSeconds<sup>™</sup>.
- 3. Examine la hora, la SpO<sub>2</sub> o la columna de la PR hasta llegar a los eventos de interés.
- 4. Haga coincidir los códigos de estado de funcionamiento con la siguiente tabla para obtener la información pertinente del sistema. Referencia *Códigos de estado de funcionamiento*, p. 5-10.

1

2

3 4

5

6 7 8

### Alternativas para el controlador USB del puerto COM

- Cargue el controlador correcto en la computadora conectada desde el CD del producto.
- Comuníquese con Servicios Técnicos o con un representante local de Covidien.

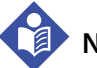

# Nota:

Los siguientes gráficos representan las pantallas que los usuarios pueden encontrarse durante la instalación de un controlador USB desde el disco compacto. Pueden variar los idiomas del sistema operativo.

#### Para instalar un controlador USB desde el disco compacto

- Inserte el disco compacto (CD) del sistema de monitoreo de pacientes Nellcor™ Bedside SpO<sub>2</sub> en la computadora personal designada (PC).
- 2. Copie el archivo zip COVIDIEN USB to UART Bridge Driver a la PC e instálelo en la carpeta del programa deseada.
- 3. Haga clic derecho en la carpeta comprimida.
- 4. Seleccione EXTRACT ALL (Extraer todo).
- 5. Abra la carpeta extraída.
- 6. Ejecute el archivo ejecutable del instalador del controlador.

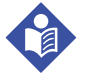

### Nota:

Para cambiar la ubicación del controlador, seleccione la ruta haciendo clic en CHANGE INSTALL LOCATION (Cambiar ubicación de instalación).

7. Haga clic en INSTALL (Instalar).

Figura 5-7. Ventana de muestra del instalador del controlador de puente

| 🚜 COVIDIEN USB to UART Bridge Driver Installer | ×              |
|------------------------------------------------|----------------|
| COVIDIEN<br>COVIDIEN USB to UART Bridge        |                |
| Installation Location: Driver Version 6.4      |                |
| C:\Program Files\COVIDIEN\                     |                |
| Change Install Location Install Cancel         |                |
| POX                                            | 30122 <i>F</i> |

8. Reinicie la PC para aplicar los cambios.

- 9. Conecte el sistema de monitoreo a la PC, conecte firmemente el extremo USB a la PC y el mini USB al sistema de monitoreo.
- 10. Deje que la PC reconozca el nuevo hardware y cargue el instalador, el que guiará a los usuarios a través de todo el proceso de instalación. No haga clic en el botón CANCEL (Cancelar).

| Found New Hardware Wiz | ard                                                                                                    |
|------------------------|----------------------------------------------------------------------------------------------------|
|                        | Welcome to the Found New<br>Hardware Wizard                                                                                       |
|                        | This wizard helps you install software for:                                                                                       |
|                        | Silicon Labs CP210x USB to UART Bridge                                                                                            |
|                        | If your hardware came with an installation CD or floppy disk, insert it now.                                                      |
|                        | What do you want the wizard to do?                                                                                                |
|                        | <ul> <li>Install the software automatically (Recommended)</li> <li>Install from a list or specific location (Advanced)</li> </ul> |
|                        | Click Next to continue.                                                                                                    |
|                        | < Back Next > Cancel                                                                                                    |
|                        | POX 30124 4                                                                                                    |

Figura 5-8. Pantalla de muestra del asistente de instalación del nuevo hardware

- 11. En el mensaje que surge del instalador, haga clic en el botón NEXT (Siguiente) para copiar el controlador a la PC.
- 12. Cuando el instalador muestre el acuerdo de licencia del usuario final, léalo cuidadosamente y haga clic en el botón para aceptar los términos de la licencia.
- 13. Haga clic en NEXT (Siguiente) para aceptar el acuerdo de manera formal.
- 14. Revise la ruta de la carpeta de destino. Para cambiar el destino, haga clic en BROWSE (Explorar) y seleccione la ruta deseada.
- 15. Haga clic en NEXT (Siguiente) para aceptar formalmente la ruta de la carpeta de destino.
- 16. Haga clic en INSTALL (Instalar) en la ventana del instalador del controlador. No haga clic en el botón CANCEL (Cancelar).

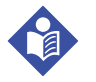

### Nota:

Si aparece una ventana emergente de Windows<sup>™</sup>\* Security, seleccione la opción instalar el controlador de todos modos.

- 17. Haga clic en el botón OK (Aceptar) para completar la instalación en la ventana de instalación satisfactoria.
- 18. Reinicie la PC para aplicar los cambios.
- 19. En el menú START (Inicio), haga clic en la opción del menú Settings (Configuración) y seleccione la opción Control Panel (Panel de control).
- 20. Seleccione la opción System (Sistema) para abrir la ventana de propiedades del sistema.
- 21. Haga clic en la pestaña Hardware y luego en el botón DEVICE MANAGER (Administrador de dispositivos).

Figura 5-9. Botón de muestra del administrador de dispositivos en la pestaña Hardware

| System Prope                              | rties                                              |                                             |                                                                   | ? 🔀                                  |
|-------------------------------------------|----------------------------------------------------|---------------------------------------------|-------------------------------------------------------------------|--------------------------------------|
| System Re                                 | estore                                             | Automa                                      | tic Updates                                                       | Remote                               |
| General                                   | Comput                                             | er Name                                     | Hardware                                                          | Advanced                             |
| - Device Mar                              | nager<br>he Device Ma                              | nager lists all                             | the hardware devic                                                | es installed                         |
| pr                                        | n your comput<br>operties of an                    | er. Use the Di<br>y device.                 | evice Manager to c                                                | anager                               |
| Drivers<br>Drivers<br>Critical<br>Drivers | river Signing le<br>ompatible with<br>ow Windows o | ets you make<br>Windows. W<br>connects to W | sure that installed d<br>indows Update lets<br>⁄indows Update for | rivers are<br>you set up<br>drivers. |
|                                           | Driver Si                                          | igning                                      | ) Windows l                                                       | Jpdate                               |
| Hardware P                                | rofiles<br>ardware profile<br>(ferent hardwa       | es provide a v<br>are configurati           | vay for you to set up<br>ons.                                     | and store                            |
|                                           |                                                    |                                             | Hardware                                                          | Profiles                             |
|                                           |                                                    | ОК                                          | Cancel                                                            | Apply                                |

POX\_30119\_A

22. Seleccione la opción Ports (Puertos) en la lista que se origine.

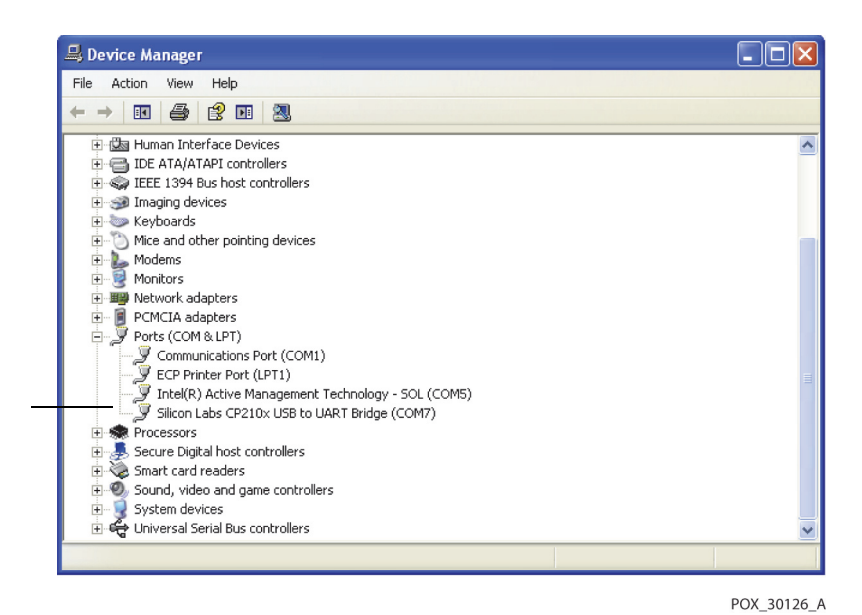

Figura 5-10. Lista de hardware de muestra en la ventana del administrador de dispositivos

23. Haga doble clic en la opción Silicon Labs CP210x USB to UART Bridge.

|--|

### Nota:

El puerto COM que se presenta debe coincidir con la designación del puerto COM HyperTerminal<sup>™</sup>\*. Referencia *Para ejecutar HyperTerminal*<sup>™</sup>\*:, p. 5-8.

| ilicon L                 | abs CP210x USB to UART Bridge (COM7) Prope ? 🔀                                                                      |  |  |  |  |
|--------------------------|----------------------------------------------------------------------------------------------------|--|--|--|--|
| General                  | Port Settings Driver Details                                                                                        |  |  |  |  |
| Į                        | Silicon Labs CP210x USB to UART Bridge (COM7)                                                                       |  |  |  |  |
|                          | Device type: Ports (COM & LPT)                                                                                      |  |  |  |  |
|                          | Manufacturer: COVIDIEN                                                                                              |  |  |  |  |
|                          | Location: Location 0 (CP2102 USB to UART Bridge Cor                                                                 |  |  |  |  |
| l his<br>If you<br>start | aevice is working properly.<br>u are having problems with this device, click Troubleshoot to<br>the troubleshooter. |  |  |  |  |
|                          | Troubleshoot                                                                                                    |  |  |  |  |
| Device                   | eusage:                                                                                                    |  |  |  |  |
| Use th                   | is device (enable)                                                                                                  |  |  |  |  |
|                          | OK Cancel                                                                                                    |  |  |  |  |
|                          |                                                                                                    |  |  |  |  |

Figura 5-11. Ventana de propiedades de muestra de USB a UART Bridge inicial

- 24. Haga clic en la pestaña Port Settings (Configuración de puertos).
- 25. Establezca los bits por segundo según una de las cuatro posibles velocidades en baudios: 19 200, 38 400, 57 600 o 115 200. La configuración por defecto es 19 200 bps.

| ilicon L | abs CP210x    | USB to UART E    | ridge (COM7) Prop | 9e ? 🔀     |
|----------|---------------|------------------|-------------------|------------|
| General  | Port Settings | Driver Details   |                   |            |
|          |               | Bits per second: | 19200             | ~          |
|          |               | Data bits:       | 8                 | *          |
|          |               | Parity:          | None              | ~          |
|          |               | Stop bits:       | 1                 | ~          |
|          |               | Flow control:    | None              | ~          |
|          |               | Ad               | vanced Restore    | e Defaults |
|          |               |                  | ОК                | Cancel     |
|          |               |                  |                   | POX 30127  |

Figura 5-12. Lista de velocidades en baudios de muestra en la pestaña Configuración de puertos

- 26. Haga clic en el botón OK (Aceptar) para completar el proceso.
- 27. Referencia *Para descargar datos de tendencias*, p. 5-7 y continúe al paso 8 mediante HyperTerminal<sup>™\*</sup> para conectarse al sistema de monitoreo.

### 5.4.3 Actualizaciones de firmware

Comuníquese con un técnico en mantenimiento calificado para realizar cualquier actualización del firmware en el sistema de monitoreo, según lo descrito en el *Manual de mantenimiento*.

Página en blanco a propósito
# 6 Consideraciones de rendimiento

## 6.1 Descripción general

En este capítulo se incluye información acerca de la optimización de rendimiento del sistema de monitoreo de pacientes Nellcor™ Bedside SpO<sub>2</sub>.

Verifique el rendimiento del sistema de monitoreo mediante los procedimientos detallados en el *Manual de mantenimiento*. Disponga que un técnico en mantenimiento calificado realice estos procedimientos antes de la primera instalación en un entorno clínico.

## 6.2 Consideraciones de oximetría

## ADVERTENCIA:

Las lecturas de oximetría de pulso y las señales de pulso se pueden ver afectadas por ciertas condiciones ambientales, errores de aplicación del sensor de oximetría de pulso y ciertas afecciones de los pacientes.

## 6.2.1 Frecuencia de pulsos

El sistema de monitoreo solo informa frecuencias de pulsos de entre 20 y 250 lpm. Las tasas de pulso detectadas sobre 250 lpm figuran como 250. Las tasas de pulso detectadas inferiores a 20 figuran como cero (0).

#### 6.2.2 Saturación

El sistema de monitoreo informa los niveles de saturación entre el 1 % y el 100 %.

## 6.3 Consideraciones de rendimiento

## 6.3.1 Descripción general

En esta sección se incluye información para optimizar el rendimiento del sistema de monitoreo.

Verifique el rendimiento del sistema de monitoreo mediante los procedimientos detallados en el *Manual técnico del probador funcional de oximetría de pulso SRC-MAX*. Disponga que un técnico en mantenimiento calificado realice estos procedimientos antes de la primera instalación en un entorno clínico y cada 24 meses como parte de las tareas de mantenimiento preventivo. Referencia *Mantenimiento*, p. 7-4.

## 6.3.2 Afecciones de pacientes

Los problemas de la aplicación y ciertas afecciones de pacientes pueden afectar las mediciones del sistema de monitoreo y pueden causar la pérdida de la señal de pulsos.

- Anemia: la anemia causa la disminución del contenido de oxígeno arterial. A pesar de que las lecturas del SpO<sub>2</sub> puedan parecer normales, un paciente anémico puede padecer hipoxia. Corregir la anemia puede mejorar el contenido de oxígeno arterial. El sistema de monitoreo podría ser incapaz de proporcionar una lectura de la SpO<sub>2</sub> si los niveles de hemoglobina disminuyen a menos de 5 gm/dl.
- Hemoglobinas disfuncionales: Las hemoglobinas disfuncionales, tales como carboxihemoglobina, metemoglobina y sulfohemoglobina son incapaces de transportar oxígeno. Las lecturas de SpO<sub>2</sub> pueden aparecer normales; sin embargo, un paciente podría padecer hipoxia debido a que una menor cantidad de hemoglobina es incapaz de transportar oxígeno. Se recomienda realizar evaluaciones adicionales aparte de la oximetría de pulso.
- Las posibles afecciones adicionales de pacientes también podrían influir en las mediciones.
  - Perfusión periférica deficiente
  - Actividad excesiva del paciente
  - Pulsaciones venosas
  - Pigmentación cutánea oscura
  - Tinciones intravasculares, tales como verde de indocianina o azul de metileno
  - Agentes de coloración de aplicación externa (esmalte de uñas, tinturas, crema con pigmentación)
  - Desfibrilación

## 6.3.3 Consideraciones de rendimiento del sensor

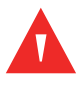

## ADVERTENCIA:

Las lecturas de oximetría de pulso y la señal de pulso se pueden ver afectadas por ciertas condiciones ambientales, errores de aplicación del sensor y ciertas afecciones de los pacientes.

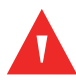

#### ADVERTENCIA:

Se puede generar daño en el tejido debido a la aplicación incorrecta o la duración inadecuada del uso de un sensor de oximetría de pulso. Inspeccione el lugar del sensor según lo indicado en las *Instrucciones de uso*.

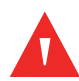

### ADVERTENCIA:

Utilice solo sensores de oximetría de pulso y cables de oximetría de pulso aprobados por Covidien durante la conexión al conector del sensor. Conectar cualquier otro cable o sensor afecta la precisión de los datos del sensor, ya que esto podría generar resultados adversos.

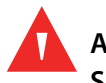

### ADVERTENCIA:

Si no cubre el lugar del sensor de oximetría de pulso con material opaco en condiciones ambientales de alta luminosidad, se podrían generar mediciones imprecisas.

#### Condiciones de mediciones inadecuadas del sensor

Diversas condiciones pueden causar mediciones inadecuadas del sensor de oximetría de pulso Nellcor™.

- · La aplicación incorrecta del sensor de oximetría de pulso
- La colocación del sensor de oximetría de pulso en una extremidad con un esfigmomanómetro para presión arterial, un catéter arterial o una vía intravascular
- Luz ambiental
- No cubrir el lugar del sensor de oximetría de pulso con material opaco en condiciones ambientales de alta
   luminosidad
- Actividad excesiva del paciente
- Pigmentación cutánea oscura
- Las tinciones intravasculares o las coloraciones de aplicación externa, tales como esmalte de uña o crema con pigmentación

## Pérdida de señal

La señal de pérdida de pulso se puede generar por varios motivos.

- Aplicación con demasiada fuerza del sensor de oximetría de pulso
- Inflación de un esfigmomanómetro de presión arterial en la misma extremidad en la que se colocó el sensor de oximetría de pulso
- Oclusión arterial próxima al sensor de oximetría de pulso
- Perfusión periférica deficiente

#### Uso recomendado

Seleccione un sensor de oximetría de pulso Nellcor™, colóquelo según lo indicado y observe todas las advertencias y precauciones que se presentan en las *Instrucciones de uso* proporcionadas con el sensor. Limpie y elimine del lugar de aplicación cualquier sustancia, por ejemplo, el esmalte de uña. Compruebe periódicamente para asegurarse de que el sensor permanezca colocado adecuadamente sobre el paciente.

Las fuentes de iluminación ambiental alta, tales como luces quirúrgicas (especialmente aquellas con fuente de luz xenón), lámparas de luminoterapia, luces fluorescentes, luces de calefacción infrarroja y la luz solar directa, pueden interferir en el rendimiento de un sensor de oximetría de pulso Nellcor<sup>™</sup>. Para evitar la interferencia proveniente de luz ambiental, asegúrese de que el sensor se aplique correctamente y que cubra el lugar del sensor con material opaco.

Si la actividad del paciente presenta un problema, intente una o más de las siguientes medidas de corrección.

- Verifique que el sensor de oximetría de pulso Nellcor™ esté aplicado de forma adecuada y segura.
- Mueva el sensor a un lugar con menor actividad.
- Utilice un sensor adhesivo que mejora el contacto con la piel del paciente.
- Utilice un nuevo sensor con soporte adhesivo nuevo.
- Mantenga quieto al paciente, si es posible.

Si el rendimiento se ve afectado por una perfusión deficiente, considere utilizar el sensor para  $SpO_2$  para la frente (MAX-FAST) Nellcor<sup>M</sup>, el que proporciona una detección superior en presencia de vasoconstricción. Los sensores para  $SpO_2$  para la frente Nellcor<sup>M</sup> funcionan especialmente bien en pacientes en posición supina y en pacientes con ventilación mecánica. En condiciones de baja perfusión, los sensores para  $SpO_2$  para la frente Nellcor<sup>M</sup> reflejan cambios a los valores de la  $SpO_2$  hasta 60 segundos antes que los sensores digitales.

## 6.3.4 Reducción de las EMI (interferencias electromagnéticas)

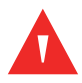

## ADVERTENCIA:

Supervise rigurosamente a los pacientes durante el monitoreo. Es posible, aunque poco probable, que las señales electromagnéticas irradiadas de fuentes externas al paciente y al sistema de monitoreo puedan causar lecturas de medición imprecisas.

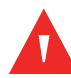

#### ADVERTENCIA:

Cualquier equipo que emita frecuencias de radio u otra fuente cercana de ruido eléctrico podría generar alteraciones en el sistema de monitoreo.

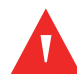

## ADVERTENCIA:

Los equipos grandes que utilizan un relé de conmutación para su encendido y apagado pueden afectar el funcionamiento del sistema de monitoreo. No opere el sistema de monitoreo en dichos ambientes.

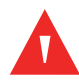

### ADVERTENCIA:

El sistema de monitoreo está diseñado para su uso en ambientes en que la señal se puede ver afectada por interferencias electromagnéticas. Durante dichas interferencias, las mediciones podrían parecer inadecuadas o el sistema de monitoreo podría no funcionar correctamente.

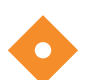

## Precaución:

Este dispositivo se sometió a pruebas y se determinó que cumple con los límites para dispositivos médicos relacionados con IEC 60601-1-2:2007 e IEC 60601-1-2:2014: Estos límites se designan para proporcionar protección razonable contra interferencias peligrosas en una instalación médica típica.

Debido a la proliferación de equipos que emiten frecuencias de radio y otras fuentes de ruido eléctrico en entornos de atención de salud (por ejemplo, unidades electroquirúrgicas, celulares, radios portátiles bidireccionales, aparatos eléctricos y televisores de alta definición), es posible que niveles altos de interferencia, causada por la proximidad o fuerza de una fuente, generen alteraciones en el rendimiento del sistema de monitoreo.

Es posible percatarse de las alteraciones mediante las lecturas erróneas, la interrupción del funcionamiento u otro funcionamiento incorrecto. Si esto ocurre, examine el lugar de uso para determinar la fuente de esta alteración y luego adopte las medidas adecuadas para eliminar la fuente.

- Apague y encienda los equipos cercanos para aislar el equipo que produce interferencias.
- Reoriente o reubique el equipo.
- Aumente la separación entre el equipo que produce interferencias y el sistema de monitoreo.
- Conecte el equipo a una toma de corriente de un circuito distinto al que los otros dispositivos están conectados.

El sistema de monitoreo genera, utiliza y puede irradiar energía de frecuencias de radio y, si no se instala y se utiliza según las instrucciones, podría causar interferencias peligrosas con otros dispositivos susceptibles del entorno. Consulte a Servicios Técnicos para obtener asistencia.

## 6.4 Obtención de asistencia técnica

Para obtener información y asistencia técnicas, comuníquese con Servicios Técnicos o con un técnico en mantenimiento calificado. Referencia *Obtención de asistencia técnica*, p. 1-5.

## 7 Mantenimiento preventivo

## 7.1 Descripción general

En este capítulo se describen los pasos necesarios para realizar correctamente las tareas de mantenimiento y de limpieza del sistema de monitoreo de pacientes Nellcor<sup>M</sup> Bedside SpO<sub>2</sub>.

## 7.2 Limpieza

### ADVERTENCIA:

No rocíe, vierta ni derrame ningún líquido en el sistema de monitoreo, sus accesorios, conectores, interruptores ni aperturas en el chasis.

## ADVERTENCIA:

#### Extraiga las baterías del sistema de monitoreo antes de limpiarlo.

Para limpiar y desinfectar las superficies del sistema de monitoreo, siga los procedimientos institucionales o las medidas que se recomiendan a continuación.

- Limpieza de las superficies Limpie la superficie del sistema de monitoreo con un paño suave humedecido con un limpiador no abrasivo comercial. Frote con suavidad las superficies superior, inferior y frontal del sistema de monitoreo.
- **Desinfección** Utilice un paño suave saturado con una solución de blanqueador con cloro al 10 % con agua potable y frote con suavidad la superficie del sistema de monitoreo.

Para los sensores, siga las instrucciones de limpieza en las instrucciones de uso enviadas con estos componentes. Antes de intentar limpiar un sensor de oximetría de pulso Nellcor™, lea las *Instrucciones de uso* que se proporcionan con el sensor. Cada modelo de sensor tiene instrucciones de limpieza específicas. Siga los procedimientos de limpieza y desinfección del sensor de oximetría de pulso en las *Instrucciones de uso* específicas del sensor.

Evite derramar líquidos en el sistema de monitoreo, específicamente en las áreas de los conectores, pero si se produce un derrame, limpie y seque minuciosamente el sistema de monitoreo antes de su uso. En caso de dudas sobre la seguridad del sistema de monitoreo, derive el sistema de monitoreo a examinación por parte de un técnico en mantenimiento calificado.

## 7.3 Reciclaje y eliminación

Cuando el sistema de monitoreo, la batería o los accesorios lleguen al final de su vida útil, recicle o elimine los equipos en conformidad con las regulaciones locales y regionales adecuadas.

## 7.4 Mantenimiento de la batería

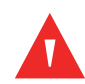

#### ADVERTENCIA:

Peligro de explosión: No utilice la batería con baterías de otros fabricantes, distintos tipos o modelos de baterías, tales como baterías secas, baterías de níquel-metal hidruro o baterías de iones de litio en conjunto.

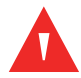

#### ADVERTENCIA:

Peligro de explosión: No conecte la batería de manera inversa en los terminales positivo (+) y negativo (-). No cargue la batería con polaridades invertidas.

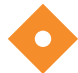

#### Precaución:

Covidien recomienda encarecidamente recargar la batería cuando no se ha recargado durante seis (6) meses o más.

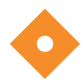

#### Precaución:

Siga las normativas gubernamentales locales y las instrucciones de reciclaje relativas a la eliminación o el reciclaje de componentes del dispositivo, incluidas las baterías.

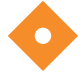

#### Precaución:

No haga cortocircuito en la batería, ya que se podría generar calor. Para evitar los cortocircuitos, no deje que la batería entre en contacto con objetos metálicos en ningún momento, especialmente durante el transporte.

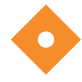

#### Precaución:

No suelde la batería directamente. El calor aplicado durante la soldadura puede dañar la ventilación de seguridad que se encuentra en la cubierta positiva de la batería.

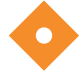

#### Precaución:

No deforme la batería mediante la aplicación de presión. No arroje, golpee, deje caer, doble ni impacte la batería.

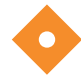

#### Precaución:

No utilice ningún cargador no especificado por Covidien.

## Precaución:

No dañe la batería ni la utilice en aplicaciones no recomendadas por Covidien.

## Precaución:

Mantenga la batería fuera del alcance de los niños para evitar cualquier accidente.

### Precaución:

Si existiera algún problema con la batería, coloque inmediatamente el sistema de monitoreo en un lugar seguro y comuníquese con un técnico en mantenimiento calificado.

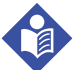

## Nota:

El menú de mantenimiento muestra la cantidad de ciclos de descargas profundas de la batería. El sistema de monitoreo registra un ciclo de descarga profunda cuando la batería alcanza el voltaje después de que se emite una alarma de "batería críticamente baja". Consulte el *Manual de mantenimiento*.

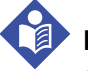

## Nota:

Quite la batería si se anticipan largos períodos entre su uso o de almacenamiento del sistema de monitoreo.

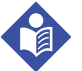

## Nota:

Almacenar el sistema de monitoreo durante un largo período sin cambiar la batería podría degradar la capacidad de esta. Una carga completa de una batería descargada demora entre cuatro (4) u ocho (8) horas, según la batería.

Compruebe regularmente la batería para garantizar un rendimiento óptimo.

- Cargue la batería de iones de litio si el sistema de monitoreo no se ha utilizado durante seis (6) meses. Para cargar la batería, conecte el sistema de monitoreo a alimentación de CA.
- Disponga que un técnico en mantenimiento calificado reemplace la batería de iones de litio del sistema de monitoreo cada dos (2) años. Consulte el *Manual de mantenimiento* para conocer las instrucciones de reemplazo y mantenimiento general de la batería.

## 7.5 Comprobaciones periódicas de seguridad

Covidien recomienda que un técnico en mantenimiento calificado realice las siguientes comprobaciones cada 24 meses.

- Inspeccione el equipo para detectar daños o deterioro mecánico o funcional.
- Inspeccione la legibilidad de las etiquetas de seguridad correspondientes. Comuníquese con Covidien o con un representante local de Covidien si las etiquetas están dañadas o ilegibles.
- Asegúrese de que todas las teclas, cables y accesorios de la interfaz funcionen con normalidad.

## 7.6 Mantenimiento

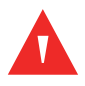

#### ADVERTENCIA:

Solo un técnico en mantenimiento calificado debe extraer la cubierta o acceder a los componentes internos.

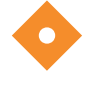

## Precaución:

#### Deseche el sistema de monitoreo en conformidad con los requisitos y las regulaciones locales.

El sistema de monitoreo no requiere tareas de mantenimiento de rutina distintas a la limpieza, el mantenimiento de la batería y actividad de mantenimiento ordenado por la institución. Para obtener más información, consulte el *Manual de mantenimiento*.

- El sistema de monitoreo no requiere calibración.
- Haga que un técnico en mantenimiento calificado reemplace la batería cada dos (2) años.
- Si es necesario realizar mantenimiento, comuníquese con Servicios Técnicos o con un técnico en mantenimiento calificado. Referencia *Obtención de asistencia técnica*, p. 1-5.

# 8 Resolución de problemas

## 8.1 Descripción general

En este capítulo se describe cómo solucionar problemas comunes durante el uso del sistema de monitoreo de pacientes Nellcor™ Bedside SpO<sub>2</sub>.

## 8.2 General

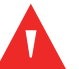

#### ADVERTENCIA:

Compruebe los signos vitales del paciente con medios alternativos si existieran dudas de la precisión de cualquier medición. Solicite que un técnico en mantenimiento calificado confirme que el sistema de monitoreo funciona correctamente.

#### ADVERTENCIA:

Solo un técnico en mantenimiento calificado debe extraer la cubierta o acceder a los componentes internos.

Si el sistema de monitoreo detecta un error, muestra un código de error correspondiente. En el *Manual de mantenimiento* se presentan todos los códigos de error. Si se produce un error, compruebe y reinicie todas las conexiones de alimentación y asegúrese de que la batería esté totalmente cargada. Si el error persiste, anote el código de error y comuníquese con Servicios Técnicos o con un técnico en mantenimiento calificado.

## 8.3 Estados de error

| Problema                                                                                                    | Resolución                                                                                                    |
|----------------------------------------------------------------------------------------------------|----------------------------------------------------------------------------------------------------|
| El indicador de carga de la batería<br>no se enciende                                                                                                    | Compruebe el cable de alimentación<br>Compruebe la batería<br>Compruebe la entrada de alimentación de CA<br>Compruebe la toma de corriente de alimentación/de la red                                                                                                    |
| Mensaje del sensor<br>Búsqueda de pulsos de la SpO <sub>2</sub><br>Se detectó un artefacto de señal<br>Sensor del SpO <sub>2</sub> apagado<br>Desconexión del sensor/cable de<br>la SpO <sub>2</sub><br>Pérdida de pulsos de SpO <sub>2</sub> | Referencia <i>Consideraciones de rendimiento</i> , p. 6-1.<br>Compruebe el estado del paciente; mantenga quieto al paciente, compruebe la<br>perfusión<br>Compruebe todas las conexiones<br>Vuelva a colocar el sensor<br>Compruebe o cambie la amarra adhesiva<br>Elija un lugar alternativo<br>Caliente el lugar<br>Cubra el sensor<br>Utilice un sensor para la frente, un sensor nasal o auricular (solo para pacientes adultos)<br>Utilice un sensor adhesivo Nellcor™<br>Asegure el cable<br>Asegure con cinta elástica (MAX-FAST)<br>Quite el esmalte de uñas<br>Afloje el sensor (demasiado apretado)<br>Aísle la interferencia externa (dispositivo electroquirúrgico, celular)<br>Reemplace el cable o el sensor<br>Limpie el lugar (MAX-R) |
| No responde al presionar el<br>botón Power On/Off (Encendido/<br>Apagado)                                                                                                    | <ul> <li>Presione el botón Power On/Off (Encendido/Apagado) durante más de un (1) segundo.</li> <li>Asegúrese de que el cable de alimentación esté correctamente conectado a la toma de corriente.</li> <li>Asegúrese de que el indicador de CA parpadee.</li> <li>Asegúrese de que no comparta la misma fuente de alimentación de CA con otros equipos.</li> <li>Si el error persiste, comuníquese con Servicios Técnicos o con un técnico en mantenimiento calificado.</li> </ul>                                                                                                    |
| No hay respuesta al presionar el<br>botón                                                                                                    | Compruebe que el botón Volver no se haya presionado en la pantalla normal.<br>Si el error persiste, comuníquese con Servicios Técnicos o con un técnico en<br>mantenimiento calificado.                                                                                                    |
| Se bloquea en la POST después<br>del encendido                                                                                                    | Inicie el ciclo presionando el botón Power On/Off (Encendido/Apagado).<br>Si el error persiste, comuníquese con Servicios Técnicos o con un técnico en<br>mantenimiento calificado.                                                                                                    |
| El sistema está bloqueado                                                                                                    | Si el sistema se bloquea, se genera un tono. Presione el botón de encendido durante<br>15 segundos para forzar el apagado del sistema.<br>Si el error persiste, comuníquese con Servicios Técnicos o con un técnico en<br>mantenimiento calificado.                                                                                                    |

| Table 0 1   | Droblomoor |         | , receluciones |
|-------------|------------|---------|----------------|
| 1 apra 0-1. | Propiemas  | comunes | y resoluciones |

| Problema                                                                    | Resolución                                                                                                    |
|-----------------------------------------------------------------------------|----------------------------------------------------------------------------------------------------|
| Pantalla en blanco                                                          | Asegúrese de que los botones se enciendan. Si no lo hacen, presione el botón<br>Power On/Off (Encendido/Apagado) para encender el equipo.                                                                       |
|                                                                             | Compruebe que el indicador de CA se ilumine o parpadee.                                                                                                    |
|                                                                             | Utilice la misma fuente de alimentación de CA con otro equipo para comprobar la<br>alimentación.                                                                                                    |
|                                                                             | Si el error persiste, comuníquese con Servicios Técnicos o con un técnico en mantenimiento calificado.                                                                                                    |
| La pantalla no funciona<br>adecuadamente y el tono de<br>encendido no suena | No utilice el sistema de monitoreo; comuníquese con un técnico en mantenimiento calificado o con Servicios Técnicos de Covidien.                                                                                |
| No se genera ningún sonido                                                  | Verifique que el punto de configuración del volumen no sea 0 ni 1.                                                                                                    |
|                                                                             | Verifique que la configuración de la alarma no esté en alarma silenciada.                                                                                                    |
|                                                                             | Si el error persiste, comuníquese con Servicios Técnicos o con un técnico en mantenimiento calificado.                                                                                                    |
| Mensaje de último apagado<br>anómalo                                        | Compruebe las configuraciones temporales, tales como los límites de la alarma, el modo de respuesta y el modo de paciente, ya que el reinicio restablece las configuraciones predeterminadas o institucionales. |
|                                                                             | Presione el botón Power On/Off (Encendido/Apagado) para reiniciar el sistema.                                                                                                    |
|                                                                             | Si el error persiste, comuníquese con Servicios Técnicos o con un técnico en mantenimiento calificado.                                                                                                    |
| Fecha y hora incorrectas                                                    | Fije la hora en el menú Opciones.                                                                                                    |
|                                                                             | Compruebe si el formato de la fecha coincide con el local.                                                                                                    |
|                                                                             | Si el sistema muestra la fecha y la hora incorrectas incluso después de un reinicio,<br>significa que la batería interna de la energía de reserva está descargada.                                              |
|                                                                             | Si el error persiste, comuníquese con Servicios Técnicos o con un técnico en mantenimiento calificado.                                                                                                    |
| El sistema consume energía de la batería incluso con la conexión a          | Garantice una conexión adecuada entre el cable de alimentación y la toma de corriente de la pared.                                                                                                    |
| la alimentación de CA                                                       | Compruebe que el indicador de CA se ilumine o parpadee.                                                                                                    |
|                                                                             | Utilice la misma fuente de alimentación de CA con otro equipo para comprobar la alimentación.                                                                                                    |
|                                                                             | Reemplace el cable de alimentación.                                                                                                    |
|                                                                             | Si el error persiste, comuníquese con Servicios Técnicos o con un técnico en mantenimiento calificado.                                                                                                    |
| Estado de batería baja/batería<br>críticamente baja                         | Conecte el sistema a la alimentación de CA hasta que la batería interna esté totalmente cargada.                                                                                                    |
|                                                                             | Asegúrese de que el cable de alimentación del sistema esté conectado adecuadamente<br>a la toma de corriente de la pared.                                                                                       |
|                                                                             | Compruebe que el indicador de CA se ilumine o parpadee.                                                                                                    |
|                                                                             | Utilice la misma fuente de alimentación de CA con otro equipo para comprobar la alimentación.                                                                                                    |
|                                                                             | Compruebe la fecha de fabricación (DOM, por su sigla en inglés) de la batería.                                                                                                    |
|                                                                             | Si el error persiste, comuníquese con Servicios Técnicos o con un técnico en mantenimiento calificado.                                                                                                    |

| Problema                                                                                                    | Resolución                                                                                                    |
|----------------------------------------------------------------------------------------------------|----------------------------------------------------------------------------------------------------|
| Lecturas dudosas de las<br>mediciones fisiológicas del<br>paciente, etiquetas incorrectas y<br>pérdidas de datos del paciente | Referencia <i>Consideraciones de rendimiento</i> , p. 6-1.<br>Compruebe el estado del paciente.<br>Reemplace el sensor o el cable si es necesario.<br>Compruebe todas las conexiones y vuelva a colocarlas si es necesario.<br>Elimine las fuentes de interferencia electromagnética.<br>Elimine el exceso de luz ambiental.                                                                                                    |
| El puerto de datos no funciona<br>correctamente                                                                               | Asegúrese de que el cable USB esté bien conectado.<br>Desconecte el cable USB, reinicie el sistema y luego vuelva a conectarlo.<br>Asegúrese de que la configuración de velocidad en baudios tanto para el sistema de<br>monitoreo como para la PC sea la misma.<br>Compruebe la pestaña hardware en "Información de registro del sistema" de la PC;<br>verifique el estado normal.<br>Compruebe el puerto COM.<br>Vuelva a instalar el controlador de puente proporcionado por Covidien. |
| Existe interferencia de EMI                                                                                                   | Referencia Reducción de las EMI (interferencias electromagnéticas), p. 6-5.                                                                                                    |
| Error de sistema técnico                                                                                                    | No utilice el sistema de monitoreo; comuníquese con un técnico en mantenimiento calificado o con Servicios Técnicos de Covidien.                                                                                                    |

| Tabla 8-1. | Problemas      | comunes v  | resoluciones ( | continuación) |
|------------|----------------|------------|----------------|---------------|
|            | 1 IODICITIUS ( | connuncs y | ICSOIDCIONCS ( | continuacion) |

Referencia *Gestión de alarmas y límites de la alarma*, p. 4-16, para cualquier problema relacionado con las condiciones de la alarma.

## 8.4 Devolución

Comuníquese con Covidien o con un representante local de Covidien para obtener las instrucciones de envío, incluido un número de Autorización de devolución de bienes (RGA, del inglés Returned Goods Authorization). Referencia *Obtención de asistencia técnica*, p. 1-5. A menos que Covidien indique lo contrario, no es necesario devolver el sensor ni otros artículos accesorios con el sistema de monitoreo. Empaque el sistema de monitoreo en su caja de envío original. Si no dispone de la caja original, utilice una caja adecuada con el material de embalaje adecuado para protegerlo durante el envío. Devuelva el sistema de monitoreo mediante cualquier medio que proporcione comprobantes de envío.

# 9 Accesorios

## 9.1 Descripción general

En este capítulo se incluye información para seleccionar el sensor de oximetría de pulso adecuado para su uso con el sistema de monitoreo de pacientes Nellcor™ Bedside SpO<sub>2</sub>.

## 9.2 Sensores de oximetría de pulso Nellcor™

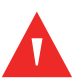

#### ADVERTENCIA:

Antes de su uso, lea cuidadosamente las *Instrucciones de uso* del sensor de oximetría de pulso, así como todas las advertencias, precauciones e instrucciones.

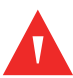

### ADVERTENCIA:

Utilice solo sensores de oximetría de pulso y cables de oximetría de pulso aprobados por Nellcor™ para la conexión con el conector del sensor. La conexión de cualquier otro cable o sensor afecta la precisión de los datos del sensor, lo que podría generar resultados adversos.

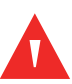

#### ADVERTENCIA:

No utilice un sensor de oximetría de pulso ni un cable de oximetría de pulso dañado. No utilice un sensor con componentes ópticos expuestos.

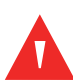

#### ADVERTENCIA:

Se puede generar daño de tejido debido a la aplicación o duración de uso incorrectas de un sensor de oximetría de pulso. Inspeccione periódicamente el centro del sensor según lo indicado en las *Instrucciones de uso* del sensor.

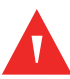

#### **ADVERTENCIA:**

Las lecturas de oximetría de pulso y la señal de pulso se pueden ver afectadas por ciertas condiciones ambientales, errores de aplicación del sensor y ciertas afecciones de los pacientes.

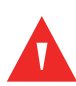

#### ADVERTENCIA:

No sumerja ni moje el sensor de oximetría de pulso.

#### Precaución:

# Los sensores de oximetría de pulso adhesivos Nellcor™ están previstos para su uso en un solo paciente. No reutilice sensores de oximetría de pulso.

Durante la selección de un sensor de oximetría de pulso Nellcor<sup>™</sup>, tenga en cuenta los siguientes aspectos: peso y nivel de actividad del paciente, la idoneidad de la perfusión y los lugares disponibles del sensor, la necesidad de esterilización y la duración anticipada de monitoreo. Utilice la siguiente tabla para seleccionar o comunicarse con Covidien o con un representante local de Covidien. Referencia *Consideraciones de rendimiento del sensor*, p. 6-3. Utilice el cable de interfaz de oximetría de pulso Nellcor<sup>™</sup> para conectar el sensor de oximetría de pulso al sistema de monitoreo.

| Sensor de oximetría de pulso Nellcor™                                                                     | SKU      | Tamaño<br>del paciente |
|----------------------------------------------------------------------------------------------------|----------|------------------------|
| Sensor para SpO <sub>2</sub> para bebés prematuros Nellcor™, no adhesivo<br>(uso para un solo paciente)   | SC-PR    | <1,5 kg                |
| Sensor para SpO <sub>2</sub> para neonatos Nellcor™, no adhesivo<br>(uso para un solo paciente)           | SC-NEO   | 1,5 a 5 kg             |
| Sensor para SpO <sub>2</sub> para adultos Nellcor™, no adhesivo (uso para un solo paciente)               | SC-A     | >40 kg                 |
| Sensor para SpO <sub>2</sub> para adultos y neonatos Nellcor™ con amarras<br>(reutilizable con adhesivos) | OXI-A/N  | <3 o >40 kg            |
| Sensor para SpO <sub>2</sub> pediátrico-infantil Nellcor™ con amarras<br>(reutilizable con adhesivo)      | OXI-P/I  | 3 a 40 kg              |
| Sensor para SpO <sub>2</sub> pediátrico Nellcor™, dos piezas (estéril, un solo uso)                       | Р        | 10 a 50 kg             |
| Sensor para SpO <sub>2</sub> para neonatos y adultos Nellcor™, dos piezas<br>(estéril, un solo uso)       | Ν        | <3 o >40 kg            |
| Sensor para SpO <sub>2</sub> para adultos Nellcor™, dos piezas (estéril, un solo uso)                     | А        | >30 kg                 |
| Sensor para SpO <sub>2</sub> para neonatos y adultos Nellcor™ (estéril, un solo uso)                      | MAX-N    | <3 o >40 kg            |
| Sensor para SpO <sub>2</sub> infantil Nellcor™ (estéril, un solo uso)                                     | MAX-I    | 3 a 20 kg              |
| Sensor para SpO <sub>2</sub> pediátrico Nellcor™ (estéril, un solo uso)                                   | MAX-P    | 10 a 50 kg             |
| Sensor para SpO <sub>2</sub> para adultos Nellcor™ (estéril, un solo uso)                                 | MAX-A    | >30 kg                 |
| Sensor para SpO <sub>2</sub> para adultos XL Nellcor™ (estéril, un solo uso)                              | MAX-AL   | >30 kg                 |
| Sensor nasal para SpO <sub>2</sub> para adultos Nellcor™ (estéril, un solo uso)                           | MAX-R    | >50 kg                 |
| Sensor para SpO <sub>2</sub> para la frente Nellcor™                                                      | MAX-FAST | >10 kg                 |
| Sensor para SpO <sub>2</sub> para adultos Nellcor™, reutilizable (no estéril)                             | DS-100A  | >40 kg                 |

| Sensor de oximetría de pulso Nellcor™                                                         | SKU          | Tamaño<br>del paciente |
|-----------------------------------------------------------------------------------------------|--------------|------------------------|
| Sensor para SpO <sub>2</sub> Nellcor™, reutilizable en múltiples lugares (no estéril)         | D-YS         | >1 kg                  |
| Pinza auricular para SpO <sub>2</sub> Nellcor™, reutilizable (no estéril)                     | D-YSE        | >30 kg                 |
| Clip pediátrico para SpO <sub>2</sub> Nellcor™, reutilizable (no estéril)                     | D-YSPD       | 3 a 40 kg              |
| Sensor para SpO <sub>2</sub> flexible Nellcor™ (reutilizable, grande)                         | FLEXMAX      | >20 kg                 |
| Sensor para SpO <sub>2</sub> flexible Nellcor™ (reutilizable, pequeño)                        | FLEXMAX-P    | >20 kg                 |
| Sensor para SpO <sub>2</sub> flexible Nellcor™ (reutilizable, grande, atención domiciliaria)  | FLEXMAX-HC   | >20 kg                 |
| Sensor para SpO <sub>2</sub> flexible Nellcor™ (reutilizable, pequeño, atención domiciliaria) | FLEXMAX-P-HC | >20 kg                 |

Tabla 9-1. Modelos del sensor de oximetría de pulso Nellcor™ y tamaños de pacientes (continuación)

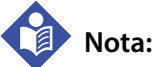

# Entre las condiciones fisiológicas, los procedimientos médicos o los agentes externos que puedan interferir en la capacidad del sistema de monitoreo de detectar y mostrar mediciones, se incluye un nivel disfuncional de hemoglobina, tinciones arteriales, baja perfusión, pigmento oscuro y agentes colorantes de aplicación externa, tales como esmalte de uñas, tinturas o cremas con pigmentación.

## 9.3 Equipamiento optativo

Comuníquese con Covidien o con un representante local de Covidien para obtener más información acerca de equipos optativos para usar con el sistema de monitoreo.

Placa del adaptador: compatible con soportes GCX estándar disponibles en el mercado y monta de manera segura el sistema de monitoreo en un soporte de pared o soporte rodante.

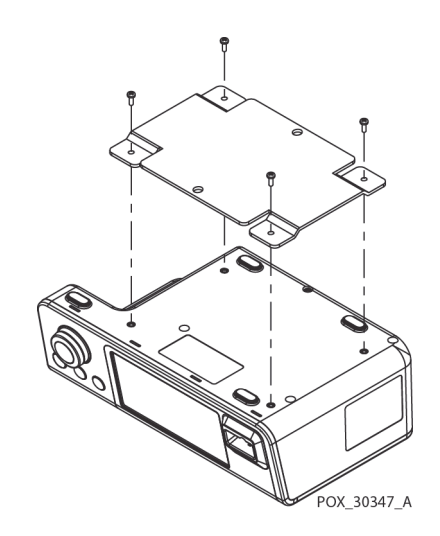

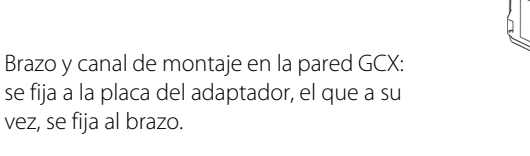

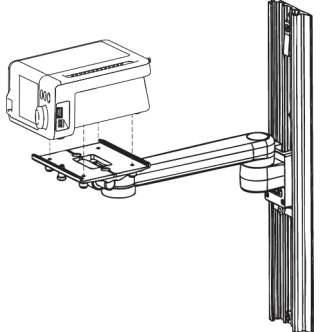

POX\_30345\_A

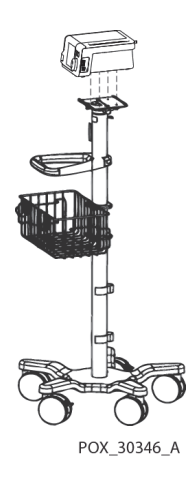

Soporte rodante GCX: se fija a la placa del adaptador.

#### Servicios Técnicos de Covidien: Monitoreo de pacientes

15 Hampshire Street, Mansfield, MA 02048, EE. UU.

1.800.635.5267, 1.925.463.4635 o comuníquese con un representante de Covidien

www.covidien.com

## 9.4 Pruebas de biocompatibilidad

Se han realizado pruebas de biocompatibilidad en sensores de oximetría de pulso Nellcor™ en conformidad con la norma ISO 10993-1, Evaluación biológica de dispositivos médicos, Parte 1: Evaluación y pruebas. Los sensores de oximetría de pulso han aprobado las pruebas de biocompatibilidad recomendadas y, por lo tanto, cumplen con la norma ISO 10993-1.

# 10 Teoría de operaciones

## 10.1 Descripción general

En este capítulo se explica la teoría detrás de las operaciones del sistema de monitoreo de pacientes Nellcor™ Bedside SpO<sub>2</sub>.

## 10.2 Principios teóricos

El sistema de monitoreo utiliza oximetría de pulso para medir la saturación de oxígeno funcional en la sangre. La oximetría de pulso funciona mediante la aplicación de un sensor de oximetría de pulso Nellcor™ en un lecho vascular arteriolar pulsátil, como un dedo de las manos o de los pies. El sensor contiene una fuente dual de luz y un fotodetector.

En general, los huesos, el tejido, la pigmentación y los vasos sanguíneos absorben una cantidad constante de luz durante el transcurso del tiempo. El lecho arteriolar generalmente pulsa y absorbe cantidades variables de luz durante las pulsaciones. El índice de luz absorbida se traduce en una medición de saturación de oxígeno funcional (SpO<sub>2</sub>).

Las condiciones ambientales, la aplicación del sensor y las afecciones de pacientes pueden influir en la capacidad del oxímetro de pulso de realizar mediciones precisas de SpO<sub>2</sub>. Referencia *Consideraciones de rendimiento*, p. 6-1.

La oximetría de pulso se basa en dos principios: la diferencia en el grado de absorción de luz roja e infrarroja (medidas mediante espectrofotometría) de la oxihemoglobina y la desoxihemoglobina y el cambio en el volumen de sangre arterial en el tejido (y, por lo tanto, la absorción de luz por parte de esa sangre) durante las pulsaciones (registrado mediante pletismografía). Un sistema de monitoreo determina la SpO<sub>2</sub> mediante el paso de luz roja e infrarroja hacia un lecho arteriolar y mediante la medición de cambios en la absorción de luz durante el ciclo pulsátil. Los diodos emisores de luz (LED) roja e infrarroja de bajo voltaje del sensor sirven como fuentes de luz y un fotodiodo funciona como fotodetector.

Ya que la oxihemoglobina y la desoxihemoglobina difieren en la absorción de luz, la cantidad de luz roja e infrarroja absorbida por la sangre se relaciona con la saturación de oxígenohemoglobina.

El sistema de monitoreo utiliza la naturaleza pulsátil del flujo arterial para identificar la saturación de oxígeno de la hemoglobina arterial. Durante la sístole, un nuevo pulso de sangre arterial ingresa al lecho vascular, por lo que aumentan el volumen sanguíneo y la absorción de luz.

Durante la diástole, el volumen sanguíneo y la absorción de luz alcanzan sus niveles más bajos. El sistema de monitoreo basa sus mediciones de la  $\text{SpO}_2$  en la diferencia entre la absorción máxima y mínima (mediciones realizadas en la sístole y en la diástole). En este proceso, se centra en la absorción de luz de la sangre arterial pulsátil, lo que elimina los efectos de absorbentes no pulsátiles, tales como tejido, huesos y sangre venosa.

## 10.3 Calibración automática

Debido a que la absorción de luz de la hemoglobina depende de la longitud de onda y debido a que la media de la longitud de onda de los LED es fluctuante, un sistema de monitoreo debe conocer la media de la longitud de onda del LED rojo del sensor de oximetría de pulso para realizar mediciones precisas de la SpO<sub>2</sub>.

Durante el monitoreo, el software del sistema de monitoreo selecciona coeficientes que sean adecuados para la longitud de onda de tal LED rojo del sensor individual; luego, se utilizan estos coeficientes para determinar la SpO<sub>2</sub>.

Además, para compensar las diferencias en grosor del tejido, la intensidad de la luz de los LED del sensor se ajusta de manera automática.

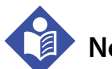

## Nota:

Durante ciertas funciones automáticas de calibración, el sistema de monitoreo puede mostrar brevemente una línea plana en la forma de onda pletismográfica. Esta es una operación normal y no requiere ninguna intervención por parte del usuario.

## 10.4 Probadores funcionales y simuladores de pacientes

Se pueden utilizar algunos modelos de probadores funcionales y simuladores de pacientes de sobremesa disponibles en el mercado para verificar la funcionalidad adecuada de sistema de monitoreo, sensores y cables Nellcor<sup>™</sup>. Consulte el manual del operador del dispositivo de prueba individual para conocer los procedimientos específicos del modelo de probador utilizado. Mientras que tales dispositivos pueden resultar útiles para verificar que el sensor, el cableado y el sistema de monitoreo son funcionales, son incapaces de proporcionar datos necesarios para evaluar adecuadamente la precisión de las mediciones de la SpO<sub>2</sub> de un sistema.

Para evaluar completamente la precisión de las mediciones del SpO<sub>2</sub>, se requiere, como mínimo, acomodar las características de la longitud de onda del sensor y reproducir la interacción óptima compleja del sensor y el tejido del paciente. Estas capacidades escapan del alcance de probadores de sobremesa conocidos. La precisión de medición del SpO<sub>2</sub> solo se puede comparar in vivo mediante la comparación de las lecturas del sistema de monitoreo con valores trazables con las mediciones de la SaO<sub>2</sub> obtenidas de muestras simultáneas de sangre arterial mediante un cooxímetro de laboratorio.

Se han diseñado varios probadores funcionales y simuladores de pacientes para comunicarse con las curvas de calibración previstas del sistema de monitoreo que pueden ser adecuados para su uso con sistema de monitoreo o sensores. Sin embargo, no todos aquellos dispositivos están adaptados para su uso con el sistema de calibración digital OxiMax<sup>m</sup>. Si bien esto no afecta el uso del simulador para verificar la funcionalidad del sistema, los valores de mediciones mostrados de la SpO<sub>2</sub> pueden variar con respecto a la configuración del dispositivo de prueba. Para obtener un funcionamiento adecuado del sistema de monitoreo, esta diferencia será reproducible en el transcurso del tiempo y de sistema de monitoreo a sistema de monitoreo según las especificaciones de rendimiento del dispositivo de prueba.

## 10.5 Tecnologías exclusivas

### 10.5.1 Saturación funcional frente a la fraccional

Este sistema de monitoreo mide la saturación funcional en que la hemoglobina oxigenada se expresa como un porcentaje de la hemoglobina que puede transportar oxígeno. No detecta cantidades significativas de hemoglobina disfuncional, tales como carboxihemoglobina o metemoglobina. Por el contrario, los hemoxímetros, tales como el IL482, informan la saturación fraccional en que la hemoglobina oxigenada se expresa como un porcentaje de toda la hemoglobina medida, incluidas las hemoglobinas disfuncionales medidas. Para comparar las mediciones de saturación funcional con las de un sistema de monitoreo que realiza mediciones de la saturación fraccional , se deben convertir las mediciones fraccionales mediante la siguiente ecuación.

$$\Phi = \frac{\Phi}{100 - (\eta + \Lambda)} \times 100$$

$$\Phi$$
 saturación funcional  $\eta$  %carboxihemoglobina

 $\phi$  saturación fraccional  $\Lambda$  %metemoglobina

## 10.5.2 Saturación medida frente a la calculada

Durante el cálculo de la saturación a partir de una presión parcial de gas en sangre de oxígeno (PO<sub>2</sub>), el valor calculado puede diferir respecto de la medición de la SpO<sub>2</sub> de un sistema de monitoreo. Por lo general, esto se produce cuando los cálculos de saturación excluyen correcciones para los efectos de variables tales como el pH, la temperatura, la presión parcial de dióxido de carbono (PCO<sub>2</sub>) y 2,3-DPG, que cambian la relación entre PO<sub>2</sub> y SpO<sub>2</sub>.

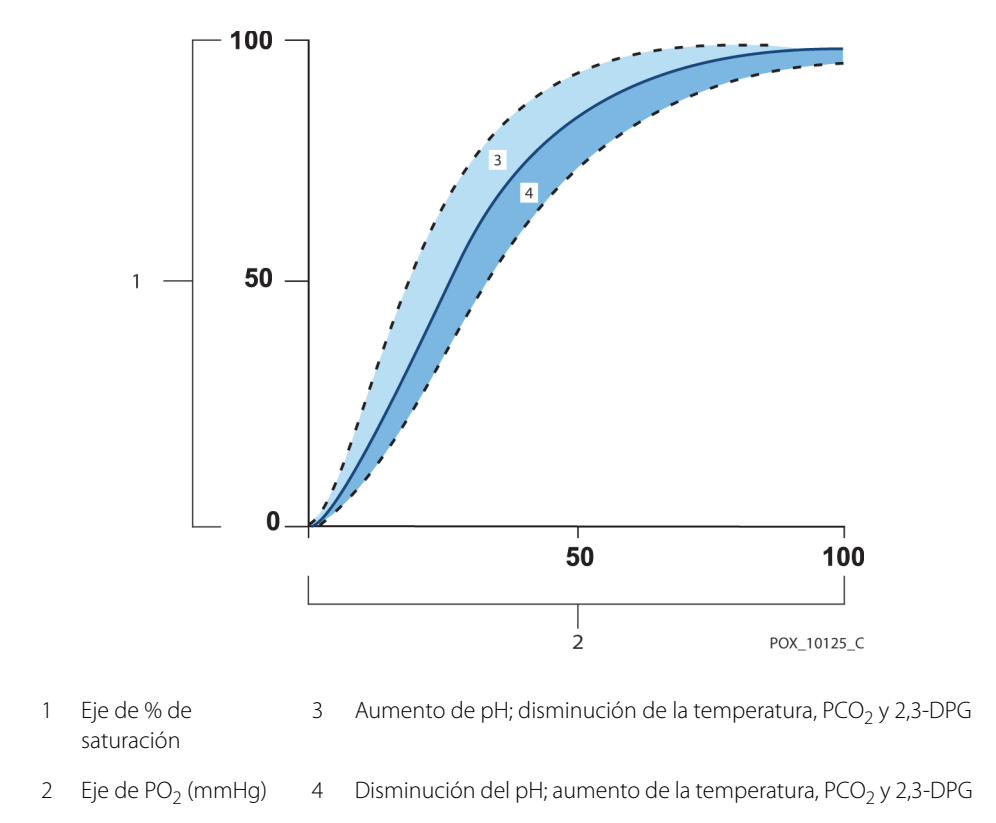

Figura 10-1. Curva de disociación de oxihemoglobina

# 10.5.3 Período de actualización de datos, promedio de datos y procesamiento de la señal

El procesamiento avanzado de la señal del algoritmo de OxiMax<sup>™</sup> extiende automáticamente la cantidad de datos necesarios para medir la SpO<sub>2</sub> y la frecuencia de pulsos según las condiciones de medición. El algoritmo de OxiMax<sup>™</sup> extiende automáticamente el tiempo promedio dinámico necesario superior a siete (7) segundos en condiciones de medición degradadas o difíciles causadas por una baja perfusión, un artefacto de señal, luz ambiental, electrocauterización, otra interferencia o una combinación de estos factores, lo que deriva en un aumento del promedio dinámico. Si el tiempo de promedio dinámico derivado excede los 20 segundos para la SpO<sub>2</sub>, el algoritmo establece el bit de búsqueda de pulsos a la vez que continúa actualizando los valores de la SpO<sub>2</sub> y de la frecuencia de pulsos cada segundo.

A medida que se extienden las condiciones de medición, la cantidad de datos requerida puede continuar aumentando. Si el tiempo de promedio dinámico alcanza los 40 segundos o los 50 segundos para la frecuencia de pulsos, se genera un estado de alarma de prioridad baja: el algoritmo establece el bit de tiempo de inactividad de pulsos y el sistema de monitoreo informa una saturación cero, lo que indica una condición de pérdida de pulso y deriva en una alarma audible.

## 10.6 Función de gestión de la alarma SatSeconds™

El sistema de monitoreo monitorea el porcentaje de hemoglobina que se une a los lugares saturados con oxígeno en la sangre. Con la gestión tradicional de la alarma, los límites superior e inferior de la alarma se establecen para funcionar en niveles específicos de la SpO<sub>2</sub>. Cuando el nivel de la SpO<sub>2</sub> fluctúa cerca de un límite de la alarma, la alarma suena cada vez que excede el umbral de la alarma. SatSeconds™ monitorea tanto el grado como la duración de la desaturación como un índice de severidad de la desaturación. Por lo tanto, la función SatSeconds™ ayuda a distinguir los eventos de importancia clínica de las desaturaciones menores y breves que podrían derivar en alarmas fastidiosas.

Considere una serie de eventos que provocan un exceso del límite de la alarma de SatSeconds™. Un paciente adulto presenta varias desaturaciones menores y luego una desaturación de importancia clínica.

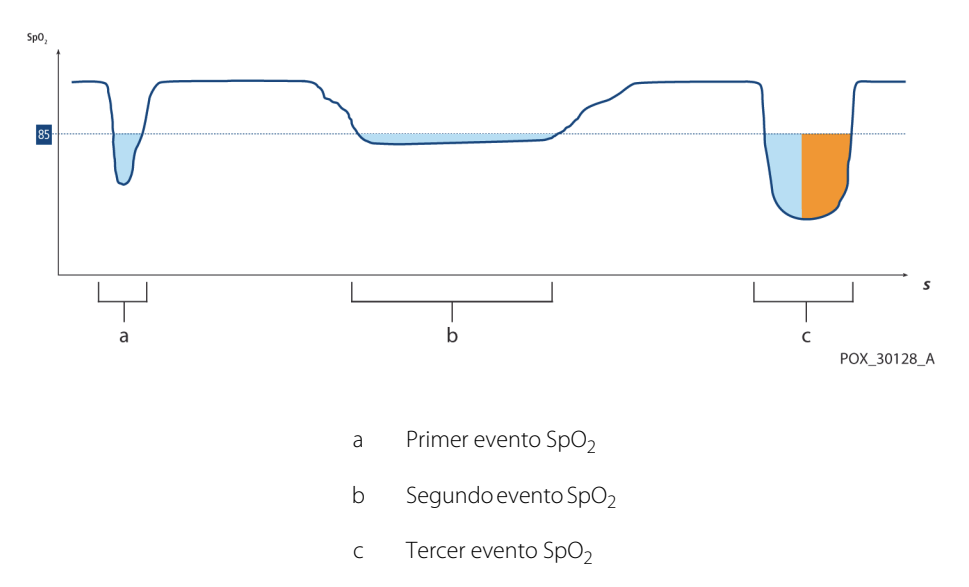

Figura 10-2. Serie de eventos SpO<sub>2</sub>

## 10.6.1 Primer evento SpO<sub>2</sub>

Considere el primer evento. Supongamos que el límite de la alarma de SatSeconds<sup>™</sup> se estableció en 25. La SpO<sub>2</sub> del paciente disminuye al 79 % y la duración del evento es de dos (2) segundos antes de que la saturación vuelva a exceder el umbral inferior de la alarma del 85 %.

Disminución del 6 % por debajo del umbral del límite de la alarma x 2 segundos de duración por debajo del umbral inferior

12 SatSeconds™; ninguna alarma

Debido a que el límite de la alarma de SatSeconds™ se estableció en 25 y el número real de SatSeconds™ es igual a 12, no se genera una alarma audible.

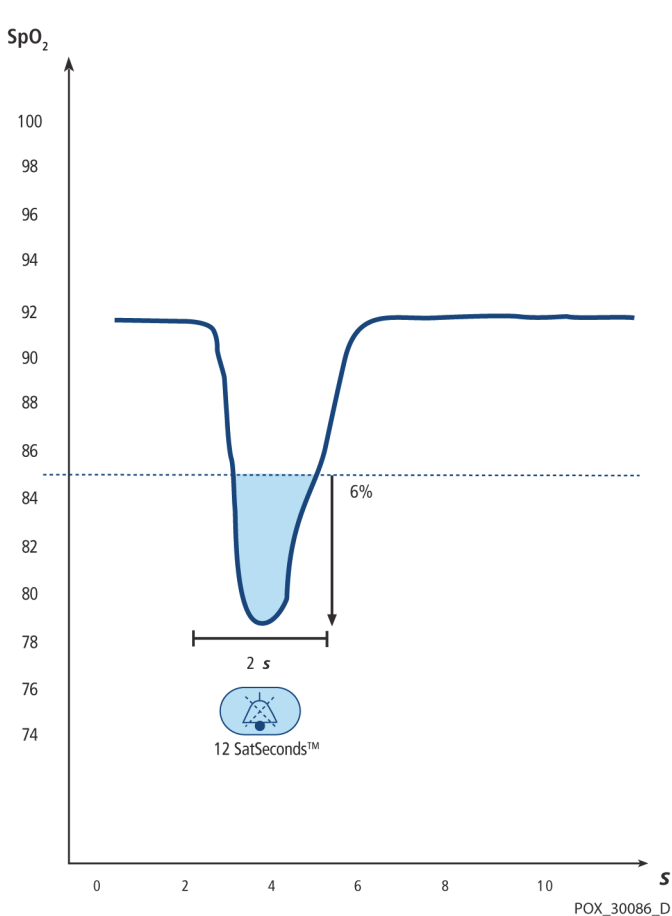

Figura 10-3. Primer evento SpO<sub>2</sub>: Ninguna SatSeconds<sup>™</sup> alarma

## 10.6.2 Segundo evento SpO<sub>2</sub>

Considere el segundo evento. Supongamos que el límite de la alarma de SatSeconds<sup>™</sup> todavía está en 25. La SpO<sub>2</sub> del paciente disminuye al 84 % y la duración del evento es de 15 segundos antes de que la saturación vuelva a exceder el umbral inferior de la alarma del 85 %.

Disminución del 1 % por debajo del umbral del límite de la alarma x 15 segundos de duración por debajo del umbral inferior

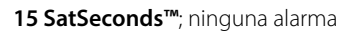

Debido a que el límite de la alarma de SatSeconds™ se estableció en 25 y el número real de SatSeconds™ es igual a 15, no se genera una alarma audible.

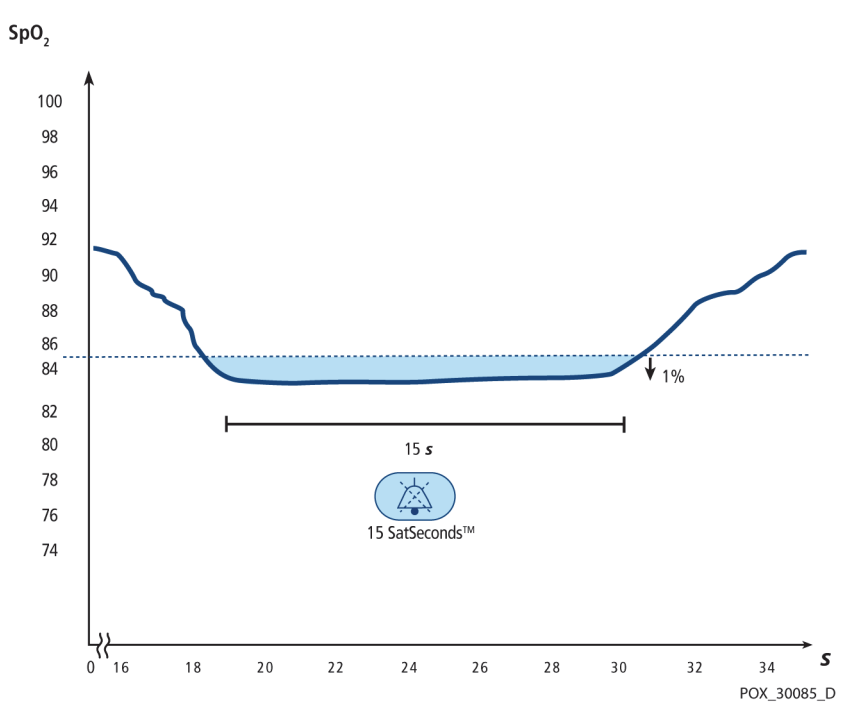

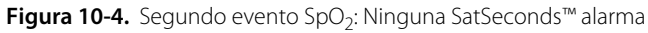

## 10.6.3 Tercer evento SpO<sub>2</sub>

Considere el tercer evento. Supongamos que el límite de la alarma de SatSeconds<sup>™</sup> todavía está en 25. Durante este evento, la SpO<sub>2</sub> disminuye al 75 %, lo que es un 10 % por debajo del umbral inferior de la alarma del 85 %. Ya que la saturación del paciente no vuelve a un valor superior al umbral inferior de la alarma en el plazo de 2,5 segundos, suena una alarma.

Disminución del 10 % por debajo del umbral del límite de la alarma x 2,5 segundos de duración por debajo del umbral inferior

25 SatSeconds™; se genera una alarma

En este nivel de saturación, el evento no puede superar los 2,5 segundos sin generar una alarma de SatSeconds™.

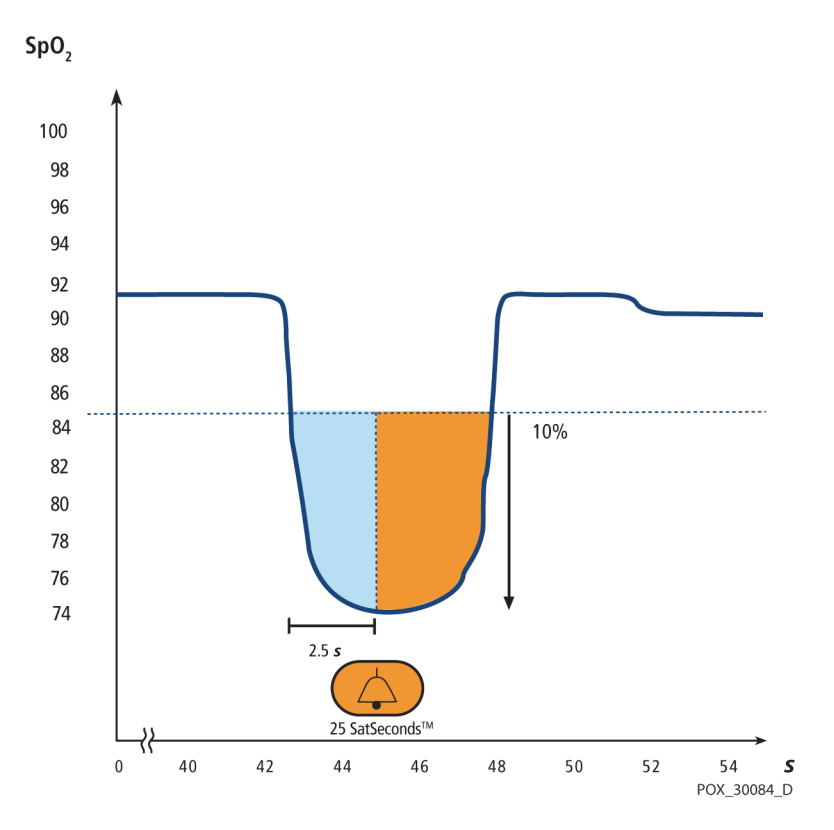

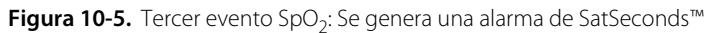

## 10.6.4 Red de seguridad de SatSeconds™

La "Red de seguridad" de SatSeconds™ es para pacientes con niveles de saturación frecuentemente por debajo del límite, pero que no permanecen la cantidad suficiente de tiempo por debajo del límite para que se alcance la configuración de tiempo de SatSeconds™. Cuando se producen tres o más excesos del límite en el plazo de 60 segundos, suena una alarma incluso si no se ha alcanzado la configuración de tiempo de SatSeconds™.

Página en blanco a propósito

# 11 Especificaciones del producto

## 11.1 Descripción general

En este capítulo se incluyen especificaciones físicas y operativas del sistema de monitoreo de pacientes Nellcor™ Bedside SpO<sub>2</sub>. Asegúrese de que se cumplan todos los requisitos del producto antes de la instalación del sistema de monitoreo.

## 11.2 Características físicas

Cala

| Caja                          |                                                                                                    |
|-------------------------------|----------------------------------------------------------------------------------------------------|
| Peso                          | 1,6 kg (3,5 lb), incluida la batería                                                                |
| Dimensiones                   | 255 × 82 × 165 mm (10,04 × 3,23 × 6,50 pulg.)                                                       |
| Visualización                 |                                                                                                    |
| Tamaño de la pantalla         | 109,22 mm (4,3 pulg.), en diagonal                                                                  |
| Tipo de pantalla              | TFT-LCD, retroiluminación LED blanca, cono de visión de 30° y distancia de visión óptima de 1 metro |
| Resolución                    | 480 × 272 píxeles                                                                                   |
| Controles                     |                                                                                                    |
| Dial                          | Control del selector táctil                                                                         |
| Botones                       | Power On/Off (Encendido/Apagado), silenciamiento de la alarma, volver                               |
| Alarmas                       |                                                                                                    |
| Categorías                    | Estado del paciente y estado del sistema                                                            |
| Prioridades                   | Baja, media y alta                                                                                  |
| Notificación                  | Audible y visual                                                                                    |
| Configuración                 | Predeterminada e individual                                                                         |
| Nivel de volumen de la alarma | 45 a 80 dB                                                                                          |

## 11.3 Electricidad

| Requisitos de alimentación de la batería                        | CA 100-240 V CA, 50/60 Hz, 45 VA |
|-----------------------------------------------------------------|----------------------------------|
| Voltaje y capacidad de iones de litio, 5 horas <sup>1</sup>     | 10,8 V/2200 mAh                  |
| Voltaje y capacidad de iones de litio,<br>10 horas <sup>1</sup> | 10,8 V/4400 mAh                  |
| Cumplimiento                                                    | 91/157/CEE                       |
| Fusibles de acción rápida                                       | 2 A 32 V CA/CC                   |
| Fusibles de acción rápida                                       | 500 mA 32 V CA/50 CC             |
|                                                                 |                                  |

 Las baterías nuevas, por lo general, proporcionan la duración indicada durante el funcionamiento en modo de respuesta normal, con sonido del pulso, la función SatSeconds™ activada, sin comunicación externa, sin alarmas audibles y a 25 °C ± 5 °C.

## 11.4 Condiciones ambientales

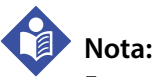

Es posible que el sistema no cumpla con las especificaciones de rendimiento si se almacena o se utiliza fuera del rango especificado de temperatura y humedad.

|                     | Transporte y almacenamiento                          | Condiciones de funcionamiento                        |
|---------------------|------------------------------------------------------|------------------------------------------------------|
| Temperatura         | -20 ℃ a 60 ℃,<br>(-4 °F a 140 °F)                    | 5 ℃ a 40 ℃<br>(41 °F a 104 °F)                       |
| Altitud             | -304 a 6096 m,<br>(-1000 a 20 000 pies)              | -170 a 4877 m,<br>(-557 a 16 000 pies)               |
| Presión             | 50 kPa a 106 kPa,<br>(14,7 pulg. Hg a 31,3 pulg. Hg) | 58 kPa a 103 kPa,<br>(17,1 pulg. Hg a 30,4 pulg. Hg) |
| Humedad<br>relativa | 15 % a 93 % sin condensación                         |                                                      |

| Tabla 11-1. | Rango de o | condiciones d | de transporte, | almacenamiento | y funcionamiento |
|-------------|------------|---------------|----------------|----------------|------------------|
|             | 9          |               |                |                | /                |

## 11.5 Definición de tonos

| Categoría de tono                   | Descripción                                                                             |  |  |
|-------------------------------------|-----------------------------------------------------------------------------------------|--|--|
| Tono de la alarma de prioridad alta |                                                                                         |  |  |
| Nivel de volumen                    | Ajustable (nivel 1-8)                                                                   |  |  |
| Tono (±20 Hz)                       | 976 Hz                                                                                  |  |  |
| Ancho del pulso (±20 ms)            | 150 ms (IEC60601-1-8)                                                                   |  |  |
| Cantidad de pulsos en ráfaga        | 10, intervalo entre barridos de 4 s (IEC60601-1-8)                                      |  |  |
| Repeticiones                        | Continuamente                                                                           |  |  |
| Tono de la a                        | larma de prioridad media                                                                |  |  |
| Nivel de volumen                    | Ajustable (nivel 1-8)                                                                   |  |  |
| Tono (±20 Hz)                       | 697 Hz                                                                                  |  |  |
| Ancho del pulso (±20 ms)            | 150 ms (IEC60601-1-8)                                                                   |  |  |
| Cantidad de pulsos en ráfaga        | 3, intervalo entre barridos de 8 s (IEC60601-1-8)                                       |  |  |
| Repeticiones                        | Continuamente                                                                           |  |  |
| Tono de la alarma de prioridad baja |                                                                                         |  |  |
| Nivel de volumen                    | Ajustable (nivel 1-8)                                                                   |  |  |
| Tono (±20 Hz)                       | 488 Hz                                                                                  |  |  |
| Ancho del pulso (±20 ms)            | 250 ms (IEC60601-1-8)                                                                   |  |  |
| Cantidad de pulsos                  | 1, intervalo entre barridos de 16 s (IEC60601-1-8)                                      |  |  |
| Repeticiones                        | Continuamente                                                                           |  |  |
| Tono de recorda                     | atorio de alarma desactivada                                                            |  |  |
| Nivel de volumen                    | No modificable                                                                          |  |  |
| Tono (±20 Hz)                       | 800 Hz                                                                                  |  |  |
| Ancho del pulso (±20 ms)            | 200 ms                                                                                  |  |  |
| Cantidad de pulsos                  | 1 pulso por 1 segundo, intervalo entre barridos de<br>3 min ~ 10 min                    |  |  |
| Repeticiones                        | Continuamente                                                                           |  |  |
| Sonido de las teclas                |                                                                                         |  |  |
| Nivel de volumen                    | Ajustable (Desactivado, nivel 1-7),<br>(se ignoran las pulsaciones de teclas inválidas) |  |  |
| Tono (±20 Hz)                       | 440 Hz (válido), 168 Hz (inválido)                                                      |  |  |
| Ancho del pulso (±20 ms)            | 110 ms                                                                                  |  |  |

Tabla 11-2. Definiciones de tonos

| Categoría de tono             | Descripción    |  |
|-------------------------------|----------------|--|
| Cantidad de pulsos            | N/A            |  |
| Repeticiones                  | Sin repetición |  |
| Tono de aprobación de la POST |                |  |
| Nivel de volumen              | No modificable |  |
| Tono (±20 Hz)                 | 813 Hz         |  |
| Ancho del pulso (±20 ms)      | 1500 ms        |  |
| Cantidad de pulsos            | N/A            |  |
| Repeticiones                  | Sin repetición |  |

#### Tabla 11-2. Definiciones de tonos (continuación)

## 11.6 Especificaciones de rendimiento

| Tipos           | Gráficas y tabulares                                                                                                    |
|-----------------|----------------------------------------------------------------------------------------------------|
| Memoria         | Guarda un total de 88 000 eventos de<br>datos<br>Guarda la fecha y la hora, los problemas de<br>la alarma, la frecuencia de pulsos y las<br>mediciones de la SpO <sub>2</sub> |
| Formato gráfico | Total de 2 gráficos<br>Un gráfico para los parámetros de la SpO <sub>2</sub><br>Un gráfico para los parámetros de la<br>frecuencia de pulsos                                  |
| Formato tabular | Una tabla para todos los parámetros                                                                                                    |
| Visualización   | 5 listas                                                                                                    |

Tabla 11-3. Tendencias

| Tipo de rango                                                  | Valores de rango                                        |  |  |
|----------------------------------------------------------------|---------------------------------------------------------|--|--|
| Rangos de medición                                             |                                                         |  |  |
| Rango de saturación de la SpO <sub>2</sub>                     | 1 % a 100 %                                             |  |  |
| Rango de la frecuencia de<br>pulsos                            | 20 a 250 latidos por minuto (lpm)                       |  |  |
| Rango de perfusión                                             | 0,03 % a 20 %                                           |  |  |
| Velocidad de barrido de la<br>pantalla                         | 6,25 mm/s, 12,5 mm/s, 25 mm/s                           |  |  |
| Precisión de medición                                          |                                                         |  |  |
| Precisión de la frecuencia de<br>pulsos                        | 20 a 250 latidos por minuto (lpm) ±3 dígitos            |  |  |
| Precisión de saturación de la<br>SpO <sub>2</sub> <sup>1</sup> | 70 % a 100 % $\pm$ 2 dígitos, neonatos: $\pm$ 3 dígitos |  |  |
| Rango de funcionamiento y disipación                           |                                                         |  |  |
| Longitud de onda de luz roja                                   | Aproximadamente 660 nm                                  |  |  |
| Longitud de onda de luz<br>infrarroja                          | Aproximadamente 900 nm                                  |  |  |
| Potencia de salida óptica                                      | Menos de 15 mW                                          |  |  |
| Disipación de potencia                                         | 52,5 mW                                                 |  |  |

| <b>Tabla 11-4.</b> Precision y rangos del sensor de oximetria de puls |
|-----------------------------------------------------------------------|
|-----------------------------------------------------------------------|

 Las mediciones de Sistema de monitoreo se distribuyen de manera estática; se prevé que aproximadamente dos tercios de las mediciones del sistema de monitoreo se encuentren dentro de este rango de precisión (ARMS). Consulte la sección Estudios clínicos para conocer los resultados de la prueba. Para obtener un listado completo de la precisión de la SpO<sub>2</sub> de toda la línea completa de sensores Nellcor™ disponibles, comuniquese con Covidien, un representante local de Covidien o encuéntrelo en línea en <u>www.covidien.com</u>.

## 11.7 Presión de sonido

|                 | Configuración de volumen |                  |                  |              |
|-----------------|--------------------------|------------------|------------------|--------------|
| Tipo de alarma  | Alta (7-8)               | Media alta (5-6) | Media baja (3-4) | Baja (1-2)   |
| Prioridad alta  | 83,6-87,4 dB             | 74,1-77,9 dB     | 65,6-69,5 dB     | 57,6-61,1 dB |
| Prioridad media | 82,0-84,7 dB             | 70,2-74,8 dB     | 64,5-66,9 dB     | 53,6-57,9 dB |
| Prioridad baja  | 77,2-81,7 dB             | 69,5-72,6 dB     | 60,1-63,8 dB     | 50,8-56,0 dB |

Tabla 11-5. Presión sonora en decibeles

## 11.8 Cumplimiento del producto

| Cumplimiento de los estándares                     | Norma EN ISO 80601-2-61: Edición 1.0                            |
|----------------------------------------------------|-----------------------------------------------------------------|
|                                                    | EN IEC 60601-1: Edición 3.1                                     |
|                                                    | EN IEC 60601-1-2: Edición 3.0 y 4.0                             |
|                                                    | EN IEC 60601-1-6: Edición 3.1                                   |
|                                                    | EN IEC 60601-1-8: Edición 2.1                                   |
|                                                    | EN IEC 60601-1-11: Edición 2.0                                  |
|                                                    | CAN/CSA C22.2 N.º 60601-1:14, 3.ª edición                       |
|                                                    | ANSI/AAMI ES 60601-1:2005/(R)2012                               |
| Clasificaciones de equipos                         |                                                                 |
| Tipo de protección contra descargas eléctricas     | Clase I (alimentación interna)                                  |
| Grado de protección contra descargas<br>eléctricas | Tipo BF: aplicación aparte                                      |
| Modo de funcionamiento                             | Continuo                                                        |
| Compatibilidad electromagnética                    | IEC 60601-1-2:2007 (Ed. 3.0) e IEC 60601-1-2:2014 (Ed. 4.0)     |
| Ingreso de líquidos                                | IPX2                                                            |
| Grado de seguridad                                 | No adecuado para su uso en presencia de anestésicos inflamables |

## 11.9 Declaración del fabricante

## 11.9.1 Compatibilidad electromagnética (EMC)

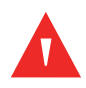

#### ADVERTENCIA:

Este sistema de monitoreo está previsto para su uso solo por parte de profesionales de atención de salud. Este sistema de monitoreo puede causar interferencias de radio o puede alterar el funcionamiento de equipos cercanos, independientemente de si cumple con CISPR (Comité Especial Internacional de Perturbaciones Radioeléctricas) o no. Podría ser necesario adoptar medidas de mitigación, tales como la reorientación o reubicación del sistema de monitoreo o el aislamiento de la ubicación.

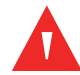

#### **ADVERTENCIA:**

El uso de accesorios, sensores de oximetría de pulso y cables distintos a los especificados podría provocar lecturas imprecisas del sistema de monitoreo y un aumento de las emisiones de interferencias electromagnéticas (EMI, por su sigla en inglés) o una disminución de la inmunidad electromagnética del sistema de monitoreo.

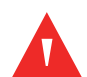

## ADVERTENCIA:

Los equipos con comunicaciones de RF portátiles (incluidos los periféricos, tales como cables de antenas y antenas externas) se deben utilizar a un mínimo de 30 cm (12 pulgadas) de distancia con respecto a cualquier parte del sistema de monitoreo, incluidos sus cables. De lo contrario, se podría degradar el rendimiento del sistema de monitoreo.

### Precaución:

Para obtener el mejor rendimiento del producto y la mejor precisión de medición, utilice solo accesorios proporcionados o recomendados por Covidien. Utilice los accesorios en conformidad con las *Instrucciones de uso*. Utilice solo accesorios que hayan aprobado la prueba de biocompatibilidad recomendada en cumplimiento de la norma ISO10993-1.

El sistema de monitoreo es adecuado para su prescripción solo en entornos electromagnéticos, en conformidad con las normas IEC 60601-1-2:2007 e IEC 60601-1-2:2014. Para fines de compatibilidad electromagnética, el sistema de monitoreo requiere precauciones especiales durante la instalación y el funcionamiento. Específicamente, el uso de equipos con comunicación móvil o portátil cercanos pueden influir en el rendimiento del sistema de monitoreo.

## Nota:

Las características de emisiones de este equipo lo hacen adecuado para su uso en entornos residenciales (para lo cual se requiere CISPR 11 clase B en general). Este equipo podría no ofrecer protección adecuada contra servicios de comunicación por radiofrecuencia. El usuario podría necesitar adoptar medidas de mitigación, tales como la reubicación o la reorientación del equipo.

#### **Emisiones electromagnéticas**

| Prueba de emisiones                                                      | Cumplimiento        | Guía sobre el entorno electromagnético                                |
|--------------------------------------------------------------------------|---------------------|-----------------------------------------------------------------------|
| Emisiones de RF<br>CISPR 11                                              | Grupo 1,<br>Clase B | El oxímetro es adecuado para su uso en todo tipo de establecimientos. |
| Emisiones armónicas<br>IEC/EN 61000-3-2                                  | Clase A             | El oxímetro es adecuado para su uso en todo tipo de establecimientos. |
| Fluctuaciones de<br>voltaje/emisiones de<br>parpadeo<br>IEC/EN 61000-3-3 | Cumple              | El oxímetro es adecuado para su uso en todo tipo de establecimientos. |
|                                                                          |                     |                                                                       |

Tabla 11-6. Directrices de emisiones electromagnéticas

## Inmunidad electromagnética

# Nota:

Es posible que estas directrices no se apliquen en todos los casos. La propagación electromagnética se ve afectada por la absorción y por el reflejo de estructuras, objetos y personas.

| Prueba de<br>inmunidad                                                            | Nivel de prueba<br>IEC/EN 60601-1-2                                                                                                    | Nivel de<br>cumplimiento                                                                                                    | Guía sobre el entorno<br>electromagnético                                                                                                    |
|-----------------------------------------------------------------------------------|----------------------------------------------------------------------------------------------------|----------------------------------------------------------------------------------------------------|----------------------------------------------------------------------------------------------------|
| Descarga<br>electrostática (ESD)<br>IEC/EN 61000-4-2                              | ±8 kV de contacto<br>±15 kV de aire                                                                                                    | ±8 kV de contacto<br>±15 kV de aire                                                                                                    | El piso debe ser de madera,<br>hormigón o baldosas de cerámica.<br>Si los pisos están cubiertos con<br>material sintético, la humedad<br>relativa debe ser de al menos el<br>30 %.                                                                                                    |
| Oscilaciones<br>eléctricas<br>transitorias/ráfagas<br>rápidas<br>IEC/EN 61000-4-4 | ±2 kV para líneas de<br>suministro eléctrico<br>±1 kV para líneas de<br>entrada/salida                                                                                                    | ±2 kV para líneas de<br>suministro eléctrico<br>±1 kV para líneas de<br>entrada/salida                                                                                                    | La calidad de energía eléctrica<br>debe ser la de un entorno<br>comercial u hospitalario habitual.                                                                                                    |
| Sobretensión<br>IEC/EN 61000-4-5                                                  | ±1 kV de modo<br>diferencial<br>±2 kV de modo<br>común                                                                                                    | ±1 kV de modo<br>diferencial<br>±2 kV de modo<br>común                                                                                                    | La calidad de energía eléctrica<br>debe ser la de un entorno<br>comercial u hospitalario habitual.                                                                                                    |
| Caídas e<br>interrupciones de<br>voltaje<br>IEC/EN 61000-4-11                     | 100 % de reducción<br>durante 0,5 ciclos<br>(a 0°, 45°, 90°, 135°,<br>180°, 225°, 270° y<br>315°)<br>100 % de reducción<br>durante 1 ciclo (a 0°)<br>30 % de reducción<br>durante 25/30 ciclos<br>(a 0°)<br>100 % de reducción<br>durante 250/<br>300 ciclos (a 0°) | 100 % de reducción<br>durante 0,5 ciclos<br>(a 0°, 45°, 90°, 135°,<br>180°, 225°, 270° y<br>315°)<br>100 % de reducción<br>durante 1 ciclo (a 0°)<br>30 % de reducción<br>durante 25/30 ciclos<br>(a 0°)<br>100 % de reducción<br>durante 250/<br>300 ciclos (a 0°) | La calidad de energía eléctrica<br>debe ser la de un entorno<br>comercial u hospitalario habitual.<br>Si el usuario necesita una<br>operación continua durante la<br>interrupción de la red eléctrica, se<br>recomienda encender el sistema<br>de monitoreo mediante un<br>suministro de alimentación sin<br>interrupciones o por medio de la<br>batería. |
| Campo magnético<br>de frecuencia<br>eléctrica (50/60 Hz)<br>IEC/EN 61000-4-8      | 30 A/m                                                                                                    | 30 A/m                                                                                                    | Es posible que sea necesario<br>seleccionar una ubicación más<br>lejana de los campos magnéticos<br>de frecuencia eléctrica o instalar el<br>aislamiento magnético.                                                                                                    |

| Tabla 11-7. | Directrices | de inmunidad | electromagnética   |
|-------------|-------------|--------------|--------------------|
|             | Directrees  |              | cieccionnagriccica |
| Prueba de inmunidad              | Nivel de prueba<br>IEC/EN 60601-1-2                 | Nivel de<br>cumplimiento                            | Guía sobre el entorno<br>electromagnético           |  |
|----------------------------------|-----------------------------------------------------|-----------------------------------------------------|-----------------------------------------------------|--|
|                                  | Frecuencia del<br>transmisor                        |                                                     | Ecuación de distancia de<br>separación ( <i>d</i> ) |  |
| RF conducida<br>IEC/EN 61000-4-6 | 3 Vrms<br>150 kHz<br>80 MHz<br>Bandas ISM de 6 Vrms | 3 Vrms<br>150 kHz<br>80 MHz<br>Bandas ISM de 6 Vrms | $d = 1, 2\sqrt{P}$<br>150 kHz a 80 MHz              |  |
| RF irradiada<br>IEC/EN 61000-4-3 | 20 V/m<br>80 MHz<br>2,5 GHz                         | 20 V/m<br>80 MHz<br>2,5 GHz                         | $d = 1, 2\sqrt{P}$ 80 MHz a 800 MHz                 |  |
|                                  | 10 V/m<br>80 MHz<br>2,7 GHz                         | 10 V/m<br>80 MHz<br>2,7 GHz                         | $d = 2,3\sqrt{P}$<br>800 MHz a 2,7 GHz              |  |
| Potencia de salida               | Distancia de separación en metros                   |                                                     |                                                     |  |
| del transmisor en<br>vatios      | 150 kHz a 80 MHz                                    | 80 MHz a 800 MHz                                    | 800 MHz a 2,7 GHz                                   |  |
| 0,01                             | 0,12                                                | 0,12                                                | 0,23                                                |  |
| 0,10                             | 0,38                                                | 0,38                                                | 0,73                                                |  |
| 1,00                             | 1,20                                                | 1,20                                                | 2,30                                                |  |
| 10,00                            | 3,80                                                | 3,80                                                | 7,30                                                |  |
| 100,00                           | 12,00                                               | 12,00                                               | 23,00                                               |  |

| Tabla 11-8. | Distancias de | separación | recomendadas   |
|-------------|---------------|------------|----------------|
|             | Distancias ac | Separación | reconneniadada |

Para transmisores nominales a una potencia de salida máxima no especificada anteriormente, estime la distancia de separación (*d*) mediante la ecuación en la columna correspondiente, donde *P* es la salida máxima [potencia nominal del transmisor en vatios (*W*)] en conformidad con el fabricante del transmisor.

# Nota:

Los equipos de comunicaciones de RF portátiles y móviles pueden afectar los equipos médicos eléctricos. Tales equipos de RF se deben utilizar a una distancia no inferior a la distancia de separación recomendada calculada a partir de la ecuación adecuada para la frecuencia del transmisor con respecto a cualquier parte del sistema de monitoreo, incluidos los cables.

| Frecuencia<br>de prueba<br>(MHz) | Banda<br>(MHz) | Mantenimiento                                               | Modulación                                     | Potencia<br>máx. (W)                    | Distancia<br>(m)                        | Nivel de la<br>prueba de<br>inmunida<br>d (V/m) |  |  |  |
|----------------------------------|----------------|-------------------------------------------------------------|------------------------------------------------|-----------------------------------------|-----------------------------------------|-------------------------------------------------|--|--|--|
| 385                              | 380 a 390      | TETRA 400                                                   | Modulación<br>de pulsos<br>18 Hz               | 1,8                                     | 0,3                                     | 27                                              |  |  |  |
| 450                              | 430 a 470      | GMRS 460, FRS 460                                           | FM<br>±5 kHz<br>de desviación<br>Seno de 1 kHz | 2                                       | 0,3                                     | 28                                              |  |  |  |
| 710                              | 704 a 787      | Banda LTE 13, 17                                            | Modulación                                     | 0,2                                     | 0,3                                     | 9                                               |  |  |  |
| 745                              |                |                                                             | de pulsos<br>217 Hz                            |                                         | de pulsos                               |                                                 |  |  |  |
| 780                              |                |                                                             |                                                |                                         |                                         |                                                 |  |  |  |
| 810                              | 800 a 960      | GSM 800/900, TETRA                                          | Modulación                                     | 2                                       | 0,3                                     | 28                                              |  |  |  |
| 870                              |                | 800, IDEN 820, CDMA<br>850, Banda LTE 5                     | 800, IDEN 820, CDMA<br>850, Banda LTE 5        | 800, IDEN 820, CDMA<br>850, Banda LTE 5 | 800, IDEN 820, CDMA<br>850, Banda LTE 5 | de pulsos                                       |  |  |  |
| 930                              |                |                                                             | 18 Hz                                          |                                         |                                         |                                                 |  |  |  |
| 1720                             | 1700 a 1990    | GSM 1800; CDMA                                              | Modulación                                     | 2                                       | 0,3                                     | 28                                              |  |  |  |
| 1845                             |                | DECT; Banda LTE 1, 3,                                       | DECT; Banda LTE 1, 3,                          | DECT; Banda LTE 1, 3,                   | T; Banda LTE 1, 3, de pulsos            |                                                 |  |  |  |
| 1970                             |                | 4, 25; UMTS                                                 | 217 Hz                                         |                                         |                                         |                                                 |  |  |  |
| 2450                             | 2400 a 2570    | Bluetooth, WLAN,<br>802.11 b/g/n, RFID<br>2450, Banda LTE 7 | Modulación<br>de pulsos<br>217 Hz              | 2                                       | 0,3                                     | 28                                              |  |  |  |
| 5240                             | 5100 a 5800    | WLAN 802.11 a/n                                             | Modulación                                     | 0,2                                     | 0,3                                     | 9                                               |  |  |  |
| 5500                             |                |                                                             | de pulsos                                      |                                         |                                         |                                                 |  |  |  |
| 5785                             |                |                                                             | 217 Hz                                         |                                         |                                         |                                                 |  |  |  |

Tabla 11-9. Especificaciones de prueba para la inmunidad del puerto de la caja al equipo de comunicaciones inalámbricas de RF

## 11.9.2 Cumplimiento del sensor y del cable

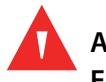

### ADVERTENCIA:

El uso de accesorios, sensores y cables distintos a los especificados podría provocar lecturas imprecisas del sistema de monitoreo, un aumento de las emisiones de EMI y una disminución de la inmunidad electromagnética del sistema de monitoreo.

| Artículo                                | Longitud máxima  |
|-----------------------------------------|------------------|
| Sensores                                |                  |
| Cable del sensor de oximetría de pulso  | 0,5 m (1,6 pies) |
| Cables                                  |                  |
| Cable de alimentación                   | 3 m (10 pies)    |
| Cable de llamada a la enfermera         | 1,8 m (5,9 pies) |
| Cable de interfaz de oximetría de pulso | 3 m (10 pies)    |

Tabla 11-10. Cables y sensores

### 11.9.3 Pruebas de seguridad

### Integridad de la conexión a tierra

100 miliohmios o menos

### Corriente de fuga

Las siguientes tablas muestran la corriente de fuga de la caja y la conexión a tierra máxima permitida, así como la fuga del paciente.

| Corriente de fuga a tierra                                 |                                          |                                                                                               |                                                                                                    |                                                                                 |  |  |
|------------------------------------------------------------|------------------------------------------|-----------------------------------------------------------------------------------------------|----------------------------------------------------------------------------------------------------|---------------------------------------------------------------------------------|--|--|
| Problema                                                   | Polaridad de la<br>línea de CA           | Cable de<br>línea                                                                             | Cable de línea<br>neutro                                                                             | IEC 60601-1<br>ANSI/AAMI ES 60601-1                                             |  |  |
| Normal                                                     | Normal                                   | Cerrada                                                                                       | Cerrada                                                                                              | 5 mA                                                                            |  |  |
| Falla única                                                |                                          | Abierta                                                                                       | Cerrada                                                                                              | 10 mA                                                                           |  |  |
|                                                            |                                          | Cerrada                                                                                       | Abierta                                                                                              |                                                                                 |  |  |
| Normal                                                     | Invertida                                | Cerrada                                                                                       | Cerrada                                                                                              | 5 mA                                                                            |  |  |
| Falla única                                                | -                                        | Abierta                                                                                       | Cerrada                                                                                              | 10 mA                                                                           |  |  |
|                                                            |                                          | Cerrada                                                                                       | Abierta                                                                                              |                                                                                 |  |  |
| Corriente de contacto                                      |                                          |                                                                                               |                                                                                                    |                                                                                 |  |  |
|                                                            |                                          | Corrie                                                                                        | nte de contacto                                                                                      |                                                                                 |  |  |
| Problema                                                   | Polaridad de la<br>línea de CA           | Corriei<br>Cable de<br>línea<br>neutro                                                        | nte de contacto<br>Conexión a<br>tierra de la<br>línea eléctrica                                     | IEC 60601-1<br>ANSI/AAMI ES 60601-1                                             |  |  |
| <b>Problema</b><br>Normal                                  | Polaridad de la<br>línea de CA<br>Normal | Corrier<br>Cable de<br>línea<br>neutro<br>Cerrada                                             | te de contacto<br>Conexión a<br>tierra de la<br>línea eléctrica<br>Cerrada                           | <b>IEC 60601-1</b><br><b>ANSI/AAMI ES 60601-1</b><br>100 μA                     |  |  |
| <b>Problema</b><br>Normal<br>Falla única                   | Polaridad de la<br>línea de CA<br>Normal | Corrier<br>Cable de<br>línea<br>neutro<br>Cerrada<br>Abierta                                  | Conexión a<br>tierra de la<br>línea eléctrica<br>Cerrada                                             | <b>IEC 60601-1</b><br><b>ANSI/AAMI ES 60601-1</b><br>100 μA<br>500 μA           |  |  |
| <b>Problema</b><br>Normal<br>Falla única                   | Polaridad de la<br>línea de CA<br>Normal | Corrien<br>Cable de<br>línea<br>neutro<br>Cerrada<br>Abierta<br>Cerrada                       | Conexión a<br>tierra de la<br>línea eléctrica<br>Cerrada<br>Cerrada<br>Abierta                       | <b>IEC 60601-1</b><br><b>ANSI/AAMI ES 60601-1</b><br>100 μΑ<br>500 μΑ           |  |  |
| Problema<br>Normal<br>Falla única<br>Normal                | Polaridad de la<br>línea de CA<br>Normal | Corrien<br>Cable de<br>línea<br>neutro<br>Cerrada<br>Cerrada<br>Cerrada                       | Conexión a<br>tierra de la<br>línea eléctrica<br>Cerrada<br>Cerrada<br>Abierta<br>Cerrada            | <b>IEC 60601-1</b><br><b>ANSI/AAMI ES 60601-1</b><br>100 μA<br>500 μA<br>100 μA |  |  |
| Problema<br>Normal<br>Falla única<br>Normal<br>Falla única | Polaridad de la<br>línea de CA<br>Normal | Corrien<br>Cable de<br>línea<br>neutro<br>Cerrada<br>Abierta<br>Cerrada<br>Cerrada<br>Abierta | Conexión a<br>tierra de la<br>línea eléctrica<br>Cerrada<br>Cerrada<br>Abierta<br>Cerrada<br>Cerrada | IEC 60601-1<br>ANSI/AAMI ES 60601-1<br>100 μΑ<br>500 μΑ<br>100 μΑ<br>500 μΑ     |  |  |

| Tabla 11-11. | Corriente | de fuga | a tierra | v de | contacto |
|--------------|-----------|---------|----------|------|----------|
|              |           |         |          | /    |          |

| Corriente de fuga del paciente                                    |                                |              |                                                        |                                        |  |  |
|-------------------------------------------------------------------|--------------------------------|--------------|--------------------------------------------------------|----------------------------------------|--|--|
| Problema                                                          | Polaridad de la<br>línea de CA | Línea neutra | Cable de conexión a<br>tierra de la línea<br>eléctrica | IEC 60601-1<br>ANSI/AAMI<br>ES 60601-1 |  |  |
| Normal                                                            | Normal                         | Cerrada      | Cerrada                                                | 100 µA                                 |  |  |
| Falla única                                                       |                                | Abierta      | Cerrada                                                | 500 μΑ                                 |  |  |
|                                                                   |                                | Cerrada      | Abierta                                                |                                        |  |  |
| Normal                                                            | Invertida                      | Cerrada      | Cerrada                                                | 100 µA                                 |  |  |
| Falla única                                                       |                                | Abierta      | Cerrada                                                | 500 μΑ                                 |  |  |
|                                                                   |                                | Cerrada      | Abierta                                                |                                        |  |  |
| Corriente de fuga del paciente: electricidad en la parte aplicada |                                |              |                                                        |                                        |  |  |
| Problema                                                          | Polaridad de la<br>línea de CA | Línea neutra | Cable de conexión a<br>tierra de la línea<br>eléctrica | IEC 60601-1<br>ANSI/AAMI<br>ES 60601-1 |  |  |
| Falla única                                                       | Normal                         | Cerrada      | Cerrada                                                | 5000 μΑ                                |  |  |
|                                                                   | Invertida                      | Cerrada      | Cerrada                                                |                                        |  |  |

| Tabla 11-12. | Corriente | de fuga | del | paciente |
|--------------|-----------|---------|-----|----------|
|              |           |         |     |          |

# 11.10 Rendimiento esencial

Según las normas IEC 60601-1 e ISO 80601-2-61, los atributos del rendimiento esencial del sistema de monitoreo incluyen:

- Precisión de la SpO<sub>2</sub> y de la frecuencia de pulsos Tabla de referencia 11-4, *Precisión y rangos del sensor de oximetría de pulso* en la p. 11-5.
- Indicadores audibles Referencia Gestión de alarmas y límites de la alarma, p. 4-16, Indicadores de la alarma audible, p. 4-18 y Definición de tonos, p. 11-3.
- Alarmas y prioridades fisiológicas Referencia Gestión de alarmas y límites de la alarma, p. 4-16.
- Indicador visual de la fuente de alimentación Referencia Panel frontal y componentes de visualización, p. 2-3 y Conexión a la alimentación, p. 3-3.
- Fuente de alimentación de respaldo Referencia Conexión a la alimentación, p. 3-3 y Uso de la batería interna, p. 3-4.
- Notificación de desconexión/apagado del sensor Referencia Visualización, p. 2-4, Gestión de alarmas y límites de la alarma, p. 4-16 y Estados de error, p. 8-2.
- Indicador de movimiento, interferencia o degradación de la señal Referencia Visualización, p. 2-4.

# A Estudios clínicos

# A.1 Descripción general

En este apéndice se incluyen datos de estudios clínicos realizados para los sensores Nellcor™ utilizados con el sistema de monitoreo de pacientes Nellcor™ Bedside SpO<sub>2</sub>.

Se realizó un (1) estudio clínico de hipoxia controlado y prospectivo para demostrar la precisión de los sensores Nellcor<sup>™</sup> durante la utilización en conjunto con el sistema de monitoreo de pacientes Nellcor<sup>™</sup> Bedside SpO<sub>2</sub>. El estudio se realizó con voluntarios sanos en un solo laboratorio clínico. La precisión se estableció mediante la comparación con cooximetría.

# A.2 Métodos

En el análisis, se incluyeron datos de 11 voluntarios sanos. Se giraron los sensores en los dedos y en la frente para proporcionar un diseño balanceado del estudio. Los valores de SpO<sub>2</sub> se registraron de manera continua a partir de cada instrumento, mientras que el oxígeno inhalado se controló para producir cinco niveles de estado de equilibrio en saturaciones objetivas de aproximadamente 98 %, 90 %, 80 %, 70 y 60 %. Se obtuvo una cantidad de seis muestras arteriales con 20 segundos de diferencia en cada nivel, lo que derivó en un total aproximado de 30 muestras por sujeto. Cada muestra arterial se extrajo durante dos (2) ciclos respiratorios (aproximadamente 10 segundos), mientras que los datos de SpO<sub>2</sub> se obtuvieron de manera simultánea y se marcaron para realizar una comparación directa con el CO<sub>2</sub>. Se analizó cada muestra arterial mediante, al menos, dos o tres cooxímetros y se calculó una media de SaO<sub>2</sub> para cada muestra. Se monitoreó de manera continua el CO<sub>2</sub> espiratorio final, la frecuencia respiratorio y el patrón respiratorio durante todo el estudio.

# A.3 Población del estudio

| Тіро                   | Clase                             | Total   |
|------------------------|-----------------------------------|---------|
| Sovo                   | Masculino                         | 5       |
| SexO                   | Femenino                          | 6       |
|                        | Caucásica                         | 8       |
| Paza                   | Hispana                           | 2       |
| naza                   | Afroamericana                     | 1       |
|                        | Asiática                          | 0       |
| Edad                   |                                   | 19-48   |
| Peso                   |                                   | 108-250 |
|                        | Muy claro                         | 2       |
|                        | Aceitunado                        | 5       |
| Pigmento de la<br>piel | Aceitunado oscuro/negro<br>medio  | 3       |
|                        | Sumamente oscuro/negro<br>azulado | 1       |

|  | Tabla A-1. | Datos | demográficos |
|--|------------|-------|--------------|
|--|------------|-------|--------------|

# A.4 Resultados del estudio

La precisión se calculó mediante la diferencia cuadrática media (RMSD).

| Década MAX-A N      |                    | MAX    | MAX-N              |        | FAST               |        |
|---------------------|--------------------|--------|--------------------|--------|--------------------|--------|
| de SpO <sub>2</sub> | Puntos<br>de datos | Grupos | Puntos<br>de datos | Grupos | Puntos<br>de datos | Grupos |
| 60-70               | 71                 | 3,05   | 71                 | 2,89   | 71                 | 2,22   |
| 70-80               | 55                 | 2,35   | 55                 | 2,32   | 55                 | 1,28   |
| 80-90               | 48                 | 1,84   | 48                 | 1,73   | 48                 | 1,48   |
| 90-100              | 117                | 1,23   | 117                | 1,68   | 117                | 0,98   |

Tabla A-2. Precisión de SpO<sub>2</sub> para sensores Nellcor<sup>™</sup> frente a cooxímetros

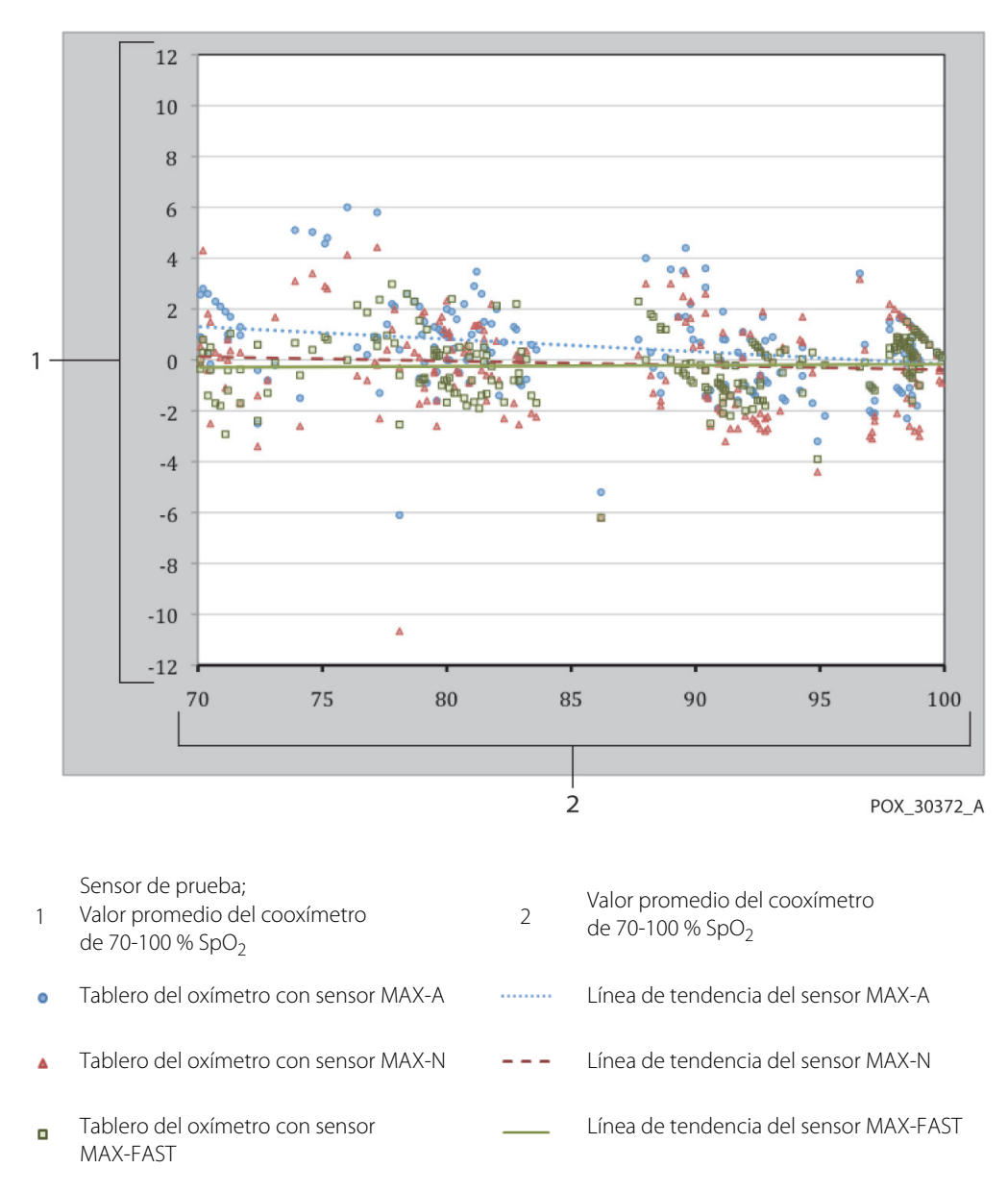

Figura A-1. Gráfico de Bland-Altman modificado

# A.5 Eventos adversos o desviaciones

El estudio se realizó según lo previsto, sin eventos adversos y sin desviaciones con respecto al protocolo.

# A.6 Conclusión

Los resultados combinados indican que en cuanto al rango de saturación de entre el 60 % y el 80 % para SpO<sub>2</sub>, se cumplió con el criterio de aceptación para el sistema de monitoreo cuando se analizó con sensores MAX-A, MAX-N y MAX-FAST. Los resultados indican que con respecto al rango de saturación de entre el 70 % y 100 % para SpO<sub>2</sub>, se cumplió con el criterio de aceptación.

# Índice

### A

Advertencia Condiciones ambientales de alta luminosidad 1-3 Ingreso de líquido 1-4 Panel LCD roto 1-2 Peligro de explosión 1-2 Silenciamiento 1-3 Alarma silenciada 4-18 Almacenamiento Altitud 11-2 Humedad relativa 11-2 Temperatura 11-2 Anemia 6-2 Asistencia técnica 1-5

### В

Botón On/Off (Encendido/apagado) 2-3 para volver 2-3 Silenciamiento de la alarma 2-3

#### С

Cables 11-11 Calibración 7-4 Características físicas 11-5 Colores, visualización 2-6 Compatibilidad electromagnética (EMC) Distancias de separación 11-9 Equipos de RF 11-9 Inmunidad electromagnética 11-8 Condiciones de funcionamiento Altitud 11-2 Humedad relativa 11-2 Temperatura 11-2 Conexión de un sensor de oximetría de pulso Nellcor™ 3-6 Consideraciones de oximetría Frecuencia de pulsos 6-1 Saturación 6-1 Consideraciones de rendimiento Afecciones de pacientes 6-2 Interferencias electromagnéticas 6-5 Sensor 6-3 Controles 2-3, 2-6, 2-7 Corriente Fuga a tierra y de contacto 11-11 Fuga del paciente 11-13

#### D

Datos de tendencias tabulares 5-2 Descripción general de la oximetría 10-1 Desinfección 7-1

#### Е

Equipos de RF 11-9 Especificación de integridad de la conexión a tierra 11-11 Especificaciones eléctricas 11-5 Físicas 11-1, A-1 Especificaciones de fuga a tierra y corriente de contacto 11-11

#### **F** Función

de gestión de la alarma SatSeconds™ 10-5 Descarga de datos de tendencias 5-6 Interfaz de llamada a la enfermera 5-4

#### G

Gestión de alarmas de SatSeconds™ 4-5, 10-5

#### н

Hemoglobinas disfuncionales 6-2

#### ļ

Ícono del menú de los límites de la alarma 2-6 Indicador Alimentación de CA 2-5 Apagado del sensor 2-6 Carga de la batería 2-5, 3-3, 3-5 Desconexión del sensor 2-5 Interferencia 2-5 Mensajes del sensor 2-6 Interferencias electromagnéticas 6-5

### L

Limpieza 7-1

#### Μ

Mantenimiento, devolución del oxímetro 8-4 Mensaje, sensor 3-7

#### Ρ

Panel frontal 2-3, 2-4, 11-6 Precaución Condiciones medioambientales excesivas 1-4 Eliminación de la batería 7-4 Energía de radiofrecuencias 1-4 Equipos accesorios 1-4 Ingreso de líquido 1-4 Inspección del equipo 1-5 Integridad del conducto 1-4 Precisión 1-4 Verifique el funcionamiento correcto 1-4 Pruebas de biocompatibilidad 9-4

#### R

Resolución de problemas, asistencia técnica 1-5

### S

Saturación Calculada 10-3 Fraccional 10-3 Funcional 10-3 Medida 10-3 Saturación calculada 10-3 Saturación fraccional 10-3 Saturación funcional 10-3 Saturación medida 10-3 Selección de un sensor 9-2 Sensor de oximetría de pulso Nellcor™ Consideraciones de rendimiento 6-3

Desinfección 7-1 Símbolos Atención 2-7 Equipotencialidad 2-7 Este lado hacia arriba 2-8 Fabricante 2-8 Fecha de fabricación 2-7 Frágil 2-7 Limitaciones de humedad 2-7 Limitaciones de temperatura 2-8 Mantener seco 2-7 Marca CE 2-7 Presión atmosférica 2-7 Puerto de datos 2-7 Representante de la UE 2-8 Solo prescripción 2-7 Tipo BF 2-7 UL presentado 2-7 Sistema de monitoreo Descripción del producto 2-1 Documentos relacionados 1-5 Garantía 1-6 Uso previsto 2-2

### Т

Transporte Altitud 11-2 Humedad relativa 11-2 Temperatura 11-2

#### U

Uso previsto 2-2

#### V

Verificación de rendimiento 6-1, 6-2

Part No. PT00097596 Rev A (A7254-2) 2018-12

COVIDIEN, COVIDIEN with logo, and Covidien logo and Positive Results for Life are U.S. and internationally registered trademarks of Covidien AG. ™\* brands are trademarks of their respective owners. Other brands are trademarks of a Covidien company.

 $\ensuremath{\textcircled{O}}$  2012 Covidien. All rights reserved.

#### Covidien IIc

15 Hampshire Street, Mansfield, MA 02048 USA.

**ECIREP** Covidien Ireland Limited, IDA Business & Technology Park, Tullamore, Ireland.

www.covidien.com

[T] 1 800 635 5267

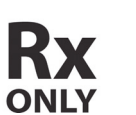

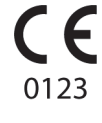

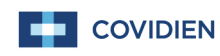